### Brooklyn Historical Society Photographic Digitization and Cataloging Manual

Digitizing Standards and Cataloging Procedures

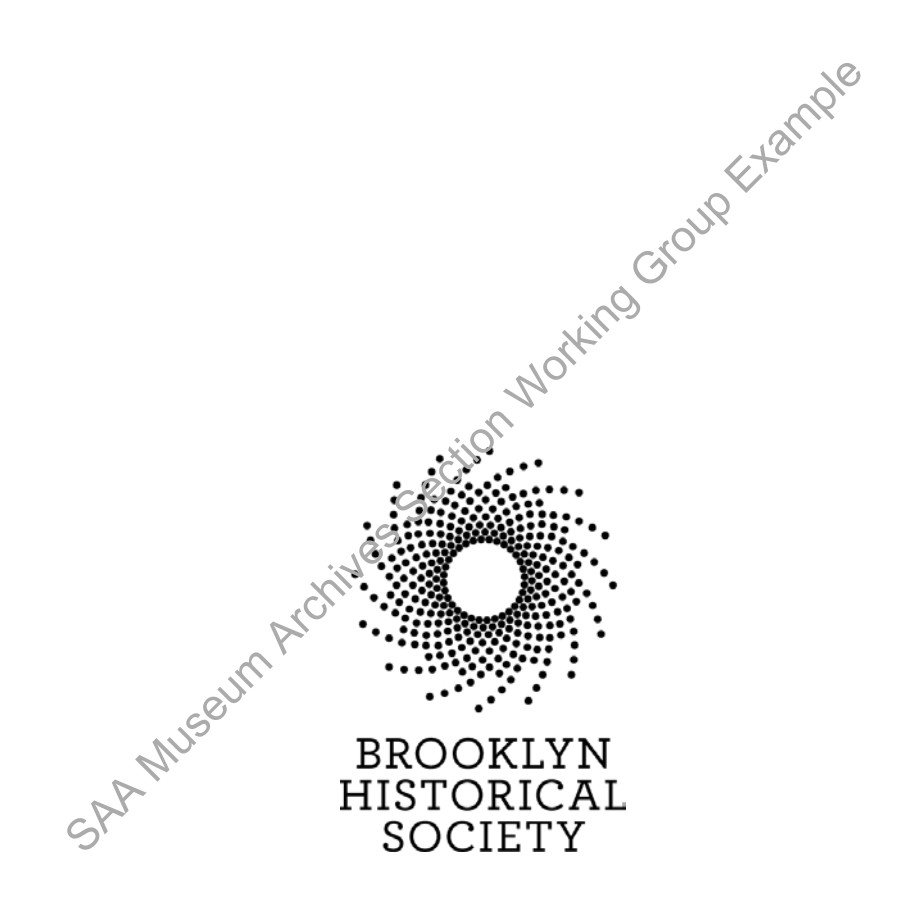

#### **Table of Contents:**

| Introduction:                                            |      |
|----------------------------------------------------------|------|
| 1. Introduction to the Photographic Collections          |      |
| 2. Getting Started4                                      |      |
| 3. Digitization Criteria4                                |      |
| 4. Material Types to be Digitized4-                      | 5    |
| 5. Digitization Equipment5                               |      |
| 6. Digital Imaging Definitions6-                         | 7    |
| Specifications:                                          |      |
| 1. Recommended Scanning Standards and Specifications     | 9    |
| Scanning Procedures:                                     |      |
| 1. Digitization Processing Plan10                        | )-31 |
| 2. How to Scan Individual Images                         | 2-16 |
| 3. How to Scan Multiple Images                           | ·-23 |
| Digitization Log and Quality Assurance:                  |      |
| Digitization Log24                                       | ļ    |
| Digitization Quality Assurance Checklist                 | ;    |
| File naming Rules:                                       |      |
| 1. File Naming Rules                                     | j-28 |
| Special Cases:                                           |      |
| 1. Duplicate images29                                    | )    |
| 2. Albums                                                | )    |
| Embedded Metadata:                                       |      |
| 1. Embedded Metadata with an XMP file                    | )-32 |
| Making Derivative Copies:                                |      |
| 1. How to make derivative copies from the master images  | 3-34 |
| Watermarking Images in Adobe Photoshop:                  |      |
| 1. How to Watermark images                               | j    |
| Batch Processing Images:                                 |      |
| 1. Batch Processing in Adobe Photoshop                   | i-38 |
| Image Folders and Storage                                |      |
| Image Folders and Storage                                | )    |
| How to Calibrate the Scanner:                            |      |
| Calibrating the Scanner40                                | )-42 |
| Adding New Images to Past Perfect:                       |      |
| 1. Adding New Images and Records to Past Perfect         | 3    |
| Metadata and Cataloging in Past Perfect:                 |      |
| 1. Adding New Images and Records to Past Perfect         | 3-44 |
| 2. Cataloging and Metadata Standards45                   | 5-51 |
| 3. Adding New Authorities52                              | 2    |
| 4. Required Metadata Fields in Past Perfect53            | 8-54 |
| Linking Past Perfect to NYU Finding Aid Portal and Emma: |      |
| 1. Past Perfect Custom Menu55                            | ;    |
| 2. Archivists' Toolkit55                                 | ;    |
| 3. NYU Finding Aid Portal55                              | 5-56 |
| 4. Emma                                                  | ;    |
|                                                          |      |

#### TABLE OF CONTENTS

#### Summing things up:

| 1. Digitization Workflow for Project CHART | 57 |
|--------------------------------------------|----|
| 2. Digitization Procedures Checklist       | 58 |
| 3. Brief Summary                           | 59 |

#### **In-House Photography Guidelines:**

|     | • • •                                          |    |
|-----|------------------------------------------------|----|
| 1.  | When to photograph collection items            | 67 |
| 2.  | What can be photographed in the digital suite? | 67 |
| 3.  | Removing exhibit items for photography         | 67 |
| 4.  | Keys and access to the digital suite           | 67 |
| 5.  | Handling the camera equipment                  | 67 |
| 6.  | Shooting Mode                                  | 68 |
| 7.  | Camera settings                                | 68 |
| 8.  | Recording format                               |    |
| 9.  | White balance and flash                        |    |
| 10. | Focus                                          |    |
| 11. | Lenses                                         |    |
| 12. | Using the copy stand                           |    |
| 13. | Lights                                         |    |
| 14. | Third party photography                        |    |
|     |                                                |    |

#### **Introduction**

The purpose of this manual is to articulate the procedures for processing and digitizing photographic collections at the item level. This manual is applicable after processing and collection-level description is completed using the BHS Processing Manual and the BHS Archivists' Toolkit Manual (located in the **p\_drive**).

#### History of the photography collection at Brooklyn Historical Society

Like many historical societies and special collections, the photography collection at BHS was donated, sometimes as part of a manuscript collection and sometimes on its own, to the archives. Where in 2011, archivists would never split up collections by medium, 19<sup>th</sup> and 20<sup>th</sup> century archivists and librarians at BHS did this as common practice. In snort, photographs were separated from the family papers or collections they visualized and lost valuable contextual and descriptive information. It is the goal of current BHS collection staff to reconnect photographs to the papers with which they arrived in order to reestablish the context that the photographs were created or collected by the creator, to make the photographs more valuable for scholarly research and more accessible through improved cataloging.

#### **Software**

BHS Library & Archives uses Aleph/Bobcat to catalog published works (books, serials, etc.) and maps in partnership with NYU. For archival collections, BHS uses Archivists' Toolkit for accession information, location, and description. AT records are currently exported as PDFs and attached to blog posts in Emma, our online access tool for archival collections (http://brooklynhistory.org/library/wp/). BHS uses PastPerfect for item-level description of Photographic and Oral History Collections, Works on Paper, and Fine Art. At this time, we scan as much as possible in-house and store it on Archived Digital Assets, our server. We do not have a Digital Assets Management (DAM) system at this time.

#### PastPerfect Records

#### INTRODUCTION

PastPerfect is the software application used to manage BHS's image-based collections, mostly photographs but also works on paper, postcards, fine art, and oral histories. It includes item level information about most, though not all, of BHS's various image-based collections. Many of these records include a digital version of the original image. Most of the digital versions of the images were made in the 1990s and are 72dpi scans. Therefore, it is necessary to rescan each image at current archival specifications.

The PastPerfect database is maintained on BHS servers and the front-end application can be launched from the library's desktops and laptops. PastPerfect requires a login name and password in order to access the information. Check with your supervisor or the reference desk for login information.

#### **Preliminary Stages:**

Collection and Series level records can be found in Archivists' Toolkit (AT). Some of the collections identified for digitization already have digital images uploaded into Past Perfect, but there is only a low resolution scan and in most cases no master TIF file saved on the server. This digitization project is interested in not only providing increased access to the public, but to ensure that the digital assets created are preserved.

# These are the five main requirements under consideration before digitization of the collection begins: sn Grot

#### **Digitization Criteria:**

- 1. No high resolution scan has been made.
- 2. If the same collection is being digitized by another institution (e.g., Brooklyn Museum, Brooklyn Public Library), then the selected images for digitization enhance and not duplicate efforts.
- 3. We have the right to display and publish this information online.
- 4. The collection has been reunited under a single archival call number (ie. ARC.009), or created a collection-level record for the photographic collection.
- 5. The collection is already cataloged into AT, and has a **resource** record. The collection should be under intellectual control before it is digitized.

(\*The only exception to this rule is the lantern slides and glass plate negatives, which we plan to digitize with limited intellectual control)

#### Material Types to be Digitized

#### Photographs:

For photographic formats in particular, it is important to carefully analyze the material prior to scanning, especially if it is not a camera original format. Because every generation of photographic copying involves some quality loss, using intermediates, duplicates, or copies inherently implies some decrease in quality and may also be accompanied by other problems (such as improper orientation, low or high contrast, uneven lighting, etc.). (NARA technical guide) Scanning equipment should not harm the photographs through overexposure to light or flattening pressures.

#### Negatives (Film):

Often it is better to scan negatives in positive mode (to produce an initial image that appears negative) because frequently scanners are not well calibrated for scanning negatives and detail is clipped in either the highlights and/or the shadows. After scanning, the image can be inverted to produce a positive image. Also,

#### INTRODUCTION

often it is better to scan older black-and-white negatives in color (to produce an initial RGB image) because negatives frequently have staining, discolored film base, retouching, intensification, or other discolorations (both intentional and the result of deterioration) that can be minimized by scanning in color and performing an appropriate conversion to grayscale. Evaluate each color channel individually to determine the channel which minimizes the appearance of any deterioration and optimizes the monochrome image quality, use that channel for the conversion to a grayscale image.

#### Slides (transparencies):

Scan by using the Epson 10000 XL photo scanner. A sheet can be scanned at a time using the slide holder. Stereoscopic slides do not fit a slide holder, so just place on the flatbed. This is true for older non-standard formats also.

#### \*Please remember to remove the white board from the scanner when scanning transparencies. Please ask a supervisor if you are not sure how!

Transparency: Color or black-and-white film positive, viewed or projected by transmitted light (i.e., light shining through film). A slide is a 35mm (sometimes larger) transparency in a 2 by 2 inch mount.

Positive: The characteristic of having the same tonal values (either black-and-white or color) as the object originally photographed. Positives can be on paper, film, glass, or other support.

#### **Oversize Materials (e.g., maps):**

Oversize materials can be photographed using a digital SLR camera Use the digital lab on the mezzanine Norking level.

#### **Digitization Equipment**

#### Flat Bed Scanner:

Regular sized photographs, loose documents, transparencies, slides, photographic prints, negatives, and other unbound pages should be scanned using the flat bed scanner (Epson 10000 XL, photo scanner). Scanners have a wide choice of dpi settings, can handle both transmission and reflection materials, and there is a lower learning curve. The flat bed scanner can accommodate sizes up to 12" x 17."

#### **Digital SLR camera:**

Oversize materials, objects, paintings, and other items that are too fragile or large for the flatbed scanner, may be photographed with BHS Canon Eos 7D. A digital camera can handle a variety of document/object types (3-D. bound, glass plates, non-flat, and oversized). The digital SLR camera requires a higher skill level. Please refer to the Canon EOS 7D manual for more detailed instructions.

#### (more camera instructions will be added later)

#### **Digital Imaging Definitions**

#### **RAW Images:**

A Raw image is the data output by the image sensor, converted to digital data and recorded on the card as is. With RAW images, you can use software (Adobe Photoshop) to make various adjustments as desired and then generate a JPEG, TIFF, etc.

6/20/2017

#### JPEG images:

The JPEG file format is a compressed format, with some loss of quality during compression.

#### **TIF images:**

#### INTRODUCTION

TIF is a flexible, adaptable file format for handling images and data within a single file. The ability to store image data in a lossless format makes a TIF file a useful image archive, unlike standard JPEG files that lose image quality each time the image is opened.

#### **Derivative Images:**

Derivatives are the workhorse images used for access and reference reproduction, although not as often for publishing reproduction. When creating digital images in-house, archives can make derivative images from the digital master.

## To review a table summarizing important attributes for eight common image formats in use today, please click on link below:

#### http://www.library.cornell.edu/preservation/tutorial/presentation/table7-1.html

#### **Pixel Dimensions:**

The horizontal and vertical measurements of an image expressed in pixels. The pixel dimensions may be determined by multiplying both the width and the height by the dpi. A digital camera will also have pixel dimensions, expressed as the number of pixels horizontally and vertically that define its resolution (e.g., 2,048 by 3,072). Calculate the dpi achieved by dividing a document's dimension into the corresponding pixel dimension against which it is aligned.

An 8" x 10" document that is scanned at 300 dpi has the pixel dimensions of 2,400 pixels (8" x 300 dpi) by 3,000 pixels (10" x 300 dpi)

## Bit Depth:

Determines the number of bits used to define each pixel. The greater the bit depth, the greater the number of tones (grayscale or color) that can be represented. Digital images may be produced in black and white (bitonal), grayscale, or color.

#### **Dynamic Range:**

The range of tonal difference between the lightest light and darkest dark of an image. The higher the dynamic range, the more potential shades can be represented, although the dynamic range does not automatically correlate to the number of tones reproduced. For instance, high-contrast microfilm exhibits a broad dynamic range, but renders few tones. Dynamic range also describes a digital system's ability to reproduce tonal information. This capability is most important for continuous-tone documents that exhibit smoothly varying tones, and for photographs it may be the single most important aspect of image quality.

#### INTRODUCTION Digital Imaging Definitions

#### **Compression:**

To reduce the image file size for storage, processing, and transmission. The file size for digital images can be quite large, taxing the computing and networking capabilities of many systems.

#### **Resolution/threshold:**

Increasing resolution enables the capture of finer detail. At some point, however, added resolution will not result in an appreciable gain in image quality, only larger file size.

#### DPI:

"Dots per inch", or DPI, is a term that has been around since the invention of the printer, and is a term that is used to describe the amount of ink used per pixel, or the number of ink dots in each pixel. This means that the higher the DPI the greater the quality of the image being printed, although this leads to much longer printing times as well as using a lot more ink. An example of this would be printing something at 200 DPI is 40,000 dots per inch, cutting the DPI to 100 would equate to just 10,000 dots per inch.

**PPI** is quickly becoming the new standard though; it stands for **"pixels per inch"**. This definition has not been around as long as DPI, but it is a more accurate term for describing resolution. Cameras and scanners produce images at PPI larger than most websites will display. Using recompling and lessening the PPI, creates a more website friendly image, which is also harder for individuals to copy to their own hard drive due to low resolution.

\* DPI and PPI are sometimes used interchangeably. However, DPI is a print term and PPI is a digital or electronic term.

#### **Recommended Scanning Standards and Specifications**

#### Introduction:

The following pages describe step-by-step instructions for scanning. The table of specifications should be used as a guideline for scanning specifications. Most material types that we will digitize are included, but there will sometimes be odd sizes that need you to configure the resolution calculations on your own.

Since BHS is an exhibiting institution our master image files need to be at a higher quality. The master files should be scanned at a high enough resolution, so that the chives section working Group Example output size is as large as 16" x 20" and at 300 dpi, or 8" x 10" at 600 dpi.

Some Formulas to remember:

Formula 1 for File Size File Size = (height x width x bit depth x dpi<sup>2</sup>) / 8

Formula 2 for File Size File Size = (pixel dimensions x bit depth) / 8

> 1 Kilobyte (KB) = 1,024 bytes 1 Megabyte (MB) = 1,024 KB 1 Gigabyte (GB) = 1,024 MB 1 Terabyte (TB) = 1,024 GB

Storage Formula:

Total storage needed = # of image files x average size x 1.25

Also, you may need to calculate the correct scanning resolution for a 36" x 20" output at 300 dpi. This site is helpful too, http://www.scantips.com/calc.html

#### Scanning Formula:

300ppi x length (desired print output on longest side) **Example:** 300ppi x 20" = 6000 = **3000ppi** (original image longest side excluding borders) 2

\* Note that it is important to use a ruler to measure your image size – for example, 35mm film typically creates an image 36mm x 24mm, or 1.417" x 0.945."

C:\Users\mes037\Desktop\section 8\BHS Digitization\_Cataloging\_Manual\_BrooklynHistoricalSociety.doc L. Loscutoff; Edited by Julie May Page 8 6/20/2017

#### **Recommended Scanning Standards and Specifications :**

Everything will be scanned in color (RGB), except for black-and-white glass plate negatives and black-and-white film, which will be scanned in grayscale. Master files should always be left alone, with **no corrections** (with the exception of 35mm slides, which might need slight cropping due to the slide trays). Access and thumbnail images can be slightly corrected and cropped (if needed). \*These calculations are rounded up. Also, not all of these resolutions will be available through the scanning software, always round to the closest resolution available Please ask the Digitization Archivist or Photo Archivist if you are not sure.

| Doc.<br>Туре                                | Size of<br>Original | Output<br>Size<br>(exhibit<br>quality) @<br>300 ppi | Output<br>Size<br>(Access)<br>@ 600 ppi | Spatial<br>Resolution<br>/master | File<br>format/<br>master | Bit Depth<br>/master                               | Spatial<br>Resolution/<br>access | Bit Depth<br>(access) | File Format<br>(access and<br>thumbnail) | Spatial<br>Res.(thum<br>bnail) | Bit Depth<br>(thumb<br>nail)      | File Size<br>( <u>approximate)</u><br>master/access |
|---------------------------------------------|---------------------|-----------------------------------------------------|-----------------------------------------|----------------------------------|---------------------------|----------------------------------------------------|----------------------------------|-----------------------|------------------------------------------|--------------------------------|-----------------------------------|-----------------------------------------------------|
| Slides                                      | 1 x 1.5"<br>(35mm)  | 16" x 20"                                           | 8" x 10"                                | 4000/4800<br>ppi                 | .tif                      | 48 bit rgb                                         | 2000 ppi                         | 24 bit rgb            | .jpg                                     | 72 ppi                         | 16 bit rgb                        | 1,125,000 KB/<br>562,500                            |
| Ne.g.s<br>and<br>transp.                    | 4 x 5" ;<br>8 x 10" | 16" x 20"                                           | 8" x 10"                                | 1200 ppi;<br>600 ppi             | .tif                      | 48 bit rgb/ 16<br>bit grayscale                    | 600 ppi;<br>300 ppi              | 24 bit rgb            | .jpg                                     | 72 ppi                         | 16 bit rgb/<br>8 bit<br>grayscale | 1,350,000 KB/<br>675,000 KB                         |
| Photo<br>prints,<br>negs.<br>and<br>transp. | 5 x 7";<br>10 x 14" | 16" x 20"                                           | 8" x 10"                                | 900 ppi;<br>400 ppi              | .tif                      | 48 bit rgb                                         | 400 ppi;<br>250 ppi              | 24 bit rgb            | .jpg                                     | 72 ppi                         | 16 bit rgb                        | 1,328,900 KB/<br>664,453 KB                         |
| Photo<br>prints,<br>negs.<br>and<br>transp. | 8 x 10"             | 16" x 20"                                           | 8" x 10"                                | 600 ppi                          | .tif                      | 48 bit rgb                                         | 300 ppi                          | 24 bit rgb            | .jpg                                     | 72 ppi                         | 16 bit rgb                        | 1,350,000 KB/<br>675,000 KB                         |
| Postcard                                    | 3 ½ x 5″            | 16" x 20"                                           | 8" x 10"                                | 1200 ppi                         | N <sup>E</sup>            | 48 bit rgb                                         | 600 ppi                          | 24 bit rgb            | .jpg                                     | 72 ppi                         | 16 bit rgb                        | 1,181,250 KB/<br>590,625 KB                         |
| Glass<br>Negative                           | 5 x 7"              | 16" x 20"                                           | 8" x 10"                                | 850 ppi                          | .tif                      | 16 bit grayscale                                   | 400 ppi                          | 16 bit rgb            | jpg                                      | 72 ppi                         | 8 bit<br>grayscale                | 1,185,351 KB/<br>592,675 KB                         |
| Lantern<br>slides                           | 3 x 4"<br>6 x 8"    | 16" x 20"                                           | 8" x 10"                                | 1500 ppi<br>720 ppi              | .tif                      | 48 bit rgb                                         | 750 ppi;<br>400 ppi              | 16 bit rgb            | .jpg                                     | 72 ppi                         | 16 bit rgb                        | 1,265,625 KB/<br>632,812 KB                         |
| Printed<br>Matter                           | 8.5 x 11"           | 16" x 20"                                           | 8" x 10"                                | 600 ppi                          | .tif                      | 16-bit grayscale<br>48 bit rgb (docs.<br>w/ color) | 250 ppi                          | 16 bit rgb            | .jpg                                     | 72 ppi                         | 16 bit rgb/<br>8 bit<br>grayscale | 525,937 KB/<br>262,968 KB                           |

#### **Recommended Scanning Standards and Specifications**

Before you begin to digitize a collection it is good to write up a plan beforehand. Some collections will be more complicated than others, so making up a digitization/processing plan will make the process more efficient and streamlined. This plan will be approved by supervisor(s) before the digitization begins. The template below is how to frame the digitization/processing plan.

**Digitization/Processing plan Template:** 

[Collection title, with date range]

I. Collection Processing/Digitization Plan

Accession #(s):

Related collections (if applicable):

Current arrangement and condition:

withes section working Group Example Does the collection need more arrangement and description? on? Are there preservation issues with the collection?

Current description:

AT Resource? Emma? Finding aid on p drive? N HDI MARC record? (If so, cite file name found at L:\p\_drive\Archivists'

Toolkit\HDI MARC RECORDS)

C:\Users\mes037\Desktop\section 8\BHS Digitization\_Cataloging\_Manual\_BrooklynHistoricalSociety.doc L. Loscutoff; Edited by Julie May Page 10 6/20/2017

#### **Recommended Scanning Standards and Specifications**

#### Proposed digitization plan:

Format types and size? Resolution? Flatbed scanner or digital SLR camera?

*II. Outcome in relation to plan (post-processing assessment):* 

SAA Museum Archives section Working Group Erennole

#### **Scanning Procedures:**

To start, always keep work area clean. Use a soft cloth to dust off the glass of the document table. Never use glass cleaner directly on the document table. Always spray it on a cloth first and then wipe the glass. Scanners and copy boards will have to be cleaned on a routine basis to eliminate the introduction of extraneous dirt and dust to the digital images. Many old documents tend to be dirty and will leave dirt in the work area and on scanning equipment. It is best to do a once over before each shift. Calibration should be completed monthly. **\*See pgs. 35-36 for calibration procedures** 

Scan master files first, and then make two derivatives from the master files. Batch processing may be implemented to make derivatives. For instructions on batch processing please refer to pgs. .

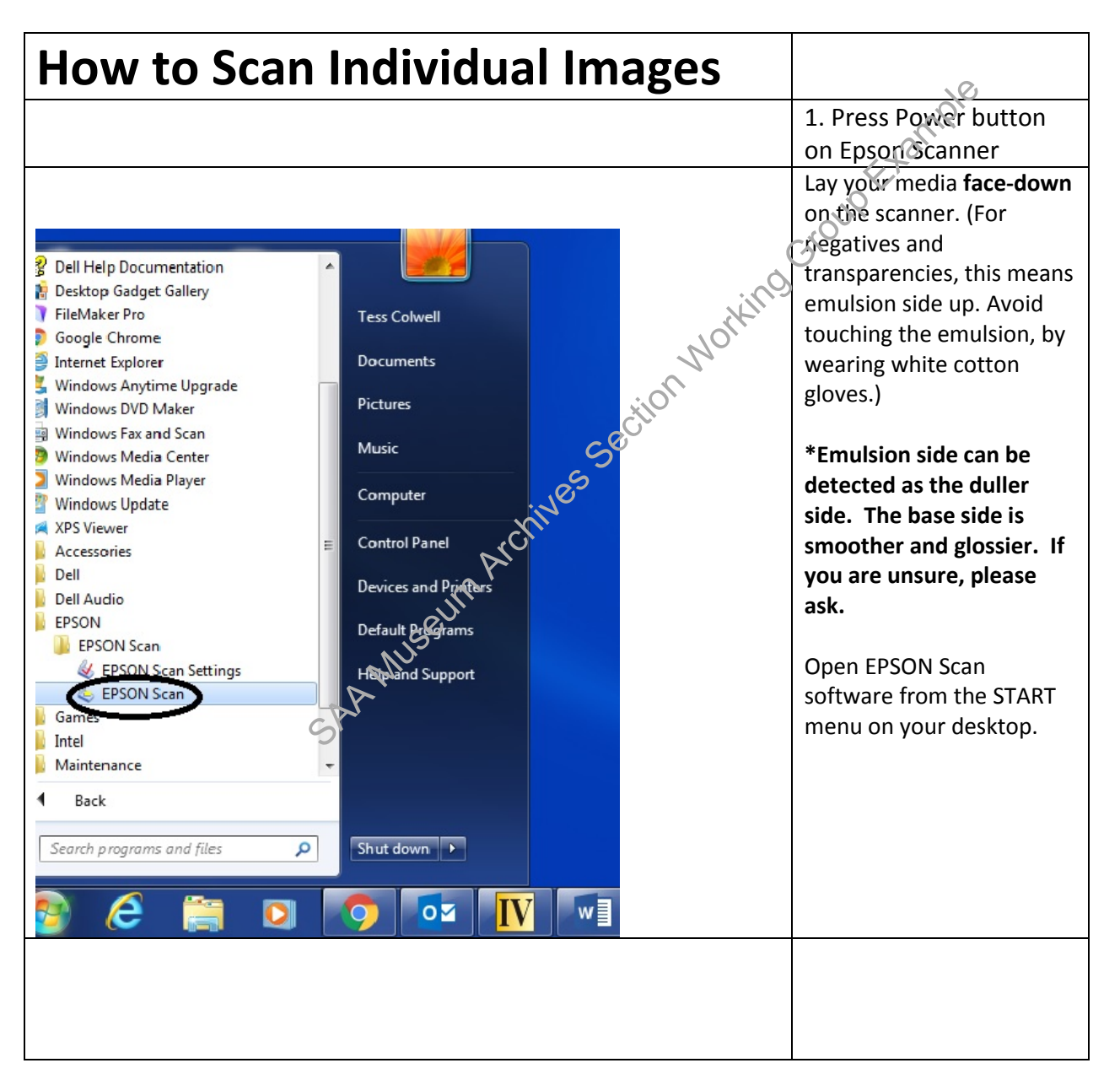

|                                                                                                    | 2. Choose "professional"                                                                                                    |
|----------------------------------------------------------------------------------------------------|----------------------------------------------------------------------------------------------------|
|                                                                                                    | mode                                                                                                    |
| EPSON Scan - EPSON Expression 10000XL     EPSON Scan     Mode:     Professional Mode     Settings     Name:     Current Setting     Save     Delete                              | The scanner software will<br>open. Your scan software<br>may vary in appearance,<br>but should have all the<br>same basic functions and |
| Orginal       Document Type:       Film Type:       Positive Film       Destination                                                                                              | Choose " <b>Professional</b> "<br>mode.                                                                                                 |
| + Image Type:     8-bit Grayscale       Resolution:     300       Document Size:     W       12:20     H       16:50     in.       + Target Size:     Original       Adjustments | Make sure that under<br>" <b>Preview</b> " "normal" is<br>selected rather than<br>thumbnail                                             |
|                                                                                                    | 310UPEN                                                                                                    |
| Leip Co Normal Close                                                                                                    |                                                                                                    |
|                                                                                                    | 3. Choose type of media.                                                                                                    |
| EPSON Scan - EPSON Expression 10000XL     Adde:     Professional Mode                                                                                                    | What kind of media are you scanning?                                                                                                    |
| Settings       Name:       Save       Delete                                                                                                    | Choose " <b>Reflective</b> " for<br>print media, and " <b>Film</b> " for<br>any sort of film or<br>transparency.                        |
| Film Type:     Prelife UVE       Destination                                                                                                    | *Try to always digitize<br>similar formats together,<br>so that the settings are<br>the same. This will make<br>digitization more       |
| Adjustments  Adjustments  Reset  Cunsharp Mask Filter  T Grain Reduction                                                                                                    | emicient.                                                                                                    |
| Ereview     Energies       Help     Configuration                                                                                                    |                                                                                                    |

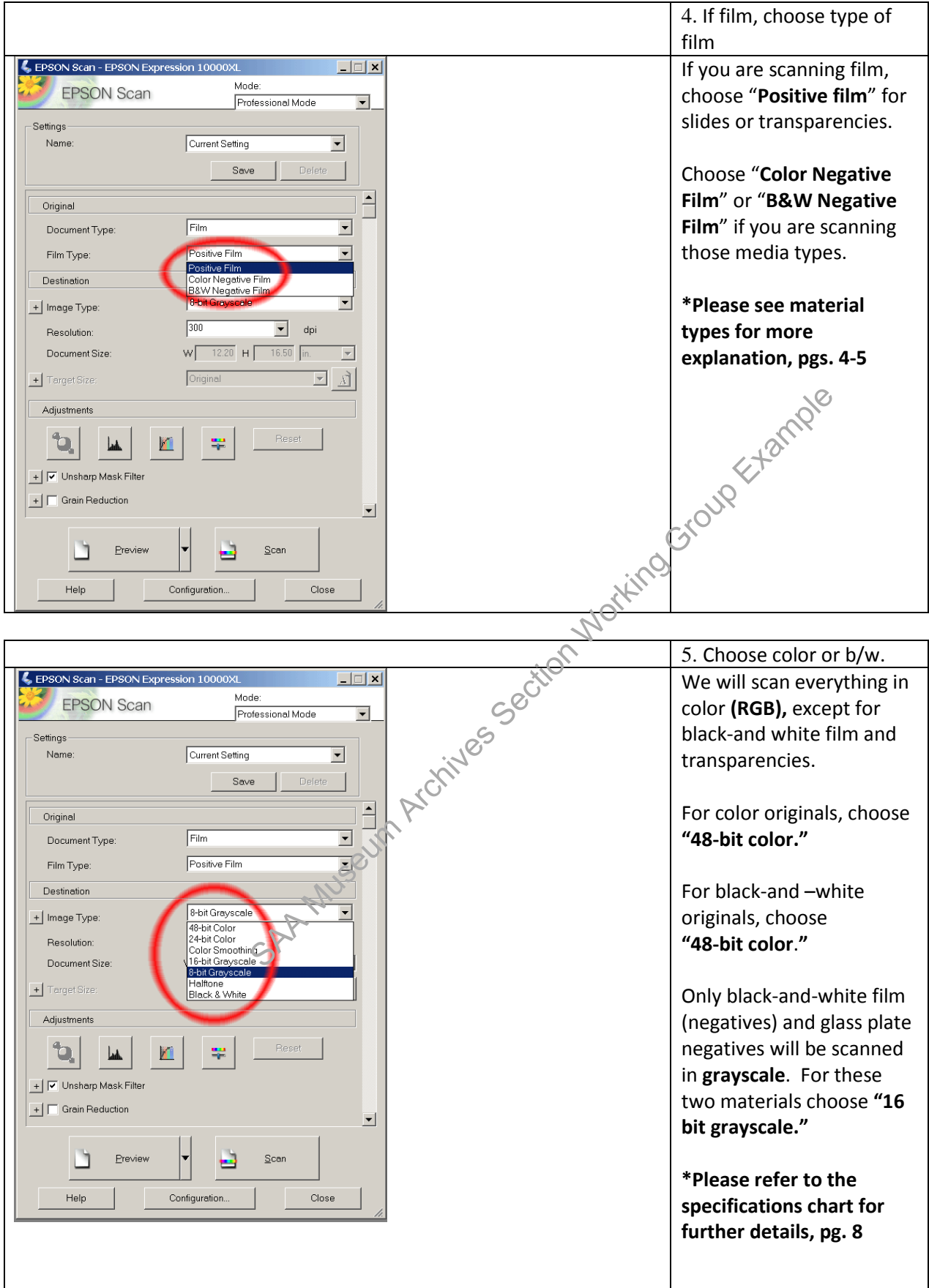

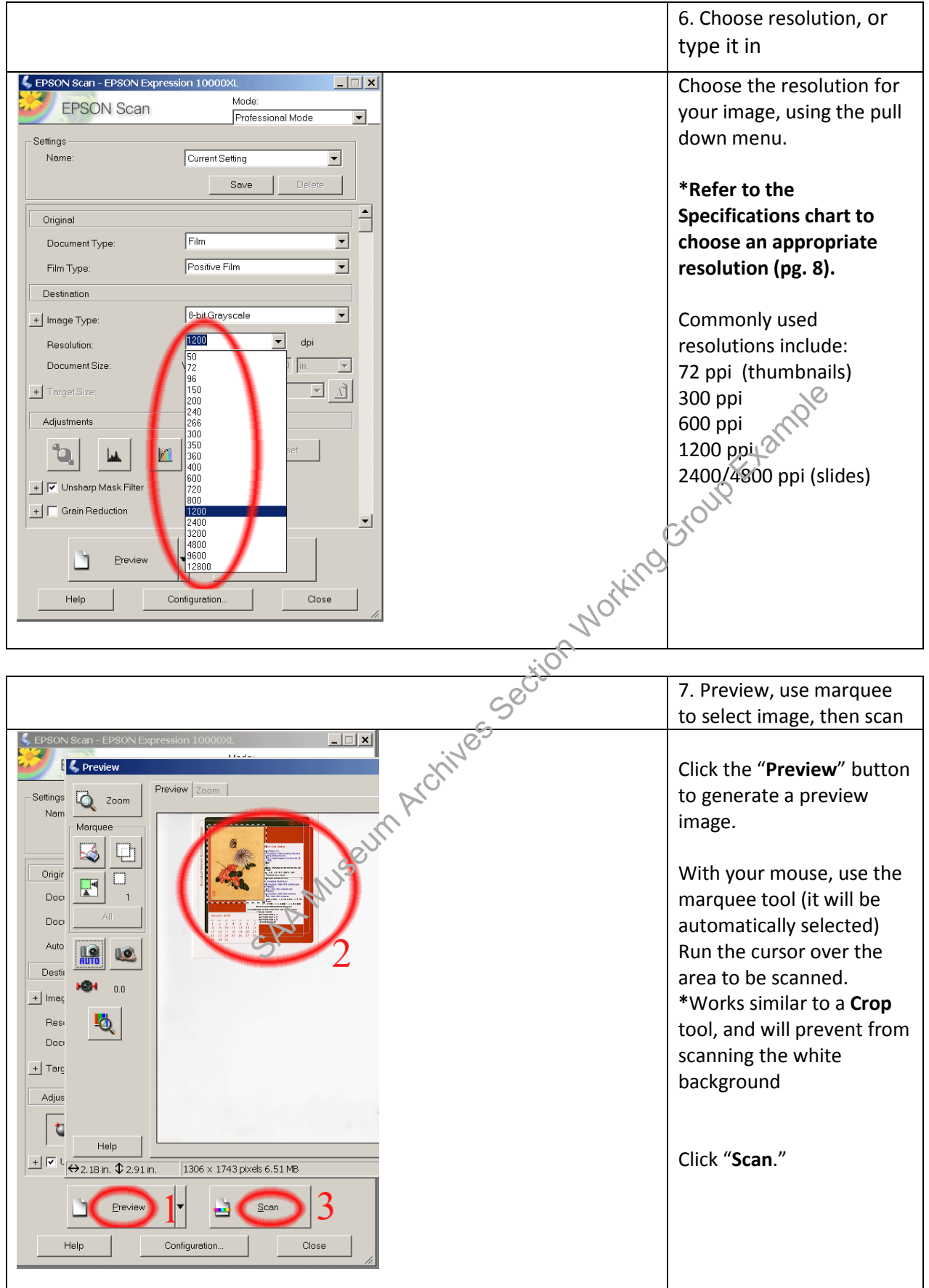

|                                              | 8. Save image as <b>tif</b> |
|----------------------------------------------|-----------------------------|
| 🐛 EPSON Scan 📃 🗖 🔍                           | bo prompted to pame         |
| 🦑 File Save Settings                         | the file. The exact file    |
| Location                                     | naming conventions can      |
| My Documents                                 | not be entered at this      |
| My Pictures                                  | time Instead enter          |
| Other: Deskton     Browse                    | hhs object ID number        |
| File Marte (Define 2 disk meter)             | Sequential numbering        |
| Prefix: bhs Start Number: 000                | will automatically he       |
| Image Format                                 | applied so go through       |
| Type: TIFF (*.tif)    Options                | and rename with the         |
| Details: Byte Order: Windows                 | exact file naming           |
| Embed ICC Profile: ON                        | convention (pgs. 21-23).    |
| ▼ dpi                                        | Save the files to the       |
| 7.86 in. 👻                                   | project folder listed in    |
| Overwrite any files with the same name     A | Archived Digital Assets-    |
| Show this dialog box before next scan        | projects in-progress.       |
| Open image folder after scanning             |                             |
| Show Add Page dialog after scanning.         | *Please refer to File       |
| OK Cancel Help                               | naming rules (pg.14)        |
|                                              |                             |
| Color Restoration                            | master image <b>De not</b>  |
| Recklink Correction                          | adjust or change this       |
|                                              | image in any way (only      |
| C/r.                                         | exception is 35mm           |
|                                              | slides).                    |
| - MUSELIA                                    |                             |
|                                              |                             |
| SA                                           |                             |

#### Scanning Procedures for Multiple Items:

If you're working with photos or film, you can place multiple images on the scanner, and then scan them all at once (instead of one-by-one) with the Epson 10000 XL photo scanner. This will allow you to quickly digitize a larger number of images. Smaller sizes can be scanned together (i.e., 5 x 4 photos and 35mm color slides).

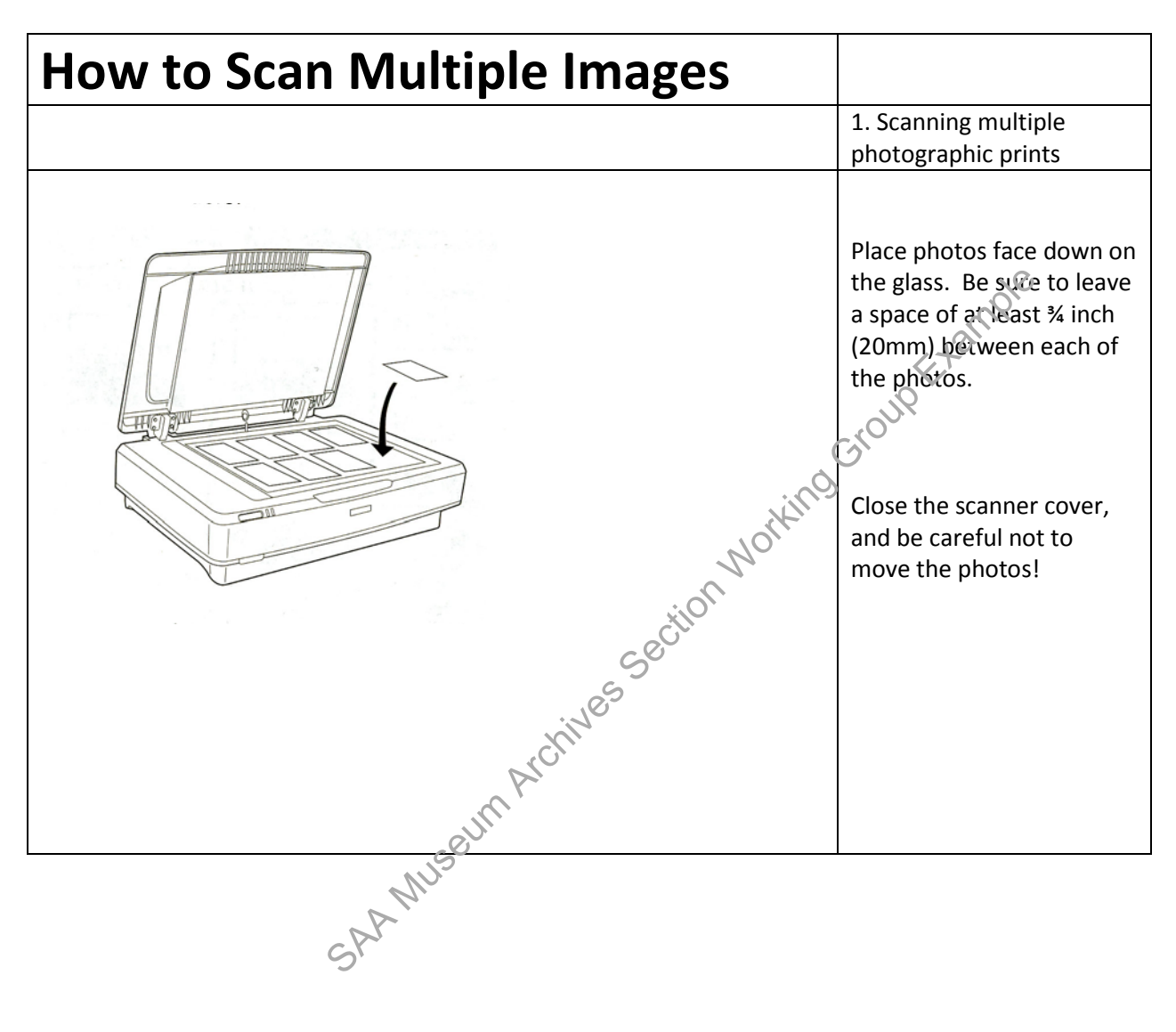

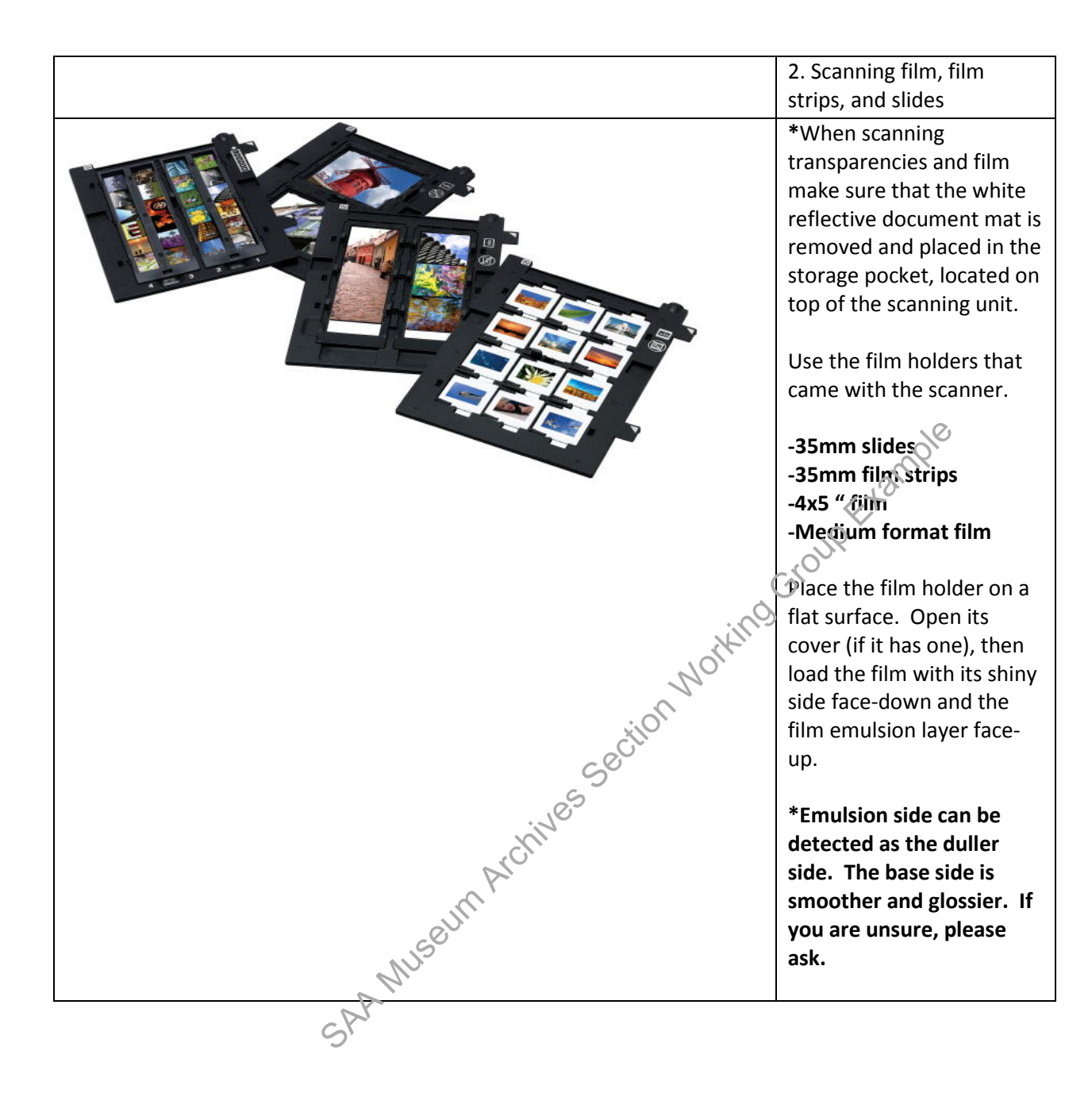

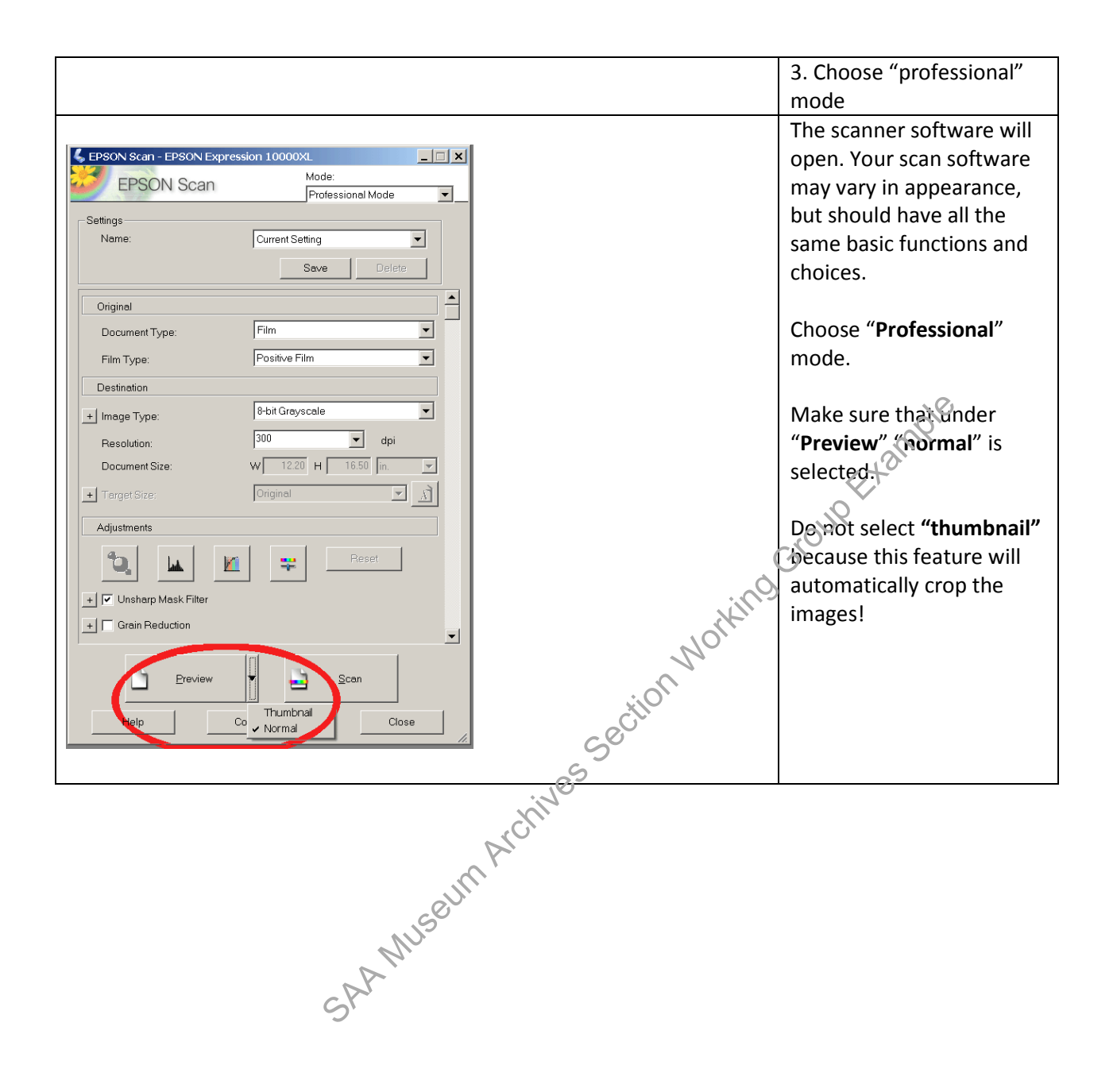

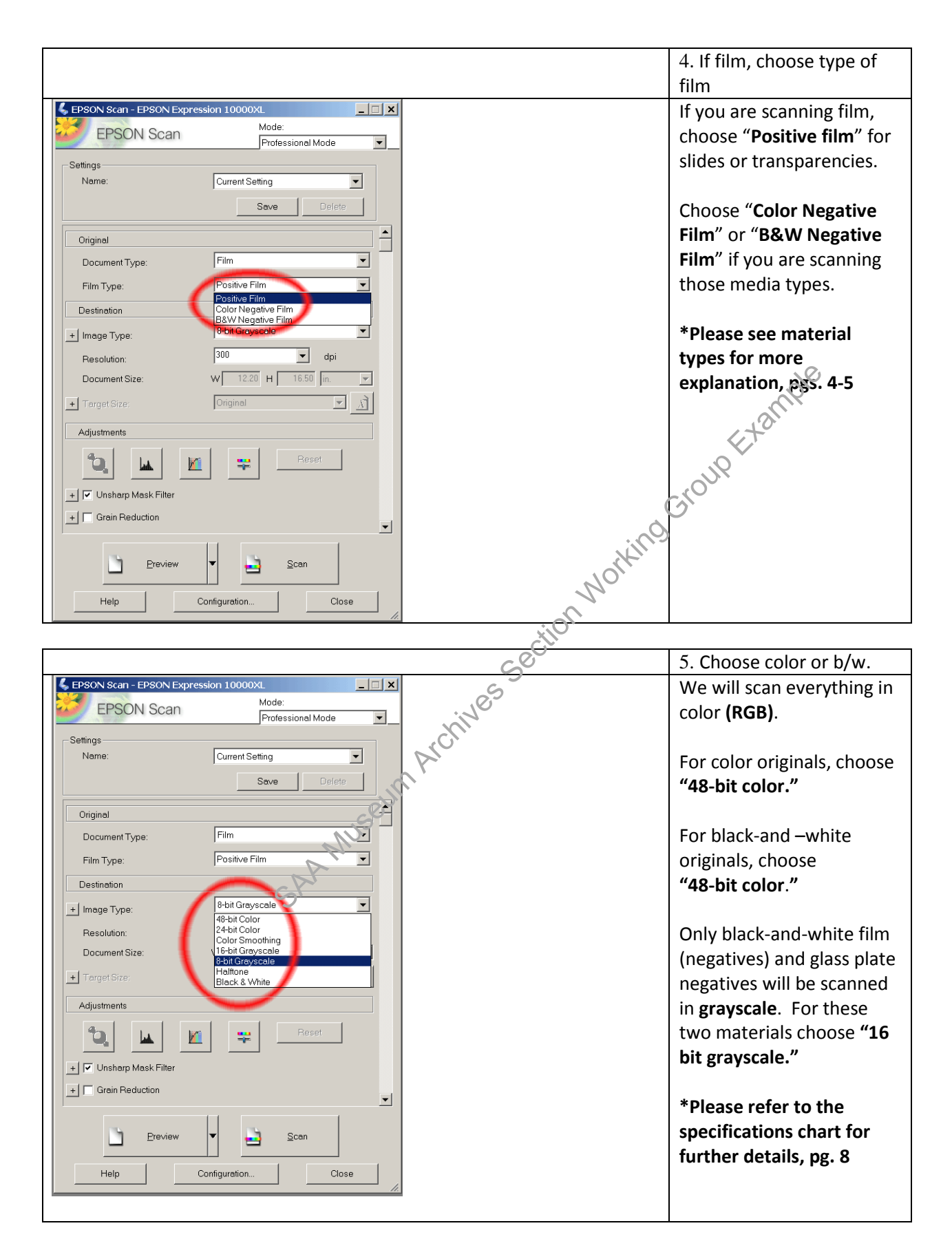

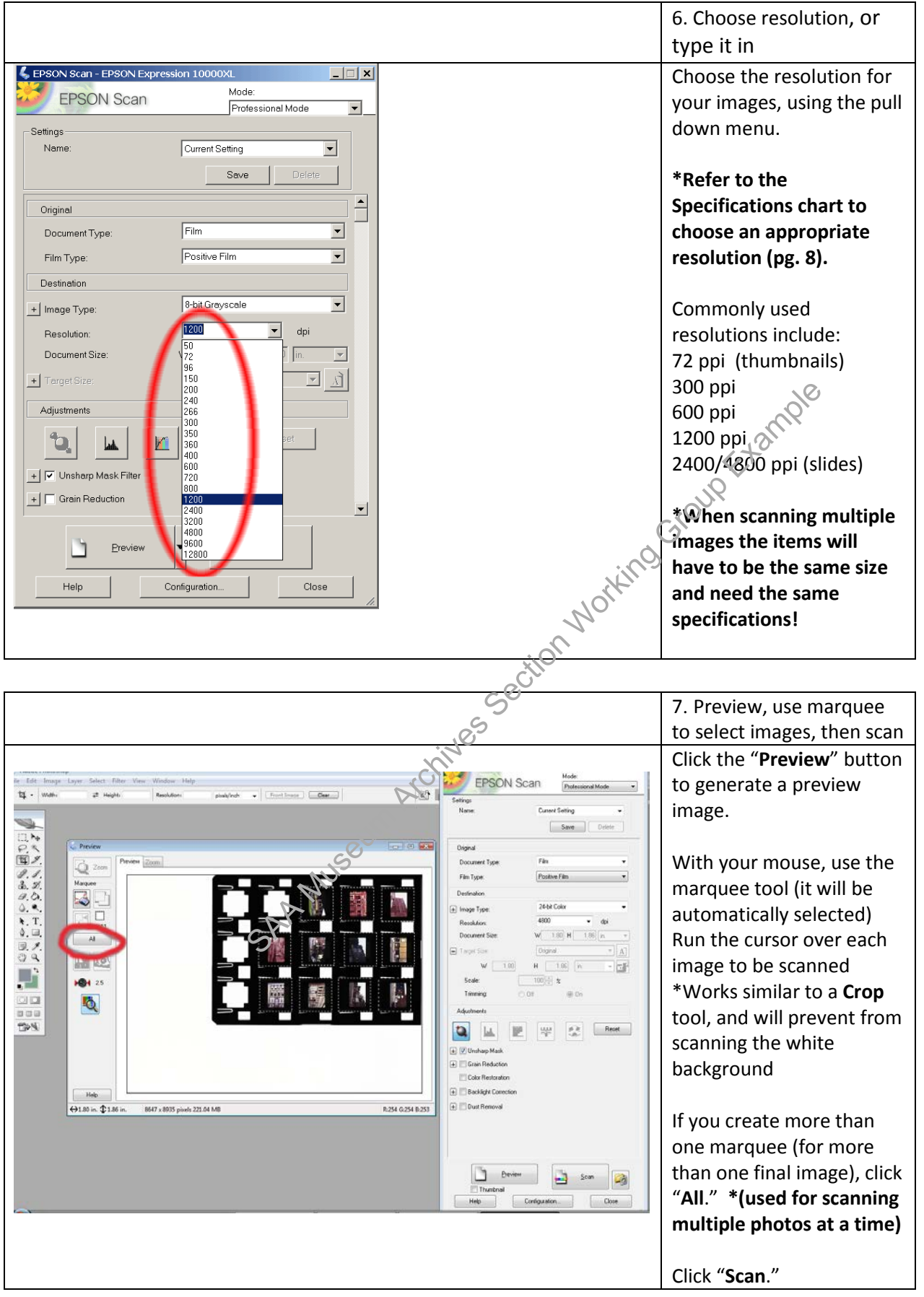

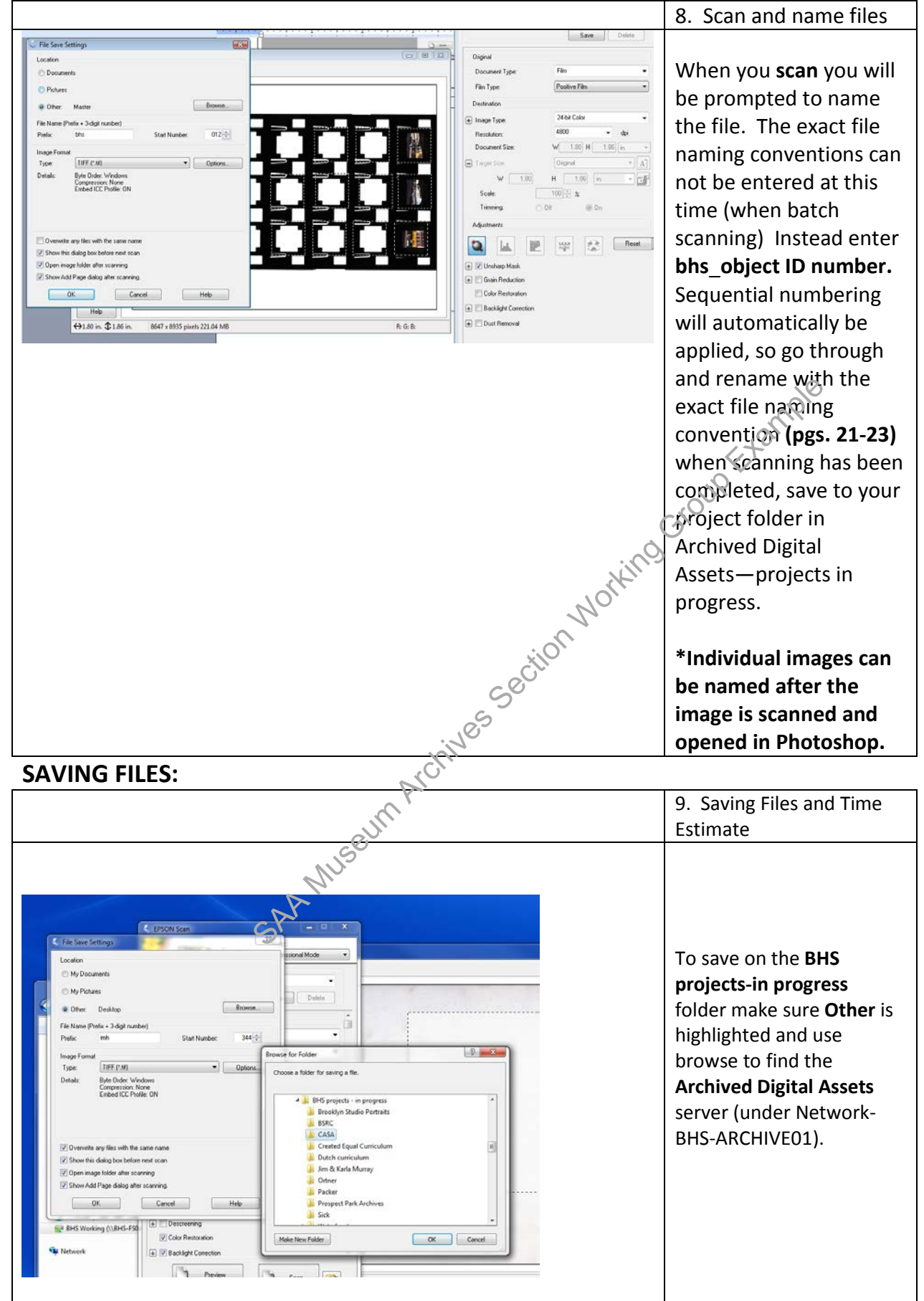

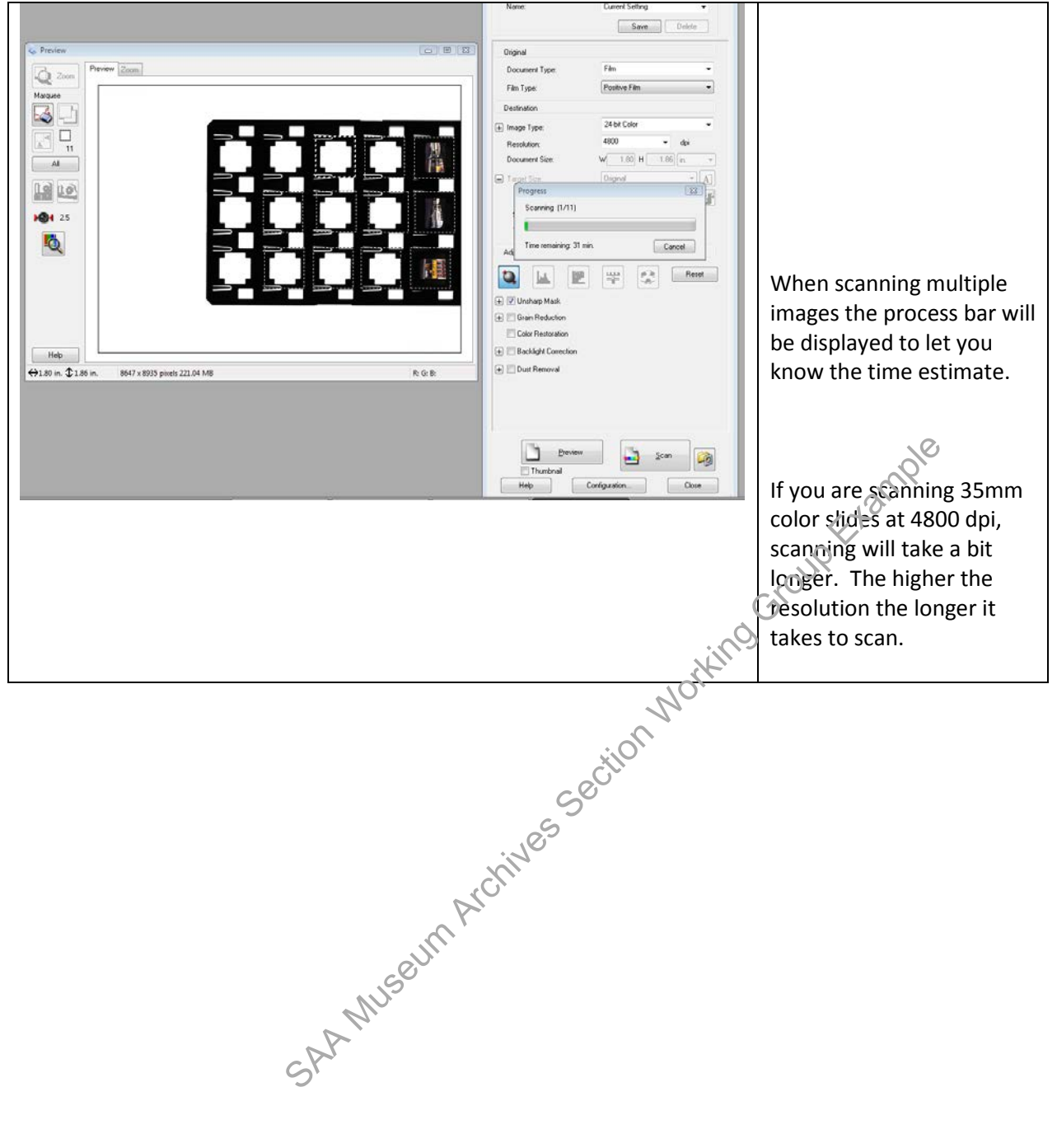

#### DIGITIZATION LOG AND QUALITY ASSURANCE

#### 12. Digitization Log and Quality Assurance Check

| <u>File Ed</u> | it <u>V</u> iew Insert | <u>Fo</u> rmat <u>T</u> ools | Data Window | w <u>H</u> elp | Ado <u>b</u> e PDF                 |                 |
|----------------|------------------------|------------------------------|-------------|----------------|------------------------------------|-----------------|
| 📸 🖬 🛛          |                        | 9 12 8 12                    | 2 🥑   19 -  | - (1 - 1 -     | Σ - <u>2</u> ↓ <u>2</u> ↓ <u>4</u> | - 😡             |
| 12 3           | _                      |                              |             |                |                                    |                 |
| B179           | ▼ fx                   |                              |             |                |                                    |                 |
| A              | В                      | C                            | D           | E              | F                                  | G               |
| Digitiza       | ation Log              |                              |             |                |                                    |                 |
|                |                        |                              |             |                |                                    |                 |
| Scan dat       | te Scan reason         | Object ID                    | PP online?  | Revisions      | Approved                           | Upload date Not |
| 08/10          | internal project       | V1992.48.2                   | Y           |                | 8/20/2010                          | 10/20/2010      |
| 08/10          | internal project       | V1992.48.20                  | Y           |                | 8/20/2010                          | 10/20/2010      |
| 08/10          | internal project       | V1992.48.21                  | Y           |                | 8/20/2010                          | 10/20/2010      |
| 08/10          | internal project       | V1992.48.22                  | Y           |                | 8/20/2010                          | 10/20/2010      |
| 08/10          | internal project       | V1992.48.23                  | Y           |                | 8/20/2010                          | 10/20/2010      |
| 08/10          | internal project       | V1992.48.24                  | Y           |                | 8/20/2010                          | 10/20/2010      |
| 08/10          | internal project       | V1992.48.25                  | Y           |                | 8/20/2010                          | 10/20/2010      |
| 08/10          | internal project       | V1992.48.26                  | Y           |                | 8/20/2010                          | 10/20/2010      |
| 08/10          | internal project       | V1992.48.27                  | Y           |                | 8/20/2010                          | 10/20/2010      |
| 08/10          | internal project       | V1992.48.28                  | Y           |                | 8/20/2010                          | 10/20/2010      |
| 08/10          | internal project       | V1992.48.29                  | Y           |                | 8/20/2010                          | 10/20/2010      |
| 08/10          | internal project       | V1992.48.3                   | Y           |                | 8/20/2010                          | 10/20/2010      |
| 08/10          | internal project       | V1992.48.30                  | Y           |                | 8/20/2010                          | 10/20/2010      |
| 08/10          | internal project       | V1992.48.31                  | Y           |                | 8/20/2010                          | 10/20/2010      |
| 08/10          | internal project       | V1992 48 32                  | Y           |                | 8/20/2010                          | 10/20/2010      |

After scanning all of the masters in the collection, log in the object ID number into the digitization log, to keep track.

Go to the S:\LIBRARY & ARCHIVES\Cataloging-**Description-Processing**\Photograph Cataloging and click on the digitization log Excel file. All digitizes images should be logged in here.

SAA Museum Archives Section Working Before digital files are moved out of the projectsin progress folder, а quality check must be completed.

Please refer to the **Quality** Assurance checklist on pg. 27. The supervisor does the quality check.

#### DIGITIZATION QUALITY ASSURANCE CHECKLIST

- 1. Image is correct size/ resolution in long dimension
- 2. File name is correct

Master file name: bhs\_[existing object id]\_u.tif Access file: bhs\_[existing object id]\_a.jpg Thumbnail file: bhs\_[ existing object id]\_t.jpg

**3.** File format is correct

- Access and thumbnail = jpg
  4. Image is in correct mode (ie., 8bit grayscale; see recommendations pgs.8.10)
  5. Image is cropped properly
  (Master image should show borders and color bar)
  6. Image is not rotated or backwards
  7. Image is not skewed or not centered
  8. Lack of sharpness/excessive sharpening
  1. Mage is not skewed or not centered
  3. Lack of sharpness/excessive sharpening
  3. Mage is not skewed or not centered
  3. Lack of sharpness/excessive sharpening
  3. Mage is not skewed or not centered
  3. Lack of sharpness/excessive sharpening
  3. Mage is not skewed or not centered
  3. Lack of sharpness/excessive sharpening
  3. Mage is not skewed or not centered
  3. Lack of sharpness/excessive sharpening
  3. Mage is not skewed or not centered
  3. Lack of sharpness/excessive sharpening
  3. Mage is not skewed or not centered
  3. Lack of sharpness/excessive sharpening
  3. Mage is not skewed or not centered
  3. Lack of sharpness/excessive sharpening
  3. Mage is not skewed or not centered
  3. Lack of sharpness/excessive sharpening
  3. Mage is not skewed or not centered
  3. Lack of sharpness/excessive sharpening
  3. Mage is not skewed or not centered
  3. Lack of sharpness/excessive sharpening
  3. Mage is not skewed or not centered
  3. Lack of sharpness/excessive sharpening
  3. Mage is not skewed or not centered
  3. Lack of sharpness/excessive sharpening
  3. Mage is not skewed or not centered
  3. Lack of sharpness/excessive sharpening
  3. Mage is not skewed or not centered
  3. Lack of sharpness/excessive sharpening
  3. Mage is not skewed or not centered
  3. Lack of sharpness/excessive sharpening
  3. Mage is not skewed or not centered
  3. Lack of sharpness/excessive sharpening
  3. Mage is not skewed or not centered
  3. Lack of sharpening
  3. Mage is not skewed or not centered
  3. Lack of sharpening
  3. Mage is not skewed or not centered
  3. Mage is not skewed or not centered
  3. Lack of sharpening
  3. Mage is not skewed or not centered
  3. Mage is not skewed or not centered
  3. Mage is not skewed or not centered
  3. Mage is not skewed or not centered
  3. Mage is no

#### Tonal and other quality:

- 9. Overall too light or too dark
- Image dull or no tonal variation 10.
- 11. Uneven tonal values or flare
- 12. Loss of detail in highlights or shadow

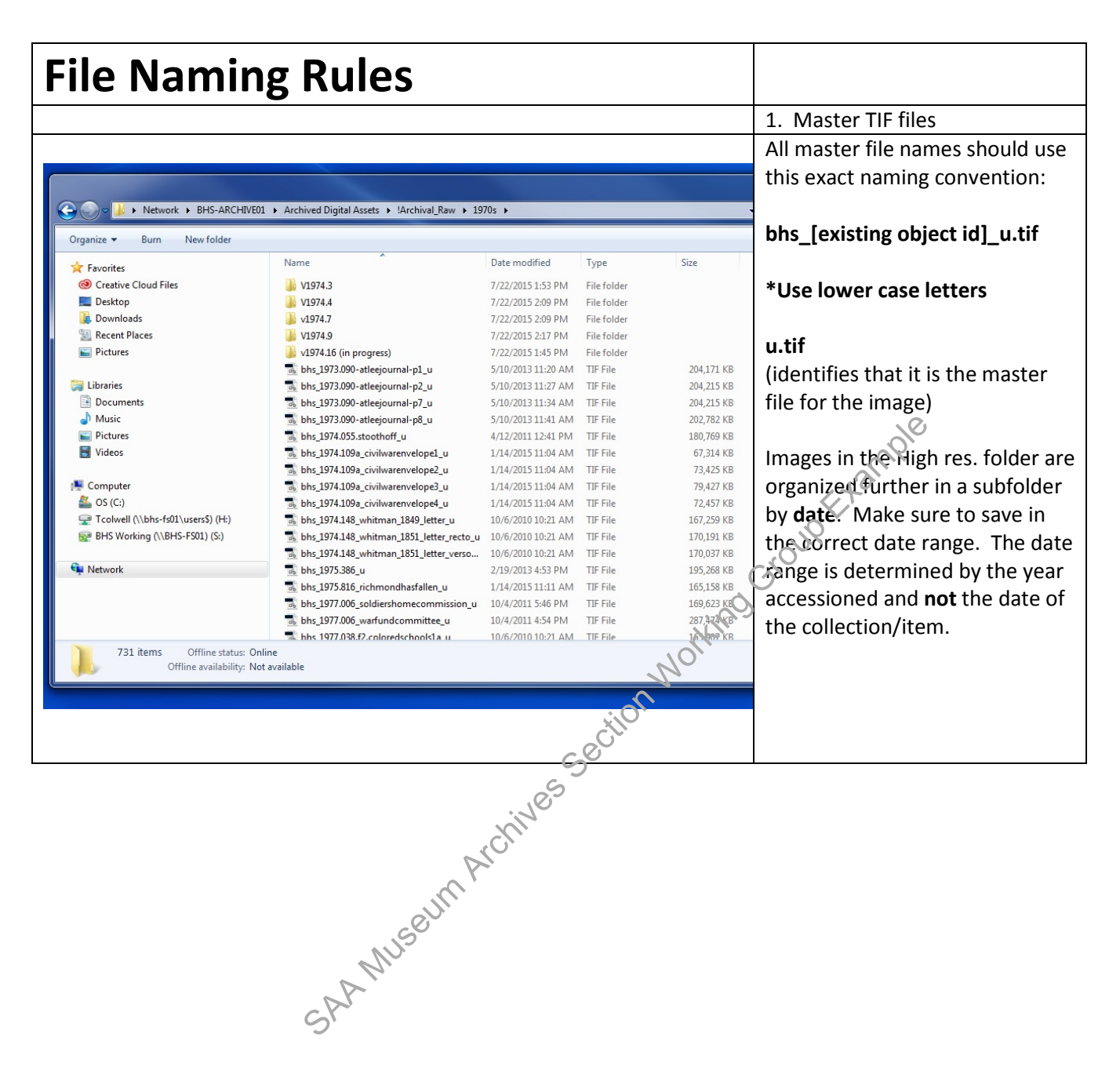

#### SPECIAL CASES

|                                                                                                    |                                                                                                    |                                                                                                    |                                                                                                    |                                                                                                    | Z. ALLESS IMages                                                                                                    |
|----------------------------------------------------------------------------------------------------|----------------------------------------------------------------------------------------------------|----------------------------------------------------------------------------------------------------|----------------------------------------------------------------------------------------------------|----------------------------------------------------------------------------------------------------|----------------------------------------------------------------------------------------------------|
|                                                                                                    |                                                                                                    |                                                                                                    |                                                                                                    |                                                                                                    | All access file names should us                                                                                                    |
|                                                                                                    |                                                                                                    |                                                                                                    |                                                                                                    |                                                                                                    | this exact naming convention:                                                                                                    |
|                                                                                                    |                                                                                                    |                                                                                                    |                                                                                                    |                                                                                                    | this exact hanning convention.                                                                                                    |
| 🗸 🕞 🗢 📕 🕨 Network 🕨 BHS-ARCHIVEO                                                                                                    | 1 → Archived Digital Assets → !Access → 1990s                                                                                                    |                                                                                                    |                                                                                                    |                                                                                                    |                                                                                                    |
| Organize 🔻 Burn New folder                                                                                                    |                                                                                                    |                                                                                                    |                                                                                                    |                                                                                                    | bhs_[existing object id]_a.jpg                                                                                                    |
| - Enveritor                                                                                                    | Name                                                                                                    | Date modified                                                                                                    | Туре                                                                                                    | Size                                                                                                    |                                                                                                    |
| Creative Cloud Files                                                                                                    | 🔊 bhs 1992.404a a                                                                                                    | 5/2/2011 11:20 AM                                                                                                    | JPEG image                                                                                                    | 23,746 KB                                                                                                    | aling                                                                                                    |
| 🧮 Desktop                                                                                                    | E bhs_1992.404b_a                                                                                                    | 5/2/2011 11:21 AM                                                                                                    | JPEG image                                                                                                    | 20,485 KB                                                                                                    | (1)                                                                                                    |
| Downloads                                                                                                    | 📓 bhs_1994.001_f21_boerumhilltour1969_a                                                                                                    | 3/18/2011 1:24 PM                                                                                                    | JPEG image                                                                                                    | 3,634 KB                                                                                                    | (identifies that it is an access f                                                                                                    |
| Recent Places                                                                                                    | bhs_1994.001_f21_creative_homes_a                                                                                                    | 3/18/2011 1:24 PM                                                                                                    | JPEG image                                                                                                    | 6,388 KB                                                                                                    | for the image)                                                                                                    |
| Pictures                                                                                                    | bhs_1994.001_t32_endangered_species_a bhs_1994.013_cardon_aramon_a                                                                                                    | 3/18/2011 1:24 PM<br>10/5/2011 9:45 AM                                                                                                    | JPEG image                                                                                                    | 4,438 KB<br>757 KB                                                                                                    | 0 /                                                                                                    |
| 😝 Libraries                                                                                                    | bhs_1994.013_tiquey_wh_a                                                                                                    | 10/5/2011 9:46 AM                                                                                                    | JPEG image                                                                                                    | 729 KB                                                                                                    |                                                                                                    |
| Documents                                                                                                    | bhs_arms1992.027_flatbush socialist part                                                                                                    | 3/18/2011 1:24 PM                                                                                                    | JPEG image                                                                                                    | 12,515 KB                                                                                                    | Images in the Access folder are                                                                                                    |
|                                                                                                    | bhs_arms1992.027_flatbush socialist part                                                                                                    | 3/18/2011 1:24 PM                                                                                                    | JPEG image                                                                                                    | 12,440 KB                                                                                                    | organized further in a subfolde                                                                                                    |
| Videos                                                                                                    | bhs_m1983.9.1_a                                                                                                    | 8/8/2013 5:23 PM<br>3/18/2011 1-24 PM                                                                                                    | JPEG image                                                                                                    | 2,172 KB                                                                                                    | hy <b>year</b> Make sure to save in                                                                                                    |
|                                                                                                    | bhs_m1990.210_a                                                                                                    | 3/18/2011 1:24 PM                                                                                                    | JPEG image                                                                                                    | 11,453 KB                                                                                                    |                                                                                                    |
| 🖳 Computer                                                                                                    | E bhs_m1991.36.22_a                                                                                                    | 3/18/2011 1:24 PM                                                                                                    | JPEG image                                                                                                    | 41,175 KB                                                                                                    | the correct date range. The da                                                                                                    |
| 🏝 OS (C:)                                                                                                    | <b>bhs_m1991.58.1_a</b>                                                                                                    | 3/18/2011 1:24 PM                                                                                                    | JPEG image                                                                                                    | 27,426 KB                                                                                                    | range is determined by the year                                                                                                    |
| RHS Working (\\BHS-FS01\users\$) (H:)                                                                                                    | bhs_m1993.209.1.2_a                                                                                                    | 3/18/2011 1:24 PM                                                                                                    | JPEG image                                                                                                    | 4,257 KB                                                                                                    | accessioned and not the date                                                                                                    |
| M 2013 Working (1(0113-1301) (3/)                                                                                                    | bhs_m1993.212.1.2_a                                                                                                    | 3/18/2011 1:24 PM                                                                                                    | JPEG image                                                                                                    | 2.097 KB                                                                                                    |                                                                                                    |
| 📬 Network                                                                                                    | <b>bhs_m1993.219.1.2_a</b>                                                                                                    | 3/18/2011 1:24 PM                                                                                                    | JPEG image                                                                                                    | 1,854 KB                                                                                                    | range of the collection.                                                                                                    |
|                                                                                                    | 🔊 bhs_m1995.12_a                                                                                                    | 7/25/2012 11:55 AM                                                                                                    | JPEG image                                                                                                    | 16,006 KB                                                                                                    | Lit                                                                                                    |
|                                                                                                    | bhs_v1990.7.1_a                                                                                                    | 3/18/2011 1:24 PM                                                                                                    | JPEG image                                                                                                    | 7,195 KB                                                                                                    | *The accession number is the                                                                                                    |
|                                                                                                    | bhs_v1990.7.3_a bhs_v1990.9.1_a                                                                                                    | 3/18/2011 1:24 PM<br>2/19/2013 4:58 PM                                                                                                    | JPEG image                                                                                                    | 6,583 KB<br>5.451 KB                                                                                                    |                                                                                                    |
| 143 items Offline status: Or                                                                                                    | line                                                                                                    |                                                                                                    |                                                                                                    |                                                                                                    | year the collection was                                                                                                    |
| Offline availability: No                                                                                                    | ot available                                                                                                    |                                                                                                    |                                                                                                    |                                                                                                    | accessioned and then                                                                                                    |
|                                                                                                    |                                                                                                    |                                                                                                    |                                                                                                    | -Ô                                                                                                    | sequential numbering                                                                                                    |
|                                                                                                    |                                                                                                    |                                                                                                    |                                                                                                    | ill's                                                                                                    |                                                                                                    |
|                                                                                                    |                                                                                                    |                                                                                                    |                                                                                                    | Nor.                                                                                                    |                                                                                                    |
|                                                                                                    |                                                                                                    |                                                                                                    | tion                                                                                                    | lo <sub>l</sub> ,                                                                                                    | 3. Thumbnail Images                                                                                                    |
|                                                                                                    |                                                                                                    | ~ 2                                                                                                    | ction                                                                                                    | Nor,                                                                                                    | 3. Thumbnail Images                                                                                                    |
|                                                                                                    |                                                                                                    | S                                                                                                    | ction                                                                                                    | Nor,                                                                                                    | 3. Thumbnail Images                                                                                                    |
|                                                                                                    |                                                                                                    | S                                                                                                    | ction .                                                                                                    | Nor,                                                                                                    | <ol> <li>Thumbnail Images</li> <li>All thumbnail file names shoul</li> </ol>                                                                                                    |
|                                                                                                    |                                                                                                    | iv <sup>es</sup>                                                                                                    | ,cilon                                                                                                    | Nor.                                                                                                    | <ol> <li>Thumbnail Images</li> <li>All thumbnail file names shoul use this exact naming</li> </ol>                                                                                                    |
| Network > BHS-ABCHIVE                                                                                                    | 11 • Archived Digital Assets • Thumbnails • 10                                                                                                    | kives Se                                                                                                    | stion                                                                                                    | Nor.                                                                                                    | <ol> <li>Thumbnail Images</li> <li>All thumbnail file names shoul<br/>use this exact naming<br/>convention:</li> </ol>                                                                                                    |
| Contract CHIVE                                                                                                    | 01 → Archived Digital Assets → !Thumbnails → 15                                                                                                    | phives Se                                                                                                    | cilon                                                                                                    | Nor.                                                                                                    | <ol> <li>Thumbnail Images</li> <li>All thumbnail file names shoul<br/>use this exact naming<br/>convention:</li> </ol>                                                                                                    |
| Organize → Burn New folder                                                                                                    | 01                                                                                                    | hives                                                                                                    | ciion                                                                                                    | Nor                                                                                                    | 3. Thumbnail Images<br>All thumbnail file names shoul<br>use this exact naming<br>convention:                                                                                                    |
| Organize ▼ Burn New folder<br>★ Favorites                                                                                                    | 01 • Archived Digital Assets • !Thumbnails • 19<br>Name                                                                                                    | Date modified                                                                                                    | Stion Y                                                                                                    | JOT<br>Size                                                                                                    | <ul> <li>3. Thumbnail Images</li> <li>All thumbnail file names shoul use this exact naming convention:</li> <li>bhs_[existing object id]_t.jpg</li> </ul>                                                                                                    |
| Organize ▼ Burn New folder<br>★ Favorites<br>© Creative Cloud Files<br>■ Creative                                                                                                    | 01 → Archived Digital Assets → !Thumbnails → 19<br>Name<br>bhs_v1981.15.76,t                                                                                                    | Date modified<br>3/30/2012 12:12 PM                                                                                                    | type<br>JPEG image                                                                                                    | yoti<br>Size<br>Sil KB                                                                                                    | <ul> <li>3. Thumbnail Images</li> <li>All thumbnail file names shoul use this exact naming convention:</li> <li>bhs_[existing object id]_t.jpg</li> </ul>                                                                                                    |
| Organize ▼ Burn New folder<br>★ Favorites<br>© Creative Cloud Files<br>■ Desktop<br>Ď Downloads                                                                                                    | 01 ➤ Archived Digital Assets ➤ !Thumbnails ➤ 19<br>Name<br>Dbs_v1981.15.76_t<br>Dbs_v1981.15.77_t<br>Dbs_v1981.15.77_t                                                                                                    | Date modified<br>3/30/2012 12:12 PM<br>3/30/2012 12:13 PM<br>3/30/2012 12:13 PM                                                                                                    | Type<br>JPEG image<br>JPEG image<br>JPEG image                                                                                                    | 511 KB<br>580 KB<br>511 KB                                                                                                    | <ul> <li>3. Thumbnail Images</li> <li>All thumbnail file names shoul use this exact naming convention:</li> <li>bhs_[existing object id]_t.jpg</li> <li>t.ing</li> </ul>                                                                                                    |
| Organize ▼ Burn New folder                                                                                                    | 01 ➤ Archived Digital Assets ➤ !Thumbnails ➤ 19<br>Name                                                                                                    | Date modified<br>3/30/2012 12:12 PM<br>3/30/2012 12:13 PM<br>3/30/2012 12:13 PM                                                                                                    | Type<br>JPEG image<br>JPEG image<br>JPEG image                                                                                                    | Size<br>511 KB<br>580 KB<br>611 KB<br>493 KB                                                                                                    | <ul> <li>3. Thumbnail Images</li> <li>All thumbnail file names shoul use this exact naming convention:</li> <li>bhs_[existing object id]_t.jpg</li> <li>t.jpg</li> </ul>                                                                                                    |
| Organize ▼ Burn New folder<br>★ Favorites<br>© Creative Cloud Files<br>■ Desktop<br>Downloads<br>■ Recent Places<br>■ Pictures                                                                                                    | 01 → Archived Digital Assets → IThumbnails → 191<br>Name<br>bhs_v1981.15.76_t<br>bhs_v1981.15.77_t<br>bhs_v1981.15.74<br>bhs_v1981.15.74<br>bhs_v1981.15.7 | Date modified<br>3/30/2012 12:12 PM<br>3/30/2012 12:13 PM<br>3/30/2012 12:13 PM<br>1/23/2013 11:52 AM                                                                                                    | Type<br>JPEG image<br>JPEG image<br>JPEG image<br>JPEG image<br>JPEG image                                                                                                    | Size<br>Size<br>511 KB<br>611 KB<br>611 KB<br>613 KB<br>198 KB                                                                                                    | <ul> <li>3. Thumbnail Images</li> <li>All thumbnail file names shoul use this exact naming convention:</li> <li>bhs_[existing object id]_t.jpg</li> <li>t.jpg</li> <li>(identifies that it is a thumbna</li> </ul>                                                                                                    |
| Image: Second Second Secon | >1 → Archived Digital Assets → IThumbnails → 191         Name         >>>>>>>>>>>>>>>>>>>>>>>>>>>>>>                                                                                                    | Date modified<br>3/30/2012 12:12 PM<br>3/30/2012 12:13 PM<br>3/30/2012 12:13 PM<br>1/23/2013 11:52 AM<br>9/4/2012 22:34 PM                                                                                                    | Type<br>JPEG image<br>JPEG image<br>JPEG image<br>JPEG image<br>JPEG image<br>JPEG image                                                                                                    | Size<br>Size<br>511 KB<br>580 KB<br>611 KB<br>493 KB<br>198 KB<br>123 KB                                                                                                    | <ul> <li>3. Thumbnail Images</li> <li>All thumbnail file names shoul use this exact naming convention:</li> <li>bhs_[existing object id]_t.jpg</li> <li>t.jpg</li> <li>(identifies that it is a thumbna file for the image)</li> </ul>                                                                                                    |
| Organize       > Network       > BHS-ARCHIVE         Organize       > Burn       New folder         Image: Second State       > Second State       > Second State         Image: Second State       > Pictures       > Pictures         Image: Libraries       > Documents       > Documents                                                                                                    | 11 ➤ Archived Digital Assets ➤ 17humbnails ➤ 15<br>Name                                                                                                    | Date modified<br>3/30/2012 12:12 PM<br>3/30/2012 12:13 PM<br>3/30/2012 12:13 PM<br>1/23/2013 11:52 AM<br>9/4/2012 2:24 PM<br>11/4/2011 3:14 PM<br>11/4/2011 3:14 PM                                                                                                    | Type<br>JPEG image<br>JPEG image<br>JPEG image<br>JPEG image<br>JPEG image<br>JPEG image<br>JPEG image                                                                                                    | Size<br>511 KB<br>580 KB<br>611 KB<br>493 KB<br>198 KB<br>123 KB<br>98 KB<br>123 KB<br>98 KB<br>120 KB<br>98 KB                                                                                                    | <ul> <li>3. Thumbnail Images</li> <li>All thumbnail file names shoul use this exact naming convention:</li> <li>bhs_[existing object id]_t.jpg</li> <li>t.jpg</li> <li>(identifies that it is a thumbna file for the image)</li> </ul>                                                                                                    |
| Organize       > Network       > BHS-ARCHIVEI         Organize       > Burn       New folder         Image: Second State       > Second State       > Second State         Image: Second State       > Pictures       > Pictures         Image: Libraries       > Documents       > Music                                                                                                    | Name         ▶ bhs_v1981.15.76_t         ▶ bhs_v1981.15.77_t         ▶ bhs_v1981.15.77_t         ▶ bhs_v1981.25.7t         ▶ bhs_v1988.12.60_t         ▶ bhs_v1988.12.60_t         ▶ bhs_v1988.12.61_t                                                                                                    | Date modified<br>3/30/2012 12:12 PM<br>3/30/2012 12:13 PM<br>3/30/2012 12:13 PM<br>1/23/2013 11:52 AM<br>9/4/2012 2:234 PM<br>11/4/2011 3:14 PM<br>11/4/2011 3:14 PM                                                                                                    | Type<br>JPEG image<br>JPEG image<br>JPEG image<br>JPEG image<br>JPEG image<br>JPEG image<br>JPEG image<br>JPEG image                                                                                                    | Size<br>511 KB<br>580 KB<br>611 KB<br>493 KB<br>198 KB<br>123 KB<br>198 KB<br>123 KB<br>98 KB<br>109 KB<br>109 KB<br>104 KB                                                                                                    | <ul> <li>3. Thumbnail Images</li> <li>All thumbnail file names shoul use this exact naming convention:</li> <li>bhs_[existing object id]_t.jpg</li> <li>t.jpg</li> <li>(identifies that it is a thumbna file for the image)</li> </ul>                                                                                                    |
| Organize       > Network       > BHS-ARCHIVEI         Organize       > Burn       New folder         Image: Second Second Secon                                                                                         | 01 → Archived Digital Assets → 17humbnails → 191         Name         Shs_v1981.15.76_t         Shs_v1981.15.76_t         Shs_v1981.15.77_t         Shs_v1981.15.77_t         Shs_v1981.15.77_t         Shs_v1981.15.77_t         Shs_v1981.15.77_t         Shs_v1981.15.77_t         Shs_v1981.15.77_t         Shs_v1981.15.71_t         Shs_v1981.12.71_t         Shs_v1981.12.71_t         Shs_v1981.12.57_t         Shs_v1981.25.71_t         Shs_v1988.12.60_t         Shs_v1988.12.61_t         Shs_v1988.12.63_t                                                                                                    | Date modified<br>3/30/2012 12:12 PM<br>3/30/2012 12:13 PM<br>3/30/2012 12:13 PM<br>1/23/2013 11:52 AM<br>9/4/2012 2:234 PM<br>11/4/2011 3:14 PM<br>11/4/2011 3:14 PM<br>11/4/2011 3:14 PM                                                                                                    | Type<br>JPEG image<br>JPEG image<br>JPEG image<br>JPEG image<br>JPEG image<br>JPEG image<br>JPEG image<br>JPEG image<br>JPEG image<br>JPEG image<br>JPEG image                                                                                                    | Size<br>511 KB<br>580 KB<br>611 KB<br>493 KB<br>198 KB<br>123 KB<br>198 KB<br>123 KB<br>198 KB<br>109 KB<br>109 KB                                                                                                    | <ul> <li>3. Thumbnail Images</li> <li>All thumbnail file names shoul use this exact naming convention:</li> <li>bhs_[existing object id]_t.jpg</li> <li>(identifies that it is a thumbna file for the image)</li> <li>Images in the Thumbnail folder</li> </ul>                                                                                                    |
| Organize       Burn       New folder         Organize       Burn       New folder         Image: Second Second Se                                                                                         | D1 → Archived Digital Assets → 1Thumbnails → 1S<br>Name<br>bhs_v1981.15.76_t<br>bhs_v1981.15.77_t<br>bhs_v1981.15.77_t<br>bhs_v1981.15.74<br>bhs_v1981.12.75_t<br>bhs_v1981.12.55_t<br>bhs_v1981.22.55_t<br>bhs_v1988.12.60_t<br>bhs_v1988.12.61_t<br>bhs_v1988.12.61_t<br>bhs_v1988.12.61_t<br>bhs_v1988.12.61_t                                                                                                    | Date modified<br>3/30/2012 12:12 PM<br>3/30/2012 12:13 PM<br>3/30/2012 12:13 PM<br>1/23/2013 11:52 AM<br>9/4/2012 2:34 PM<br>11/4/2011 3:14 PM<br>11/4/2011 3:14 PM<br>11/4/2011 3:14 PM<br>11/4/2011 3:14 PM                                                                                                    | Type<br>JPEG image<br>JPEG image<br>JPEG image<br>JPEG image<br>JPEG image<br>JPEG image<br>JPEG image<br>JPEG image<br>JPEG image<br>JPEG image<br>JPEG image<br>JPEG image                                                                                                    | Size<br>511 KB<br>580 KB<br>611 KB<br>493 KB<br>198 KB<br>123 KB<br>198 KB<br>123 KB<br>198 KB<br>109 KB<br>104 KB<br>109 KB<br>146 KB                                                                                                    | <ul> <li>3. Thumbnail Images</li> <li>All thumbnail file names shoul use this exact naming convention:</li> <li>bhs_[existing object id]_t.jpg</li> <li>(identifies that it is a thumbna file for the image)</li> <li>Images in the Thumbnail folde are organized further in a</li> </ul>                                                                                                    |
| Organize      Burn New folder      Organize      Burn New folder      Favorites     Orcative Cloud Files     Desktop     Downloads     Recent Places     Pictures     Ubraries     Libraries     Documents     Detures     Pictures     Pictures     Orcanoter                                                                                                    | Name         > bhs_v1981.15.76_t         > bhs_v1981.15.76_t         > bhs_v1981.15.77_t         > bhs_v1981.15.77_t         > bhs_v1981.12.77_t         > bhs_v1981.12.77_t         > bhs_v1981.25.7_t         > bhs_v1988.12.60_t         > bhs_v1988.12.61_t         > bhs_v1988.12.61_t         > bhs_v1988.12.61_t         > bhs_v1988.12.80_t         > bhs_v1988.12.80_t         > bhs_v1988.12.81_t         > bhs_v1988.12.81_t                                                                                                    | Date modified<br>3/30/2012 12:12 PM<br>3/30/2012 12:13 PM<br>3/30/2012 12:13 PM<br>1/23/2013 11:52 AM<br>9/4/2012 2:234 PM<br>11/4/2011 3:14 PM<br>11/4/2011 3:14 PM<br>11/4/2011 3:14 PM<br>11/4/2011 3:14 PM<br>11/4/2011 3:14 PM                                                                                                    | Type<br>JPEG image<br>JPEG image<br>JPEG image<br>JPEG image<br>JPEG image<br>JPEG image<br>JPEG image<br>JPEG image<br>JPEG image<br>JPEG image<br>JPEG image<br>JPEG image<br>JPEG image                                                                                                    | Size<br>511 KB<br>580 KB<br>611 KB<br>493 KB<br>198 KB<br>123 KB<br>198 KB<br>109 KB<br>109 KB<br>104 KB<br>109 KB<br>146 KB<br>436 KB                                                                                                    | <ul> <li>3. Thumbnail Images</li> <li>All thumbnail file names shoul use this exact naming convention:</li> <li>bhs_[existing object id]_t.jpg</li> <li>t.jpg</li> <li>(identifies that it is a thumbna file for the image)</li> <li>Images in the Thumbnail folder are organized further in a subfolder by year. Make sure</li> </ul>                                                                                                    |
| Organize       Burn       New folder         Organize       Burn       New folder         Image: Second Second Se                                                                                         | Name         ▶ bhs_v1981.15.76_t         ▶ bhs_v1981.15.76_t         ▶ bhs_v1981.15.77_t         ▶ bhs_v1981.15.77_t         ▶ bhs_v1981.15.77_t         ▶ bhs_v1981.15.77_t         ▶ bhs_v1981.15.77_t         ▶ bhs_v1981.15.77_t         ▶ bhs_v1981.15.77_t         ▶ bhs_v1981.15.77_t         ▶ bhs_v1981.15.77_t         ▶ bhs_v1981.15.71_t         ▶ bhs_v1981.15.71_t         ▶ bhs_v1981.15.71_t         ▶ bhs_v1981.12.71_t         ▶ bhs_v1981.12.61_t         ▶ bhs_v1988.12.61_t         ▶ bhs_v1988.12.61_t         ▶ bhs_v1988.12.61_t         ▶ bhs_v1988.12.80_t         ▶ bhs_v1988.12.93_t         ▶ bhs_v1988.12.93_t         ▶ bhs_v1988.12.94_t                                                                                                    | Date modified<br>3/30/2012 12:12 PM<br>3/30/2012 12:13 PM<br>3/30/2012 12:13 PM<br>1/23/2013 11:52 AM<br>9/4/2012 2:234 PM<br>11/4/2011 3:14 PM<br>11/4/2011 3:14 PM<br>11/4/2011 3:14 PM<br>11/4/2011 3:15 PM<br>11/4/2011 3:15 PM                                                                                                    | Type<br>JPEG image<br>JPEG image<br>JPEG image<br>JPEG image<br>JPEG image<br>JPEG image<br>JPEG image<br>JPEG image<br>JPEG image<br>JPEG image<br>JPEG image<br>JPEG image<br>JPEG image                                                                                                    | Size<br>Size<br>511 KB<br>580 KB<br>611 KB<br>580 KB<br>198 KB<br>123 KB<br>198 KB<br>123 KB<br>198 KB<br>109 KB<br>104 KB<br>109 KB<br>146 KB<br>436 KB<br>229 KB<br>133 KB                                                                                                    | <ul> <li>3. Thumbnail Images</li> <li>All thumbnail file names shoul use this exact naming convention:</li> <li>bhs_[existing object id]_t.jpg</li> <li>(identifies that it is a thumbna file for the image)</li> <li>Images in the Thumbnail folder are organized further in a subfolder by year. Make sure cousing the provide the providet the providet the providet the providet the p</li></ul> |
| Organize       Burn       New folder         Organize       Burn       New folder         Favorites       Organize       Recent Places         Image: Pictures       Pictures       Pictures         Image: Pictures       Pictures       Pictures                                                                                                    | D1 → Archived Digital Assets → 1Thumbnails → 1S<br>Name<br>bhs_v1981.15.76_t<br>bhs_v1981.15.77_t<br>bhs_v1981.15.77_t<br>bhs_v1981.15.77_t<br>bhs_v1981.12.9_t<br>bhs_v1981.12.9_t<br>bhs_v1988.12.60_t<br>bhs_v1988.12.61_t<br>bhs_v1988.12.61_t<br>bhs_v1988.12.61_t<br>bhs_v1988.12.61_t<br>bhs_v1988.12.61_t<br>bhs_v1988.12.80_t<br>bhs_v1988.12.80_t<br>bhs_v1988.12.93_t<br>bhs_v1988.12.93_t<br>bhs_v1988.12.93_t<br>bhs_v1988.12.95_t                                                                                                    | Date modified<br>3/30/2012 12:12 PM<br>3/30/2012 12:13 PM<br>3/30/2012 12:13 PM<br>1/23/2013 11:52 AM<br>9/4/2013 2:14 PM<br>11/4/2011 3:14 PM<br>11/4/2011 3:14 PM<br>11/4/2011 3:15 PM<br>11/4/2011 3:15 PM<br>11/4/2011 3:15 PM                                                                                                    | Type<br>JPEG image<br>JPEG image<br>JPEG image<br>JPEG image<br>JPEG image<br>JPEG image<br>JPEG image<br>JPEG image<br>JPEG image<br>JPEG image<br>JPEG image<br>JPEG image<br>JPEG image<br>JPEG image<br>JPEG image                                                                                                    | Size<br>511 KB<br>580 KB<br>611 KB<br>499 KB<br>198 KB<br>123 KB<br>198 KB<br>123 KB<br>109 KB<br>104 KB<br>109 KB<br>146 KB<br>146 KB<br>145 KB<br>133 KB<br>156 KB                                                                                                    | <ul> <li>3. Thumbnail Images</li> <li>All thumbnail file names shoul use this exact naming convention:</li> <li>bhs_[existing object id]_t.jpg</li> <li>(identifies that it is a thumbna file for the image)</li> <li>Images in the Thumbnail folder are organized further in a subfolder by year. Make sure save in the correct date range.</li> </ul>                                                                                                    |
| Organize       Burn       New folder         Organize       Burn       New folder         Image: Second Second Se                                                                                         | D1  Archived Digital Assets Interpretation Name bhs_v1981.15.76_t bhs_v1981.15.76_t bhs_v1981.15.76_t bhs_v1981.15.76_t bhs_v1981.15.76_t bhs_v1981.12.91<br>bhs_v1981.15.76_t bhs_v1981.12.91<br>bhs_v1981.12.91<br>bhs_v1981.12.91<br>bhs_v1988.12.60_t bhs_v1988.12.60_t bhs_v1988.12.61_t bhs_v1988.12.61_t bhs_v1988.12.61_t bhs_v1988.12.91_t bhs_v1988.12.91_t bhs_v188.12.91_t bhs_v188.12.91_t bhs_v188.12.91_t bhs_v188.11_t bhs_v188.11_t bhs_v188.11_t bhs_v188.12.91_t bhs_v188.12.91_t bhs_v188.12.91_t bhs_v188.12.91_t bhs_v188.12.91_t bhs_v188.12.91_t bhs_v188.12.91_t bhs_v188.12.91_t bhs_v188.12.91_t bhs_v188.12.91_t bhs_v188.12.91_t bhs_v188.12.91_t                                                                                                    | Date modified<br>3/30/2012 12:12 PM<br>3/30/2012 12:13 PM<br>3/30/2012 12:13 PM<br>1/23/2013 11:52 AM<br>9/4/2013 2:14 PM<br>11/4/2011 3:14 PM<br>11/4/2011 3:14 PM<br>11/4/2011 3:15 PM<br>11/4/2011 3:15 PM<br>11/4/2011 3:15 PM<br>11/4/2011 3:15 PM                                                                                                    | Type<br>JPEG image<br>JPEG image<br>JPEG image<br>JPEG image<br>JPEG image<br>JPEG image<br>JPEG image<br>JPEG image<br>JPEG image<br>JPEG image<br>JPEG image<br>JPEG image<br>JPEG image<br>JPEG image<br>JPEG image<br>JPEG image<br>JPEG image<br>JPEG image                                                                                     | Size<br>511 KB<br>580 KB<br>611 KB<br>499 KB<br>198 KB<br>123 KB<br>198 KB<br>123 KB<br>199 KB<br>109 KB<br>104 KB<br>109 KB<br>146 KB<br>436 KB<br>329 KB<br>313 KB<br>156 KB<br>160 KB                                                                                                    | <ul> <li>3. Thumbnail Images</li> <li>All thumbnail file names shoul use this exact naming convention:</li> <li>bhs_[existing object id]_t.jpg (identifies that it is a thumbna file for the image)</li> <li>Images in the Thumbnail folde are organized further in a subfolder by year. Make sure save in the correct date range. The date range is determined</li> </ul>                                                                                                    |
| Organize       Burn       New folder         Organize       Burn       New folder         Image: Second Files       Desktop       Desktop         Image: Open contents       Desktop       Desktop         Image: Open contents       Decuments       Decuments         Image: Open contents       Decuments       Desktop         Image: Open contents       Desktop       Decuments         Image: Open contents       Desktop       Decuments         Image: Open contents       Desktop       Decuments         Image: Open contents       Desktop       Desktop         Image: Open contents       Desktop       Desktop         Image: Open contents       Desktop       Desktop         Image: Open contents       Desktop       Desktop         Image: Open contents       Desktop       Desktop         Image: Open contents       Desktop       Desktop         Image: Open contents       Desktop       Desktop         Image: Open contents       Desktop       Desktop         Image: Open contents       Desktop       Desktop         Image: Open contents       Desktop       Desktop         Image: Open contents       Desktop       Desktop         Image: O                                                                                                    | D1  Archived Digital Assets In the set of the set of th                                                                                                    | Date modified<br>3/30/2012 12:12 PM<br>3/30/2012 12:12 PM<br>3/30/2012 12:13 PM<br>1/23/2013 11:52 AM<br>9/4/2013 2:14 PM<br>11/4/2011 3:14 PM<br>11/4/2011 3:14 PM<br>11/4/2011 3:15 PM<br>11/4/2011 3:15 PM<br>11/4/2011 3:15 PM<br>11/4/2011 3:15 PM<br>11/4/2011 3:15 PM<br>11/4/2011 3:15 PM<br>11/4/2011 3:15 PM                                                                                                    | Type<br>JPEG image<br>JPEG image<br>JPEG image<br>JPEG image<br>JPEG image<br>JPEG image<br>JPEG image<br>JPEG image<br>JPEG image<br>JPEG image<br>JPEG image<br>JPEG image<br>JPEG image<br>JPEG image<br>JPEG image<br>JPEG image<br>JPEG image<br>JPEG image<br>JPEG image<br>JPEG image                                                         | Size<br>511 KB<br>580 KB<br>611 KB<br>493 KB<br>198 KB<br>198 KB<br>109 KB<br>104 KB<br>109 KB<br>104 KB<br>104 KB<br>104 KB<br>104 KB<br>146 KB<br>133 KB<br>133 KB<br>135 KB<br>135 KB<br>135 KB<br>156 KB<br>156 KB                                                                                                    | <ul> <li>3. Thumbnail Images</li> <li>All thumbnail file names shoul use this exact naming convention:</li> <li>bhs_[existing object id]_t.jpg (identifies that it is a thumbna file for the image)</li> <li>Images in the Thumbnail folde are organized further in a subfolder by year. Make sure save in the correct date range. The date range is determined the year accessioned and not</li> </ul>                                                                                                    |
| Organize       Burn       New folder         Organize       Burn       New folder         Image: Second second sec                                                                                        | D1 > Archived Digital Assets > 17humbnails > 19<br>Name<br>bhs_v1981.15.76_t<br>bhs_v1981.15.76_t<br>bhs_v1981.15.76_t<br>bhs_v1981.15.76_t<br>bhs_v1981.12.77_t<br>bhs_v1981.12.91<br>bhs_v1981.12.91<br>bhs_v1981.22.9_t<br>bhs_v1988.12.61_t<br>bhs_v1988.12.61_t<br>bhs_v1988.12.61_t<br>bhs_v1988.12.61_t<br>bhs_v1988.12.61_t<br>bhs_v1988.12.61_t<br>bhs_v1988.12.9_t<br>bhs_v1988.12.9_t<br>bhs_v1988.12.9_t<br>bhs_v1988.12.9_t<br>bhs_v1988.12.9_t<br>bhs_v1988.12.9_t<br>bhs_v1988.12.9_t<br>bhs_v1988.12.9_t<br>bhs_v1988.12.9_t                                                                                                    | Date modified<br>3/30/2012 12:12 PM<br>3/30/2012 12:12 PM<br>3/30/2012 12:13 PM<br>1/23/2013 11:52 AM<br>9/4/2013 2:14 PM<br>11/4/2011 3:14 PM<br>11/4/2011 3:14 PM<br>11/4/2011 3:15 PM<br>11/4/2011 3:15 PM<br>11/4/2011 3:15 PM<br>11/4/2011 3:15 PM<br>11/4/2011 3:15 PM<br>11/4/2011 3:15 PM<br>11/4/2011 3:15 PM<br>11/4/2011 3:15 PM                                                                                                    | Type<br>JPEG image<br>JPEG image<br>JPEG image<br>JPEG image<br>JPEG image<br>JPEG image<br>JPEG image<br>JPEG image<br>JPEG image<br>JPEG image<br>JPEG image<br>JPEG image<br>JPEG image<br>JPEG image<br>JPEG image<br>JPEG image<br>JPEG image<br>JPEG image<br>JPEG image                                                                       | Size<br>511 KB<br>580 KB<br>611 KB<br>493 KB<br>198 KB<br>198 KB<br>104 KB<br>109 KB<br>104 KB<br>104 KB<br>104 KB<br>104 KB<br>146 KB<br>146 KB<br>133 KB<br>133 KB<br>156 KB<br>156 KB<br>160 KB<br>156 KB                                                                                                    | <ul> <li>3. Thumbnail Images</li> <li>All thumbnail file names shoul use this exact naming convention:</li> <li>bhs_[existing object id]_t.jpg (identifies that it is a thumbna file for the image)</li> <li>Images in the Thumbnail folde are organized further in a subfolder by year. Make sure save in the correct date range. The date range is determined the year accessioned and not</li> </ul>                                                                                                    |
| Organize       Burn       New folder         Organize       Burn       New folder         Image: Second Second Sec                                                                                        | D1 > Archived Digital Assets > !Thumbnails > 15<br>Name<br>bhs_v1981.15.76_t<br>bhs_v1981.15.76_t<br>bhs_v1981.15.76_t<br>bhs_v1981.15.76_t<br>bhs_v1981.15.76_t<br>bhs_v1981.16_t<br>bhs_v1981.16_t<br>bhs_v1981.26_t<br>bhs_v1988.12.61_t<br>bhs_v1988.12.61_t<br>bhs_v1988.12.61_t<br>bhs_v1988.12.61_t<br>bhs_v1988.12.61_t<br>bhs_v1988.12.61_t<br>bhs_v1988.12.61_t<br>bhs_v1988.12.91_t<br>bhs_v1988.12.91_t                                                                                                    | Date modified<br>3/30/2012 12:12 PM<br>3/30/2012 12:13 PM<br>3/30/2012 12:13 PM<br>1/2012 12:13 PM<br>1/2012 12:13 PM<br>1/4/2013 11:52 AM<br>9/4/2012 2:34 PM<br>11/4/2013 13:14 PM<br>11/4/2013 13:15 PM<br>11/4/2013 13:15 PM<br>11/4/2013 13:15 PM<br>11/4/2013 13:15 PM<br>11/4/2013 13:15 PM<br>11/4/2013 13:15 PM<br>11/4/2013 13:15 PM<br>11/4/2013 13:15 PM<br>11/4/2013 13:15 PM                                                                                                    | Type<br>JPEG image<br>JPEG image<br>JPEG image<br>JPEG image<br>JPEG image<br>JPEG image<br>JPEG image<br>JPEG image<br>JPEG image<br>JPEG image<br>JPEG image<br>JPEG image<br>JPEG image<br>JPEG image<br>JPEG image<br>JPEG image<br>JPEG image<br>JPEG image<br>JPEG image<br>JPEG image<br>JPEG image                                           | Size<br>511 KB<br>580 KB<br>611 KB<br>499 KB<br>198 KB<br>198 KB<br>109 KB<br>104 KB<br>109 KB<br>104 KB<br>109 KB<br>104 KB<br>104 KB<br>105 KB<br>133 KB<br>135 KB<br>156 KB<br>156 KB<br>156 KB<br>156 KB<br>156 KB<br>156 KB<br>156 KB<br>156 KB<br>157 KB<br>156 KB<br>157 KB<br>158 KB<br>158 | <ul> <li>3. Thumbnail Images</li> <li>All thumbnail file names shoul use this exact naming convention:</li> <li>bhs_[existing object id]_t.jpg</li> <li>(identifies that it is a thumbna file for the image)</li> <li>Images in the Thumbnail folder are organized further in a subfolder by year. Make sure save in the correct date range. The date range is determined the year accessioned and not the date range of the collection</li> </ul>                                                                                                    |
| Organize       Burn       New folder         Organize       Burn       New folder         Image: Second State of Second State of Second State of Second State of Second State of Second Second                                                                                         | D1 > Archived Digital Assets > !Thumbnails > 19<br>Name<br>bhs_v1981.15.76_t<br>bhs_v1981.15.77_t<br>bhs_v1981.15.77_t<br>bhs_v1981.15.77_t<br>bhs_v1981.15.71_t<br>bhs_v1981.12.9_t<br>bhs_v1981.26_t<br>bhs_v1988.12.61_t<br>bhs_v1988.12.61_t<br>bhs_v1988.12.61_t<br>bhs_v1988.12.61_t<br>bhs_v1988.12.61_t<br>bhs_v1988.12.9_t<br>bhs_v1988.12.9_t<br>bhs_v1988.12.0_t<br>bhs_v1988.12.0_t                                                                                                    | Date modified<br>3/30/2012 12:12 PM<br>3/30/2012 12:13 PM<br>3/30/2012 12:13 PM<br>3/30/2012 12:13 PM<br>3/30/2012 12:13 PM<br>1/4/2013 13:14 PM<br>11/4/2013 13:14 PM<br>11/4/2013 13:14 PM<br>11/4/2013 13:15 PM<br>11/4/2013 13:15 PM                                                                                                    | Type<br>JPEG image<br>JPEG image                             | Size<br>511 KB<br>580 KB<br>611 KB<br>499 KB<br>198 KB<br>198 KB<br>109 KB<br>104 KB<br>109 KB<br>104 KB<br>109 KB<br>104 KB<br>104 KB<br>105 KB<br>135 KB<br>155 KB<br>155 KB<br>156 KB<br>156 | <ul> <li>3. Thumbnail Images</li> <li>All thumbnail file names shoul use this exact naming convention:</li> <li>bhs_[existing object id]_t.jpg</li> <li>(identifies that it is a thumbna file for the image)</li> <li>Images in the Thumbnail folde are organized further in a subfolder by year. Make sure save in the correct date range. The date range is determined the year accessioned and not the date range of the collection</li> </ul>                                                                                                    |
| Organize ▼       Burn       New folder         Organize ▼       Burn       New folder         Image: Second Second Secon                                                                                         | D1 > Archived Digital Assets > IThumbnails > 19<br>Name<br>bhs_v1981.15.76_t<br>bhs_v1981.15.77_t<br>bhs_v1981.15.77_t<br>bhs_v1981.15.77_t<br>bhs_v1981.15.75_t<br>bhs_v1981.25_t<br>bhs_v1981.25_t<br>bhs_v1981.26_t<br>bhs_v1988.12.61_t<br>bhs_v1988.12.61_t<br>bhs_v1988.12.61_t<br>bhs_v1988.12.80_t<br>bhs_v1988.12.91_t<br>bhs_v1988.12.91_t                                                                                                    | Date modified<br>3/30/2012 12:12 PM<br>3/30/2012 12:13 PM<br>3/30/2012 12:13 PM<br>3/30/2012 12:13 PM<br>3/30/2012 12:13 PM<br>1/22/2013 11:52 AM<br>1/4/2011 3:14 PM<br>11/4/2011 3:14 PM<br>11/4/2011 3:14 PM<br>11/4/2011 3:15 PM<br>11/4/2011 3:15 PM                                                                                                    | Type<br>JPEG image<br>JPEG image | Size<br>511 KB<br>580 KB<br>611 KB<br>493 KB<br>198 KB<br>198 KB<br>109 KB<br>109 KB<br>109 KB<br>104 KB<br>109 KB<br>104 KB<br>104 KB<br>104 KB<br>104 KB<br>105 KB<br>146 KB<br>125 KB<br>160 KB<br>156 KB<br>156 KB<br>160 KB<br>166 KB<br>527 KB<br>441 KB<br>445 KB<br>445 KB                                                                                                    | <ul> <li>3. Thumbnail Images</li> <li>All thumbnail file names shoul use this exact naming convention:</li> <li>bhs_[existing object id]_t.jpg</li> <li>(identifies that it is a thumbna file for the image)</li> <li>Images in the Thumbnail folde are organized further in a subfolder by year. Make sure save in the correct date range. The date range is determined the year accessioned and not the date range of the collection</li> </ul>                                                                                                    |
| Organize ▼       Burn       New folder         Organize ▼       Burn       New folder         Image: Second Second Secon                                                                                         | D1 > Archived Digital Assets > Thumbnails > 19<br>Name<br>bhs_v1981.15.76 t<br>bhs_v1981.15.77 t<br>bhs_v1981.15.77 t<br>bhs_v1981.15.77 t<br>bhs_v1981.15.75 t<br>bhs_v1981.12.91 t<br>bhs_v1981.25 t<br>bhs_v1981.26 t<br>bhs_v1988.12.61 t<br>bhs_v1988.12.61 t<br>bhs_v1988.12.61 t<br>bhs_v1988.12.61 t<br>bhs_v1988.12.61 t<br>bhs_v1988.12.91 t<br>bhs_v1988.12.91 t<br>bhs_v1988.12.01 t<br>bhs_v1988.12.01 t<br>bhs_v1988.12.01 t<br>bhs_v1988.12.01 t                                                                                                    | Date modified<br>3/30/2012 12:12 PM<br>3/30/2012 12:13 PM<br>3/30/2012 12:13 PM<br>3/30/2012 12:13 PM<br>3/30/2012 12:13 PM<br>1/22/2013 11:52 AM<br>1/4/2011 3:14 PM<br>11/4/2011 3:14 PM<br>11/4/2011 3:14 PM<br>11/4/2011 3:15 PM<br>11/4/2011 3:15 PM<br>11/4/2011 3:10 PM<br>11/4/2011 3:10 PM | Type<br>JPEG image<br>JPEG image                             | Size<br>511 KB<br>580 KB<br>611 KB<br>493 KB<br>198 KB<br>198 KB<br>109 KB<br>109 KB<br>109 KB<br>104 KB<br>109 KB<br>104 KB<br>104 KB<br>104 KB<br>105 KB<br>146 KB<br>122 KB<br>133 KB<br>156 KB<br>156 KB<br>160 KB<br>160 KB<br>166 KB<br>527 KB<br>441 KB<br>445 KB<br>445 KB<br>441 KB<br>548 KB                                                                                                    | <ul> <li>3. Thumbnail Images</li> <li>All thumbnail file names shoul use this exact naming convention:</li> <li>bhs_[existing object id]_t.jpg</li> <li>(identifies that it is a thumbna file for the image)</li> <li>Images in the Thumbnail folde are organized further in a subfolder by year. Make sure save in the correct date range. The date range is determined the year accessioned and not the date range of the collection</li> </ul>                                                                                                    |
| Organize       Burn       New folder         Organize       Burn       New folder         Image: Second Second Sec                                                                                        | D1 > Archived Digital Assets > Thumbnails > 19<br>Name<br>bhs_v1981.15.76 t<br>bhs_v1981.15.77 t<br>bhs_v1981.15.77 t<br>bhs_v1981.15.77 t<br>bhs_v1981.15.77 t<br>bhs_v1981.10 t<br>bhs_v1981.25 t<br>bhs_v1981.26 t<br>bhs_v1988.12.61 t<br>bhs_v1988.12.61 t<br>bhs_v1988.12.61 t<br>bhs_v1988.12.61 t<br>bhs_v1988.12.61 t<br>bhs_v1988.12.91 t<br>bhs_v1988.12.91 t<br>bhs_v1988.12.01 t<br>bhs_v1988.12.01 t<br>bhs_v1                       | Date modified<br>3/30/2012 12:12 PM<br>3/30/2012 12:13 PM<br>3/30/2012 12:13 PM<br>3/30/2012 12:13 PM<br>3/30/2012 12:13 PM<br>1/4/2011 3:14 PM<br>11/4/2011 3:14 PM<br>11/4/2011 3:15 PM<br>11/4/2011 3:15 PM<br>11/4/2011 3:10 PM<br>11/4/2011 3:10 PM                                                                                      | Type<br>JPEG image<br>JPEG image                             | Size<br>511 KB<br>580 KB<br>611 KB<br>493 KB<br>198 KB<br>198 KB<br>109 KB<br>104 KB<br>104 KB<br>104 KB<br>104 KB<br>104 KB<br>104 KB<br>105 KB<br>146 KB<br>122 KB<br>133 KB<br>156 KB<br>156 KB<br>160 KB<br>160 | 3. Thumbnail Images All thumbnail file names shoul use this exact naming convention: <b>bhs_[existing object id]_t.jpg</b> (identifies that it is a thumbnail file for the image) Images in the Thumbnail folde are organized further in a subfolder by <b>year</b> . Make sure save in the correct date range. The date range is determined it the year accessioned and <b>not</b> the date range of the collection                                                                                                    |

#### **FILE NAMING RULES**

| <ul> <li>ravorites</li> <li>Creative Cloud Files</li> <li>Desktop</li> <li>Downloads</li> <li>Recent Places</li> <li>Pictures</li> <li>Libraries</li> <li>Documents</li> <li>Music</li> <li>Pictures</li> </ul>                                                                                                    | <ul> <li>bhs_v1987.11.10_w</li> <li>bhs_v1988.12.1_w</li> <li>bhs_v1988.12.2_w</li> <li>bhs_v1988.12.3_w</li> <li>bhs_v1988.12.4_w</li> <li>bhs_v1988.12.5_w</li> <li>bhs_v1988.12.6_w</li> <li>bhs_v1988.12.7_w</li> </ul> | 9/4/2012 2:34 PM<br>11/11/2011 1:32 PM<br>11/11/2011 1:35 PM<br>11/11/2011 1:36 PM<br>11/11/2011 1:36 PM<br>11/11/2011 1:36 PM | JPEG image<br>JPEG image<br>JPEG image<br>JPEG image<br>JPEG image |   |
|----------------------------------------------------------------------------------------------------|----------------------------------------------------------------------------------------------------|----------------------------------------------------------------------------------------------------|--------------------------------------------------------------------|---|
| Clearive Cloud Files  Clearive Cloud Files  | <ul> <li>bhs_v1988.11.10_w</li> <li>bhs_v1988.12.1_w</li> <li>bhs_v1988.12.2_w</li> <li>bhs_v1988.12.3_w</li> <li>bhs_v1988.12.4_w</li> <li>bhs_v1988.12.5_w</li> <li>bhs_v1988.12.6_w</li> <li>bhs_v1988.12.7_w</li> </ul> | 9/4/2012 2:34 PM<br>11/11/2011 1:32 PM<br>11/11/2011 1:35 PM<br>11/11/2011 1:36 PM<br>11/11/2011 1:36 PM<br>11/11/2011 1:36 PM | JPEG image<br>JPEG image<br>JPEG image<br>JPEG image               |   |
|                                                                                                    | <ul> <li>DHS_V1986.12.1_wW</li> <li>DhS_v1988.12.2_wW</li> <li>DhS_v1988.12.3_wW</li> <li>DhS_v1988.12.4_wW</li> <li>DhS_v1988.12.5_wW</li> <li>DhS_v1988.12.6_wW</li> <li>DhS_v1988.12.7_wW</li> </ul>                     | 11/11/2011 1:32 PM<br>11/11/2011 1:35 PM<br>11/11/2011 1:36 PM<br>11/11/2011 1:36 PM<br>11/11/2011 1:36 PM                     | JPEG image<br>JPEG image<br>JPEG image                             |   |
| Commodula Commodula Commo | <ul> <li>bhs_v1988.12.3_w</li> <li>bhs_v1988.12.4_w</li> <li>bhs_v1988.12.5_w</li> <li>bhs_v1988.12.6_w</li> <li>bhs_v1988.12.7_w</li> </ul>                                                                                | 11/11/2011 1:35 PM<br>11/11/2011 1:36 PM<br>11/11/2011 1:36 PM<br>11/11/2011 1:36 PM                                           | JPEG image<br>JPEG image                                           |   |
| Clibraries  Clibraries  Clibraries  Music  Clibraries  Clibraries | <ul> <li>bhs_v1988.12.4_w</li> <li>bhs_v1988.12.5_w</li> <li>bhs_v1988.12.6_w</li> <li>bhs_v1988.12.6_w</li> <li>bhs_v1988.12.7_w</li> </ul>                                                                                | 11/11/2011 1:36 PM<br>11/11/2011 1:36 PM<br>11/11/2011 1:36 PM                                                                 | JPEG image                                                         |   |
| Clibraries  Cocuments  Music  Cocuments  Cocuments  Co | <ul> <li>bhs_v1988.12.5_w</li> <li>bhs_v1988.12.6_w</li> <li>bhs_v1988.12.7_w</li> </ul>                                                                                                    | 11/11/2011 1:36 PM                                                                                                    | IDEC image                                                         |   |
| Libraries Documents Music Potrues Libraries                                                                                                    | <ul> <li>bh_v1988.12.6_w</li> <li>bhs_v1988.12.7_w</li> </ul>                                                                                                    | 11 /11 /2011 1 27 21 1                                                                                                    | IPEN IMANE                                                         |   |
| Documents  Music  Pictures                                                                                                    | bhs_v1988.12.7_w                                                                                                    | 11/11/2011 1:37 PM                                                                                                    | JPEG image                                                         |   |
| Music                                                                                                    |                                                                                                    | 11/11/2011 1:37 PM                                                                                                    | JPEG image                                                         |   |
| Pictures                                                                                                    | bhs v1988.12.8 w                                                                                                    | 11/11/2011 1:37 PM                                                                                                    | JPEG image                                                         |   |
|                                                                                                    | bhs v1988.12.9 w                                                                                                    | 11/11/2011 1:37 PM                                                                                                    | JPEG image                                                         |   |
| Videos                                                                                                    | bhs v1988.12.10 w                                                                                                    | 11/11/2011 1:34 PM                                                                                                    | JPEG image                                                         |   |
| 0                                                                                                    | ➡ bhs v1988.12.11 w                                                                                                    | 11/11/2011 1:34 PM                                                                                                    | JPEG image                                                         |   |
| 🖳 Computer                                                                                                    | bhs v1988.12.12 w                                                                                                    | 11/11/2011 1:34 PM                                                                                                    | JPEG image                                                         |   |
| 💒 OS (C:)                                                                                                    | bhs_v1988.12.13_w                                                                                                    | 11/11/2011 1:34 PM                                                                                                    | JPEG image                                                         |   |
| Tcolwell (\\bhs-fs01\users\$) (H:)                                                                                                    | bhs_v1988.12.14_w                                                                                                    | 11/11/2011 1:35 PM                                                                                                    | JPEG image                                                         |   |
| 😪 BHS Working (\\BHS-FS01) (S:)                                                                                                    | ▶ bhs_v1988.12.15_w                                                                                                    | 11/11/2011 1:35 PM                                                                                                    | JPEG image                                                         |   |
|                                                                                                    | bhs_v1988.12.16_w                                                                                                    | 11/11/2011 1:35 PM                                                                                                    | JPEG image                                                         |   |
| 🙀 Network                                                                                                    | bhs_v1988.12.17_w                                                                                                    | 11/11/2011 1:35 PM                                                                                                    | JPEG image                                                         |   |
|                                                                                                    | bhs_v1988.12.18_w                                                                                                    | 11/11/2011 1:35 PM                                                                                                    | JPEG image                                                         |   |
|                                                                                                    | bhs_v1988.12.19_w                                                                                                    | 11/11/2011 1:35 PM                                                                                                    | JPEG image                                                         |   |
|                                                                                                    | ➡ bhs_v1988.12.20_w                                                                                                    | 11/11/2011 1:35 PM                                                                                                    | JPEG image                                                         | ~ |
|                                                                                                    | bhs v1988.12.21 w                                                                                                    | 11/11/2011 1:35 PM                                                                                                    | IPEG image                                                         | 1 |
| 158 items Offline status: Onli<br>Offline availability: Not                                                                                                    | .ne<br>available                                                                                                    |                                                                                                    |                                                                    |   |
|                                                                                                    |                                                                                                    |                                                                                                    |                                                                    |   |
|                                                                                                    |                                                                                                    |                                                                                                    |                                                                    |   |
|                                                                                                    |                                                                                                    |                                                                                                    | <u></u>                                                            |   |
|                                                                                                    |                                                                                                    | č                                                                                                    |                                                                    |   |
|                                                                                                    |                                                                                                    | 60                                                                                                    |                                                                    |   |
|                                                                                                    |                                                                                                    | 5                                                                                                    |                                                                    |   |
|                                                                                                    |                                                                                                    | S                                                                                                    |                                                                    |   |
|                                                                                                    |                                                                                                    |                                                                                                    |                                                                    |   |
|                                                                                                    |                                                                                                    |                                                                                                    |                                                                    |   |
|                                                                                                    |                                                                                                    | N.N.                                                                                                    |                                                                    |   |
|                                                                                                    |                                                                                                    | S.                                                                                                    |                                                                    |   |
|                                                                                                    |                                                                                                    | DICI                                                                                                    |                                                                    |   |
|                                                                                                    |                                                                                                    | PICIT                                                                                                    |                                                                    |   |
|                                                                                                    | , m                                                                                                    | Prc1.                                                                                                    |                                                                    |   |
|                                                                                                    | eum                                                                                                    | Prot                                                                                                    |                                                                    |   |
|                                                                                                    | Sent                                                                                                    | Prot                                                                                                    |                                                                    |   |

4. Watermarked Images All thumbnail files will then need to be watermarked, before being published online (Same resolution and file size). All watermarked file names should use this exact naming convention:

#### bhs\_[existing object id]\_w.jpg

#### w.jpg

(identifies that it is a watermarked the for the image)

Again, these are organized by accession dates in the subfolders.

The BHS watermark image can be found on the **\_s drive**. You can save your own copy on the desktop for quick reference.

C:\Users\mes037\Desktop\section 8\BHS Digitization\_Cataloging\_Manual\_BrooklynHistoricalSociety.doc L. Loscutoff; Edited by Julie May Page 28 6

#### SPECIAL CASES

#### Duplicate Copies – Scanning, Filenaming and Cataloging:

Scanning:

- Scan the original photograph and make the usual derivatives.
- If multiple prints were made at the same time, scan the print with the best tonal range, best physical condition, more complete or no crop.

#### Filenaming:

- Remove alphabetical suffixes that indicate 1<sup>st</sup> copy, 2<sup>nd</sup> copy, 3<sup>rd</sup> copy etc. (e.g. v1973.5.878a.jpg)
- Add a numerical suffix to identify and indicate the copy that was scanned for the record (e.g. v1973.5.878-3.jpg indicates copy #3)

#### PastPerfect description record:

- Indicate in description field how many copies exist of that same photograph (e.g. There are 7 duplicate, modern copies in the file).
- Remove alphabetical suffix from the object id field. The object id should not have any suffix (e.g. v1973.5.878)

#### Albums – File naming:

- Scan each page of the album and assign each page a number.
- In addition to the album page scan, if there are multiple images on one album page, scan each image separately and add a numerical suffix to identify the image.

Group

Ex. Album page scan file name: v1973.5.2.6.jpg – indicates page 6 of the second album in accession v1973.5 Image on album page: v1973.5.2.6-3.jpg – indicates image 3 on album page 6 of album number 2 in accession v1973.5

Introduction:

After the masters are scanned in a collection an xmp metadata template should be applied to the master images. This should be done before derivative images are made, transferring the embedded metadata to each derivative file. You can use Adobe Lightroom to apply this metadata template.

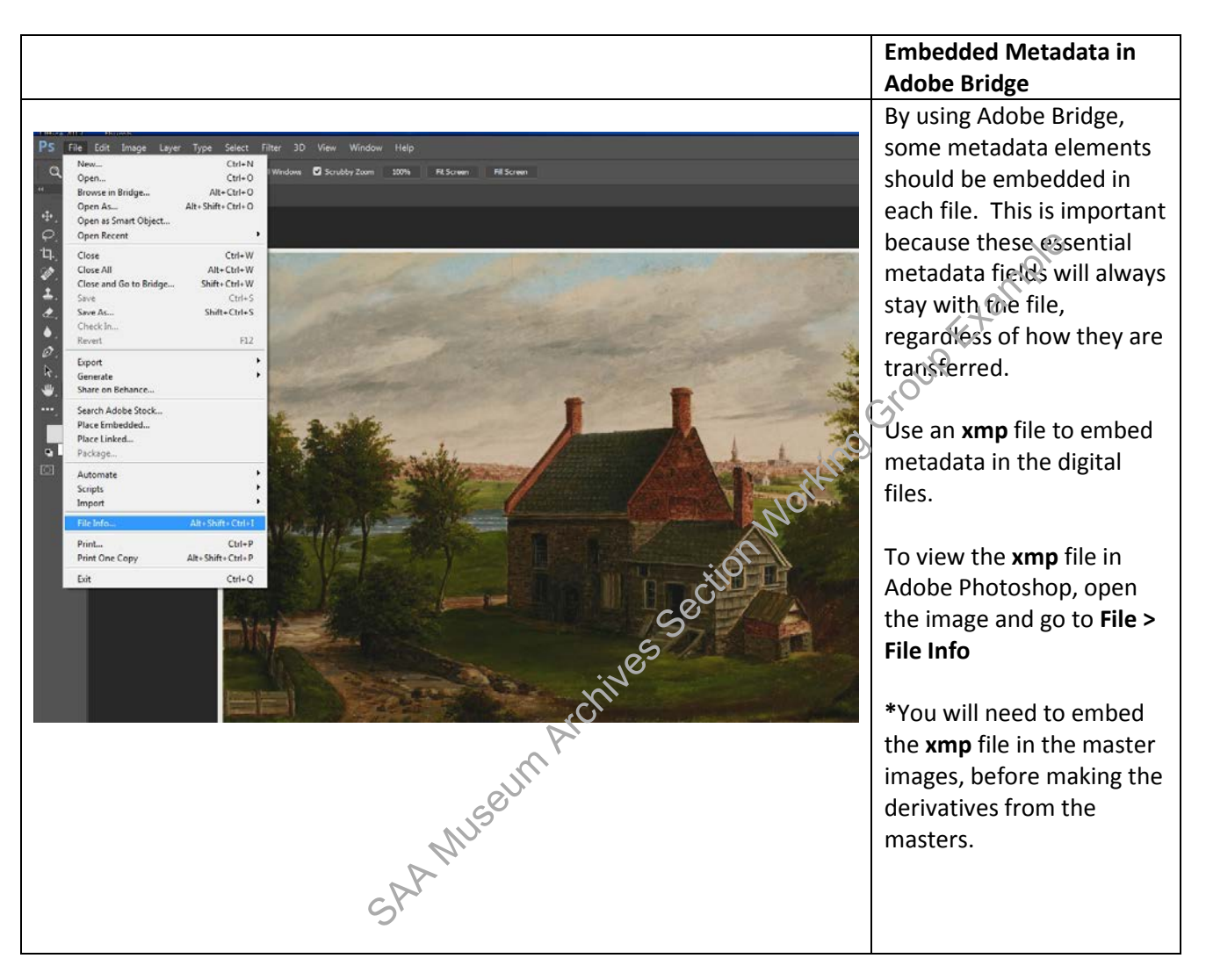

| Library Filter :                                                                                                    |                                 | ; text ; attribute                                                                                                    | i Metavata i <b>None</b> i | Creating an XMP<br>metadata template using<br>Adobe Lightroom<br>Use Adobe Lightroom to<br>create an xmp template,                                           |
|----------------------------------------------------------------------------------------------------|---------------------------------|----------------------------------------------------------------------------------------------------|----------------------------|----------------------------------------------------------------------------------------------------|
|                                                                                                    | dit Metadata Presets            | and the second second se |                            | which can be applied to                                                                                                    |
|                                                                                                    | Preset: BHS Photographs         |                                                                                                    |                            | numerous images at the                                                                                                    |
| ATTA                                                                                                    | 🔻 🔳 IPTC Copyright              |                                                                                                    |                            | a same time.                                                                                                    |
|                                                                                                    | Copyright                       |                                                                                                    |                            |                                                                                                    |
|                                                                                                    | Copyright Status                | Unknown                                                                                                    |                            | Onen Adeke Lishtreen                                                                                                    |
|                                                                                                    | Rights Usage Terms              | The to add have black to days                                                                                                    |                            | Open Adobe Lightroom                                                                                                    |
| juntum j                                                                                                    | Copyright Into URL              | Type to add, leave blank to clear                                                                                                    |                            | and go to Metadata> Edit                                                                                                    |
|                                                                                                    | V IPTC Creator                  | <u></u>                                                                                                    | i di anti-                 | Metadata Presets                                                                                                    |
|                                                                                                    | Creator                         | Type to add, leave blank to dear                                                                                                    |                            |                                                                                                    |
|                                                                                                    | Creator Address<br>Creator City |                                                                                                    |                            | Open IPTC Copy@ight, IPTC                                                                                                    |
|                                                                                                    | Creator State / Province        |                                                                                                    |                            | Creator, IPTC mage, and                                                                                                    |
|                                                                                                    | Creator Postal Code             |                                                                                                    |                            |                                                                                                    |
|                                                                                                    | Creator Country                 |                                                                                                    |                            | in restatus                                                                                                    |
|                                                                                                    | Creator Phone                   |                                                                                                    |                            |                                                                                                    |
|                                                                                                    | Creator E-Mail                  |                                                                                                    |                            | Then enter these required                                                                                                    |
|                                                                                                    | Creator Job Title               |                                                                                                    |                            | elements into the IPTC                                                                                                    |
| (a)                                                                                                    |                                 |                                                                                                    |                            | metadata fields:                                                                                                    |
| and the second second s | IPTC Image                      |                                                                                                    |                            |                                                                                                    |
|                                                                                                    | Intellectual Genre              |                                                                                                    |                            | <b>Creator</b> – Name of the                                                                                                    |
|                                                                                                    | IPTC Scene Code                 |                                                                                                    |                            | nhotographer if known                                                                                                    |
|                                                                                                    | Sublocation                     |                                                                                                    |                            | (Last name, first name                                                                                                    |
|                                                                                                    | City                            | Type to add, leave blank to dear                                                                                                    |                            | (Last name, first name,                                                                                                    |
|                                                                                                    | State / Province                |                                                                                                    |                            |                                                                                                    |
|                                                                                                    | ISO Country Code                |                                                                                                    | S                          |                                                                                                    |
|                                                                                                    |                                 |                                                                                                    |                            | Location – City and State                                                                                                    |
|                                                                                                    | IPTC Status                     | Turne he wild being black be dans                                                                                                    |                            | LCSH (i.e., Brooklyn (New                                                                                                    |
|                                                                                                    | 10b Identifier                  | Type to add, leave blank to dear                                                                                                    |                            | York, N.Y.)                                                                                                    |
|                                                                                                    | Instructions                    | - Pi-                                                                                                    |                            |                                                                                                    |
|                                                                                                    | Credit Line                     | · D,                                                                                                    |                            | Title - Collection                                                                                                    |
|                                                                                                    | Source                          | Type to add, leave back to dear                                                                                                    |                            |                                                                                                    |
|                                                                                                    |                                 |                                                                                                    |                            | Accession no. (i.e.,                                                                                                    |
|                                                                                                    |                                 | All's                                                                                                    |                            | v1979.008) The unique                                                                                                    |
|                                                                                                    |                                 | P                                                                                                    |                            | item-level object id                                                                                                    |
|                                                                                                    | C                               |                                                                                                    |                            | number can be added                                                                                                    |
|                                                                                                    | 0                               | ,<br>,                                                                                                    |                            | later.                                                                                                    |
|                                                                                                    |                                 |                                                                                                    |                            |                                                                                                    |
|                                                                                                    |                                 |                                                                                                    |                            | Source – Brooklyn                                                                                                    |
|                                                                                                    |                                 |                                                                                                    |                            | Historical Society                                                                                                    |
|                                                                                                    |                                 |                                                                                                    |                            | Thistorical Society                                                                                                    |
|                                                                                                    |                                 |                                                                                                    |                            | Copyright Status –<br>Drop down menu with the<br>options: Copyrighted,<br>Unknown, and Public<br>Domain<br>*One template can be<br>made for each collection, |

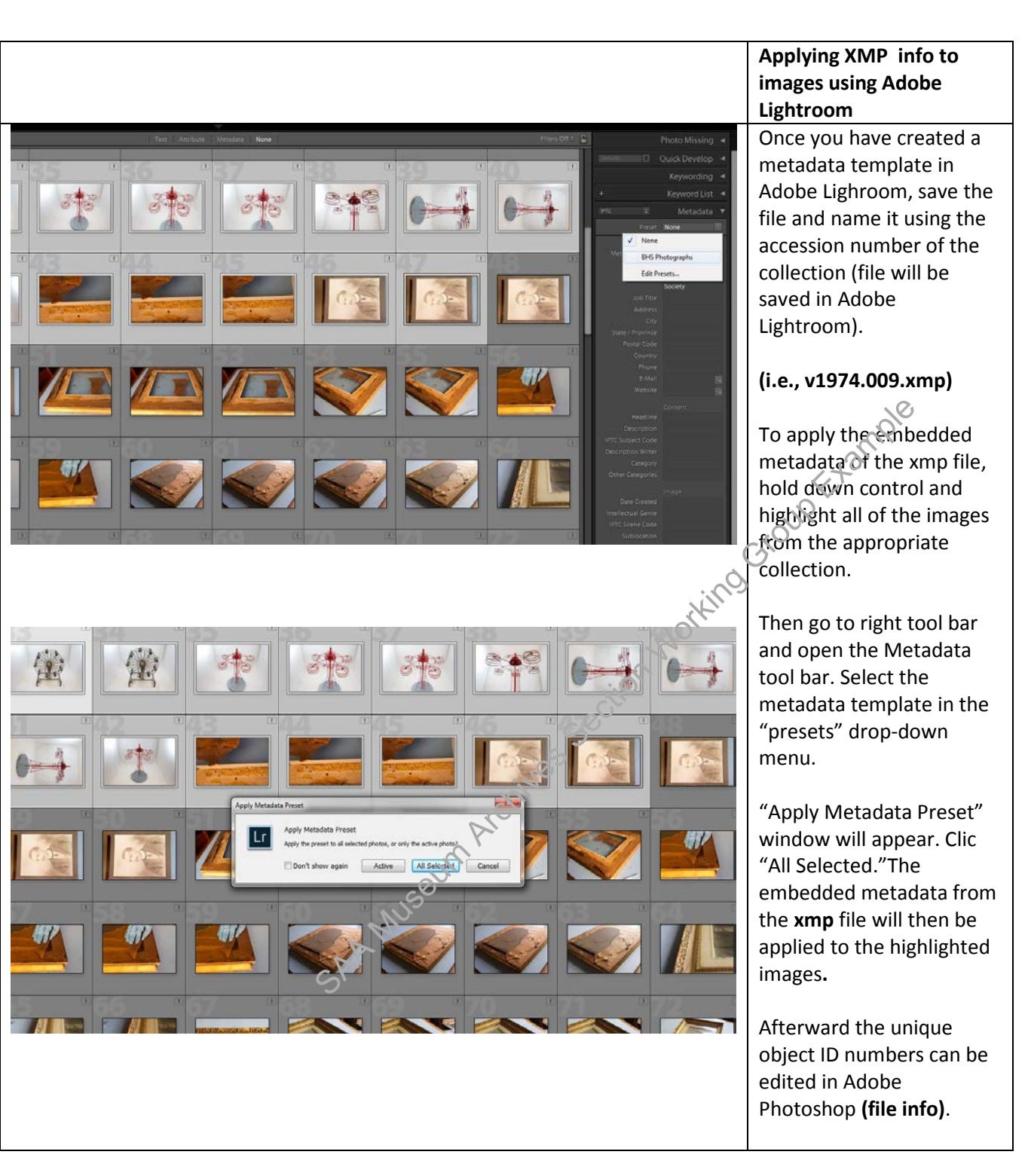

SAA Museum Archives Section Working Group Erample

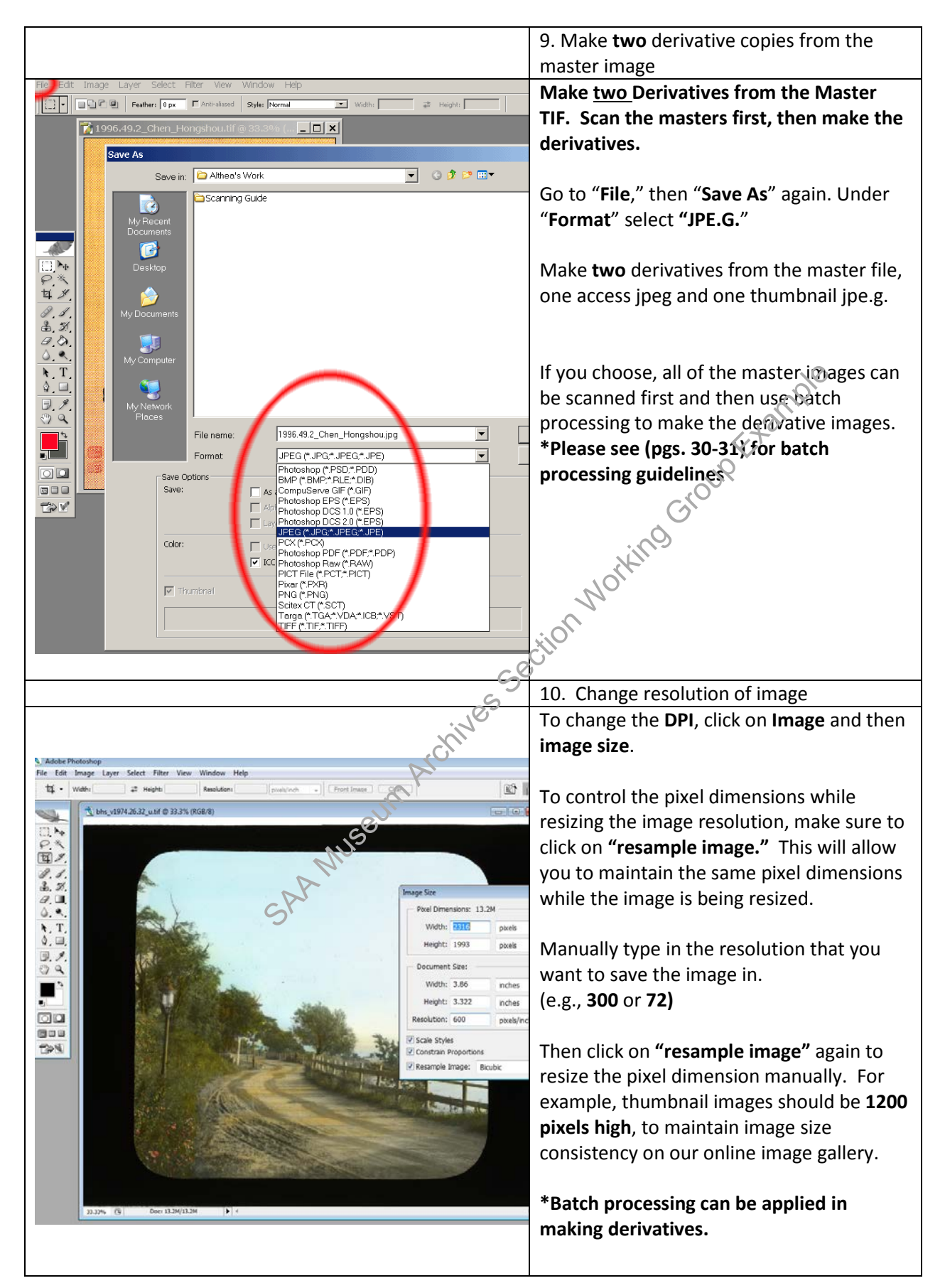

## MAKING DERIVATIVE COPIES (For batch processing, see pgs.30-31) 11. Select compression/quality level of jpe.g. This window will automatically open. Select 7 1996.49.2\_Chen\_Hongshou.tif @ 33.3% (... 💶 🗙 the desired quality of the jpe.g. For the Access copy, save at **300 DPI** in jpeg format and at 10 quality. For the thumbnail copy, save at **72 DPI in** jpeg format and at 10 quality. - Monting Group Exemple JPEG Option > Matte: None Image Options Quality: 12 Maximum 💌 small file Format Options Baseline ("Standard") Baseline Optimized O Progressive Scans: 3 -Size ~4348.32K / 768.25s @ 56.6Kbps 💌

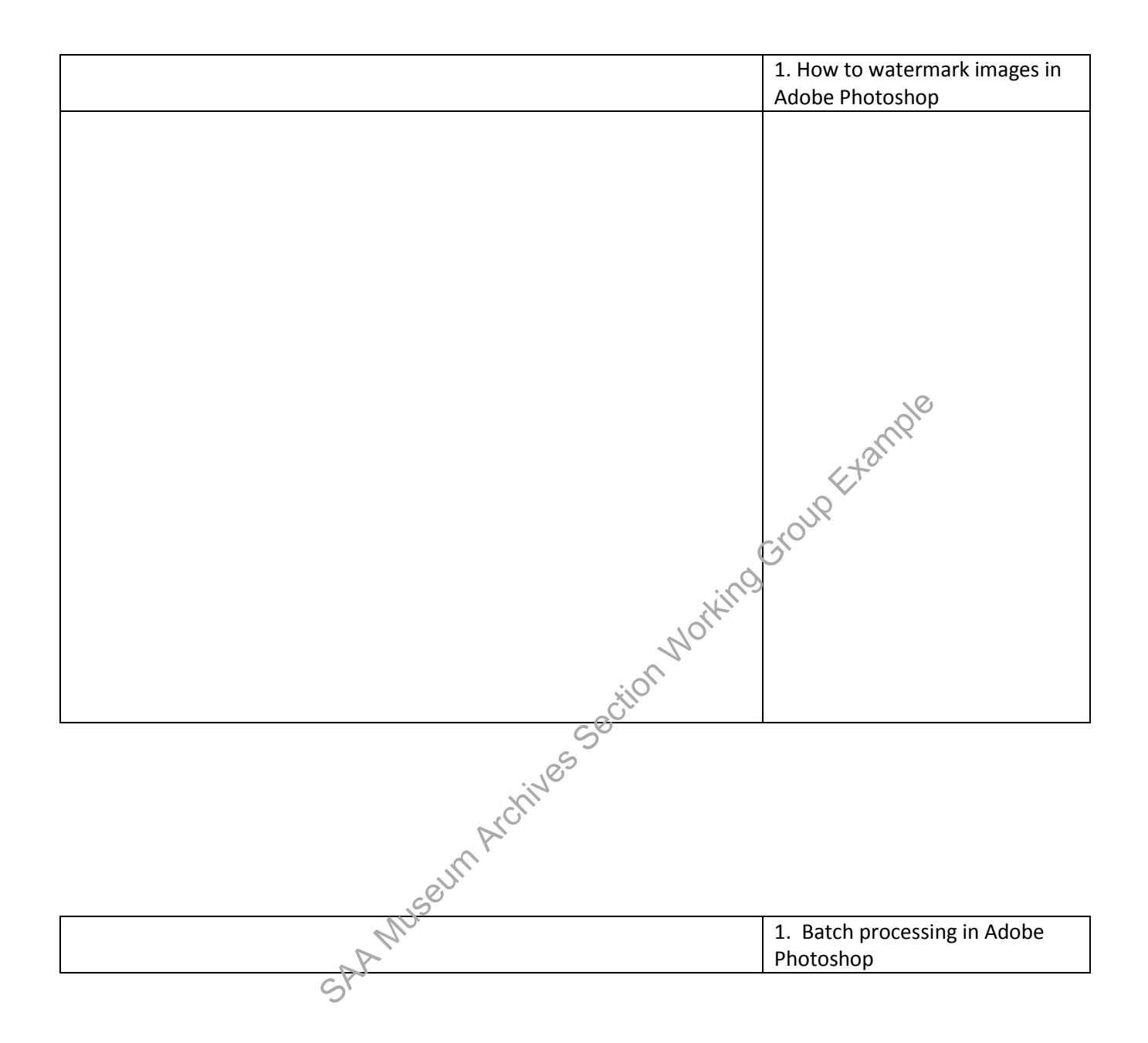
# BATCH PROCESSING IN ADOBE PHOTOSHOP

| N Adda Boteckop<br>For fat Imp Low Sed The You Window Holp<br>12 + Web In 2 Nept In Residen III                                  | pairs -) Forting Our                                                                                                    |     | Editing, resizing, and<br>watermarking of images can be<br>batch processed in Adobe                                                                                                    |
|----------------------------------------------------------------------------------------------------|----------------------------------------------------------------------------------------------------|-----|----------------------------------------------------------------------------------------------------|
| ロト<br>Pト<br>電光<br>ポズ<br>素ズ<br>シス<br>し、<br>ト<br>1<br>0<br>3<br>2<br>3<br>3<br>3<br>3<br>3<br>3<br>3<br>3<br>3<br>3<br>3<br>3<br>3 | Set: Default Action  Arten: Autorution wolkguess Source: Folder Source: Folder Source: Folder Source: Source: |     | For batch processing there are<br>saved actions on Adobe<br>Photoshop.                                                                                                    |
|                                                                                                    | Concerts cities "Sive of Concents         Fearers cities "Sive of Concents         Example cities         Example cities         Concerts from ++         ++         ++         ++         ++         ++         ++         ++         ++         ++         ++         ++         ++         ++         ++         ++         ++         ++         ++         ++         ++         ++         ++         ++         ++         ++         ++         ++         ++         ++         ++         ++         ++         ++         ++         ++         ++         ++         ++         ++         ++         ++         ++         ++         ++         ++         ++         ++                                                                                                            |     | <ul> <li>The 4 main reasons to use batch processing is:</li> <li>1. Watermarking black-and-white images</li> <li>2. Watermarking color images</li> <li>3. Making 300 dpi derivatives</li> </ul> |
|                                                                                                    |                                                                                                    |     | 4 Making 600 dpi<br>derivatives                                                                                                    |
|                                                                                                    |                                                                                                    |     | OThese 4 actions are saved as<br>files and can be dragged and                                                                                                    |
|                                                                                                    |                                                                                                    | NOR | dropped into your Adobe<br>Photoshop program.                                                                                                    |

#### **Batch Processing Steps:**

#### 1.Step One:

Choose File > Automate > Batch (Photoshop)

#### 2. Step Two:

Specify the action you want to use to process files from the Set and Action pop-up menus. The menus display actions available in the Actions panel (actions will be saved there). You may need to choose a different set or load a set in the panel if you don't see your action.

#### \* Following page has steps on how to create a new action

#### 3. Step Three:

Choose the files to process from the Source pop-up menu:

#### Folder

Processes files in a forder you specify (different variants on a desktop folder). You will need to keep the master files in one folder (per collection) for batch processing, then move them back to the single **masters** folder. Click **Choose** to locate and select the **destination** folder. **\*The newly batched processed images should be saved in a new folder (i.e., access or thumbnail folders).** 

#### **Override Actions**

Make sure that override actions "**open commands**" and override actions "**save as**" commands **are** both selected and boxes are checked.

#### Import

Processes images from a digital camera, scanner, or a PDF document.

Opened Files - Processes all open files (i.e., the folder you select to batch process should be open).

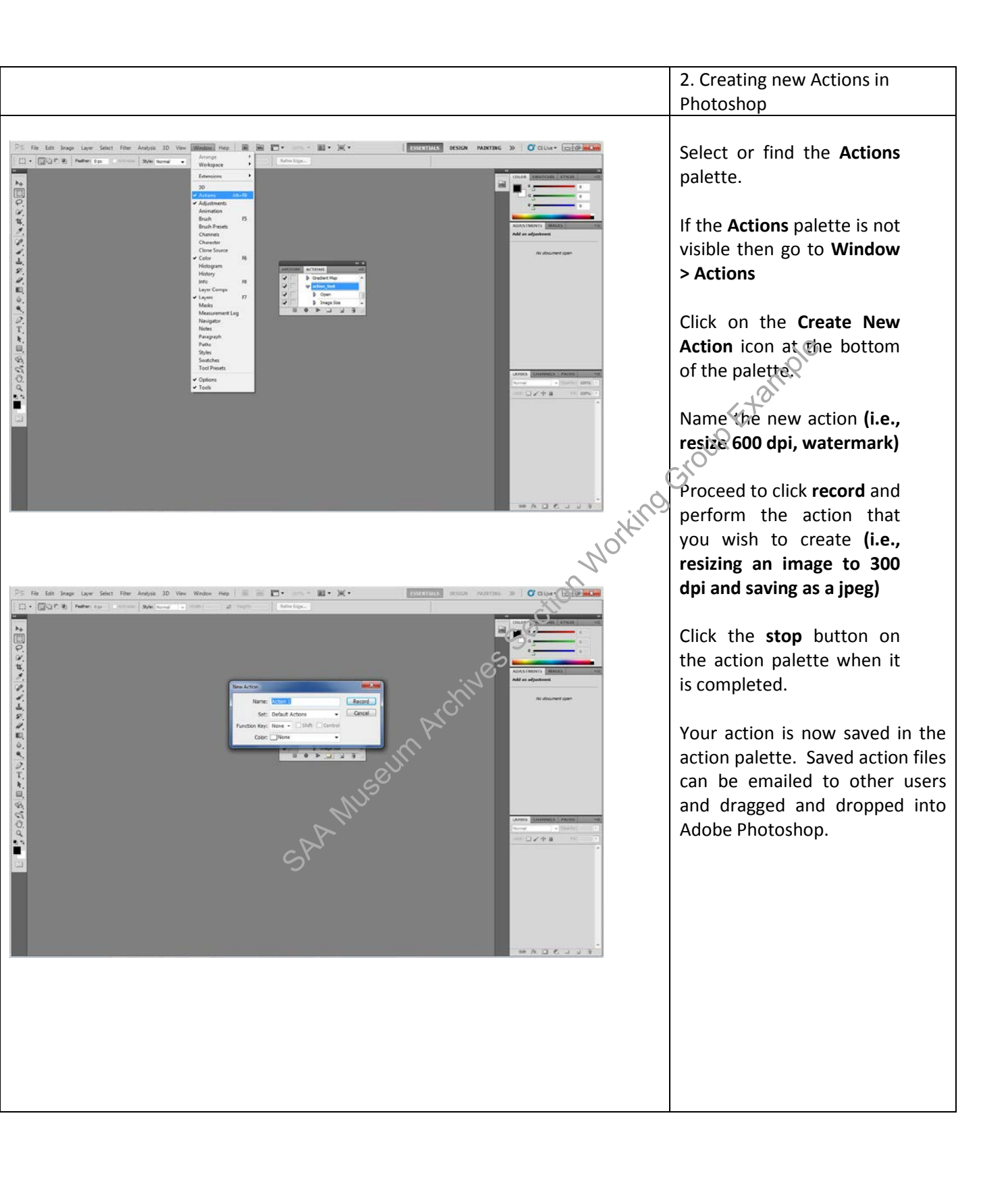

# IMAGE FOLDERS AND STORAGE

|                                                                                                    |                                                                                                    |                                                                                                    | 13. Image Folders and Storage                                                                                                    |
|----------------------------------------------------------------------------------------------------|----------------------------------------------------------------------------------------------------|----------------------------------------------------------------------------------------------------|----------------------------------------------------------------------------------------------------|
| Image: Second system       Network → BHS-ARCHIN         rganize ▼       Image: Open       Burn       Image: Burn       Image: Burn <th>Kew folder         Name         Inccess         Inchival_Raw         Thumbnails         IVeb         I-OH Collections         I28 Pierrepont Street building architectural drawings         2011.009_Brooklyn School of Inquiry         arc.288_brooklyn School of Inquiry         arc.288_brooklyn School of Inquiry         BHS projects - in progress         Born-digital collections_Processed         Ronn-digital collections Unprocessed         Born-digital collections Unprocessed         Ronn-digital collections Unprocessed</th> <th>Date modified<br/>4/8/2016 2:25 1<br/>4/8/2016 2:25 1<br/>4/8/2016 2:25 1<br/>4/8/2016 2:25 1<br/>4/14/2016 4:21<br/>11/28/2015 2:3<br/>7/22/2015 4:36<br/>2/26/2016 12:0<br/>4/15/2016 2:58<br/>4/13/2016 4:23<br/>4/9/2016 10:28<br/>2/26/2016 5:30<br/>MORYMON</th> <th>Storage<br/>After a quality assurance<br/>check is complete, the files<br/>will be uploaded and<br/>saved on the Archived<br/>Digital Assets server.<br/>There is a folder for<br/>Archival Raw, Access,<br/>Thumbnails, and Web.<br/>Save the master TIFF to<br/>the Archivel Raw<br/>(masters) folder.<br/>Derivatives can be made<br/>from the master TIFF. Save<br/>the Access jpeg to the<br/>Access files folder, save<br/>the thumbnail to the<br/>Thumbnails folder, and<br/>the watermarked files to<br/>the Web folder.</th> | Kew folder         Name         Inccess         Inchival_Raw         Thumbnails         IVeb         I-OH Collections         I28 Pierrepont Street building architectural drawings         2011.009_Brooklyn School of Inquiry         arc.288_brooklyn School of Inquiry         arc.288_brooklyn School of Inquiry         BHS projects - in progress         Born-digital collections_Processed         Ronn-digital collections Unprocessed         Born-digital collections Unprocessed         Ronn-digital collections Unprocessed | Date modified<br>4/8/2016 2:25 1<br>4/8/2016 2:25 1<br>4/8/2016 2:25 1<br>4/8/2016 2:25 1<br>4/14/2016 4:21<br>11/28/2015 2:3<br>7/22/2015 4:36<br>2/26/2016 12:0<br>4/15/2016 2:58<br>4/13/2016 4:23<br>4/9/2016 10:28<br>2/26/2016 5:30<br>MORYMON | Storage<br>After a quality assurance<br>check is complete, the files<br>will be uploaded and<br>saved on the Archived<br>Digital Assets server.<br>There is a folder for<br>Archival Raw, Access,<br>Thumbnails, and Web.<br>Save the master TIFF to<br>the Archivel Raw<br>(masters) folder.<br>Derivatives can be made<br>from the master TIFF. Save<br>the Access jpeg to the<br>Access files folder, save<br>the thumbnail to the<br>Thumbnails folder, and<br>the watermarked files to<br>the Web folder. |
|                                                                                                    | NUSOUM Archi                                                                                                    |                                                                                                    |                                                                                                    |
|                                                                                                    | SAAP                                                                                                    |                                                                                                    |                                                                                                    |

| Calibrating the scanner: |
|--------------------------|
|                          |
| The <b>Epson 10000XL</b> |
| scanner should be        |
| calibrated monthly       |
| (reflective and          |

#### CALIBRATING THE SCANNER

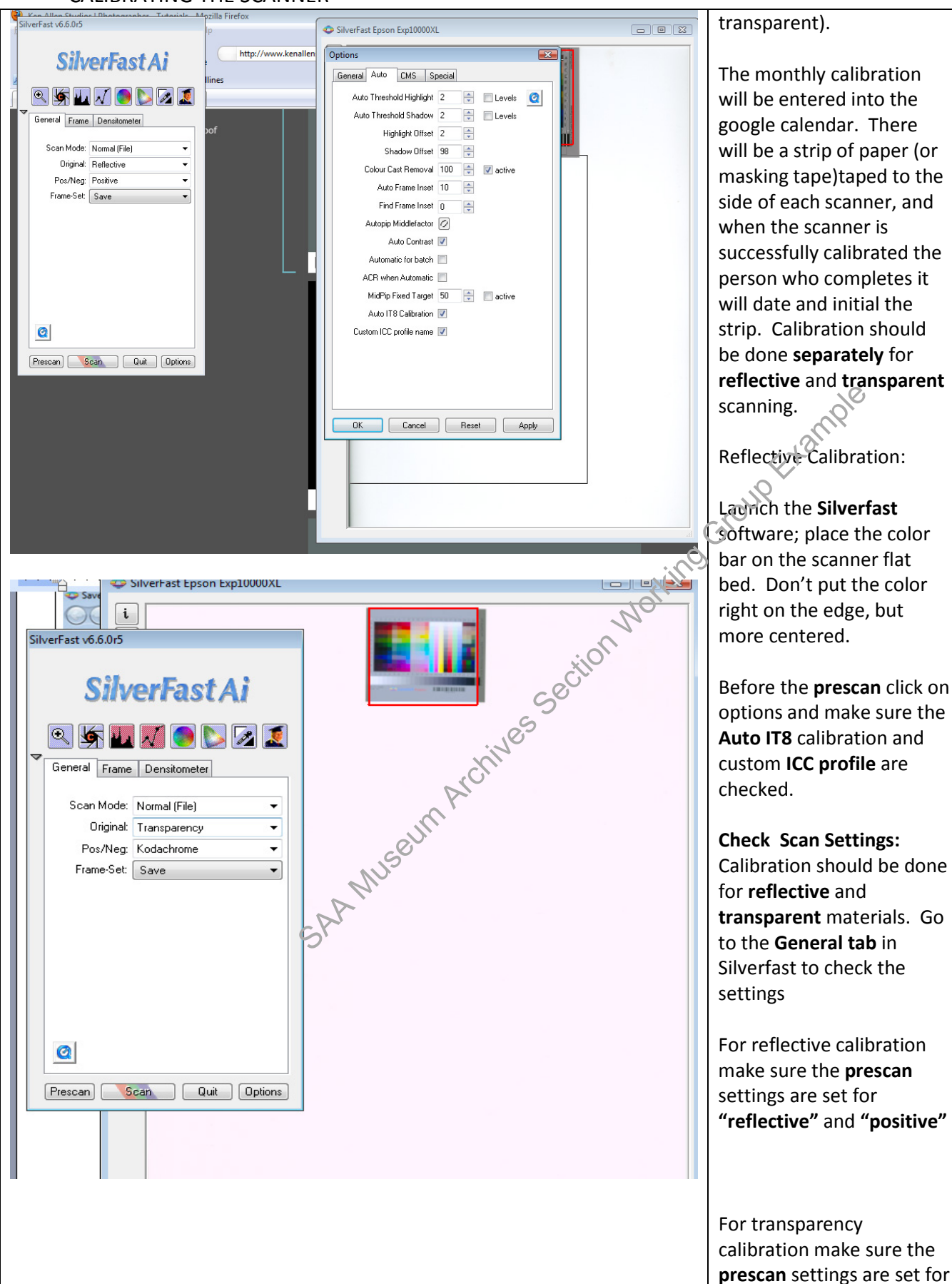

C:\Users\mes037\Desktop\section 8\BHS Digitization\_Cataloging\_Manual\_BrooklynHistoricalSociety.doc L. Loscutoff; Edited by Julie May Page 40 6/

## CALIBRATING THE SCANNER

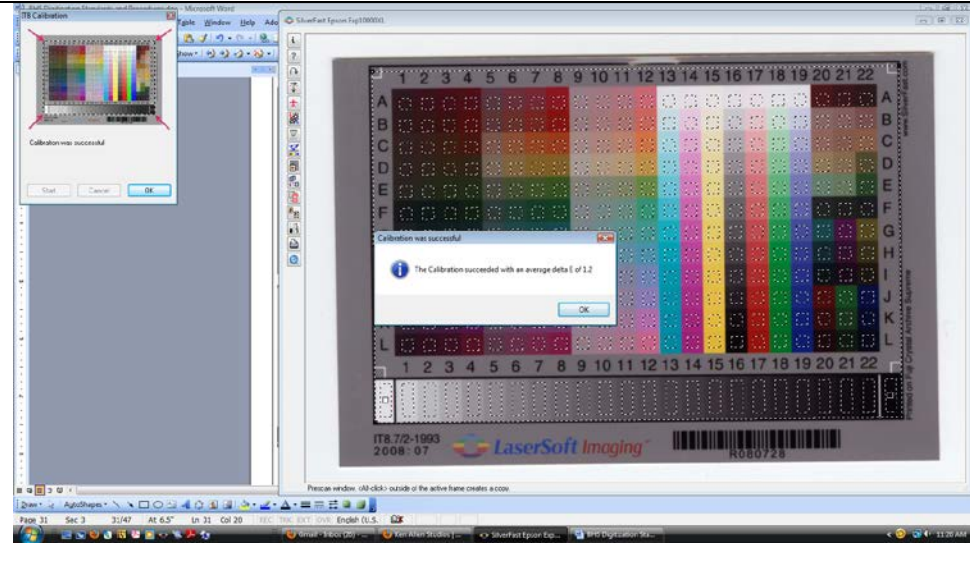

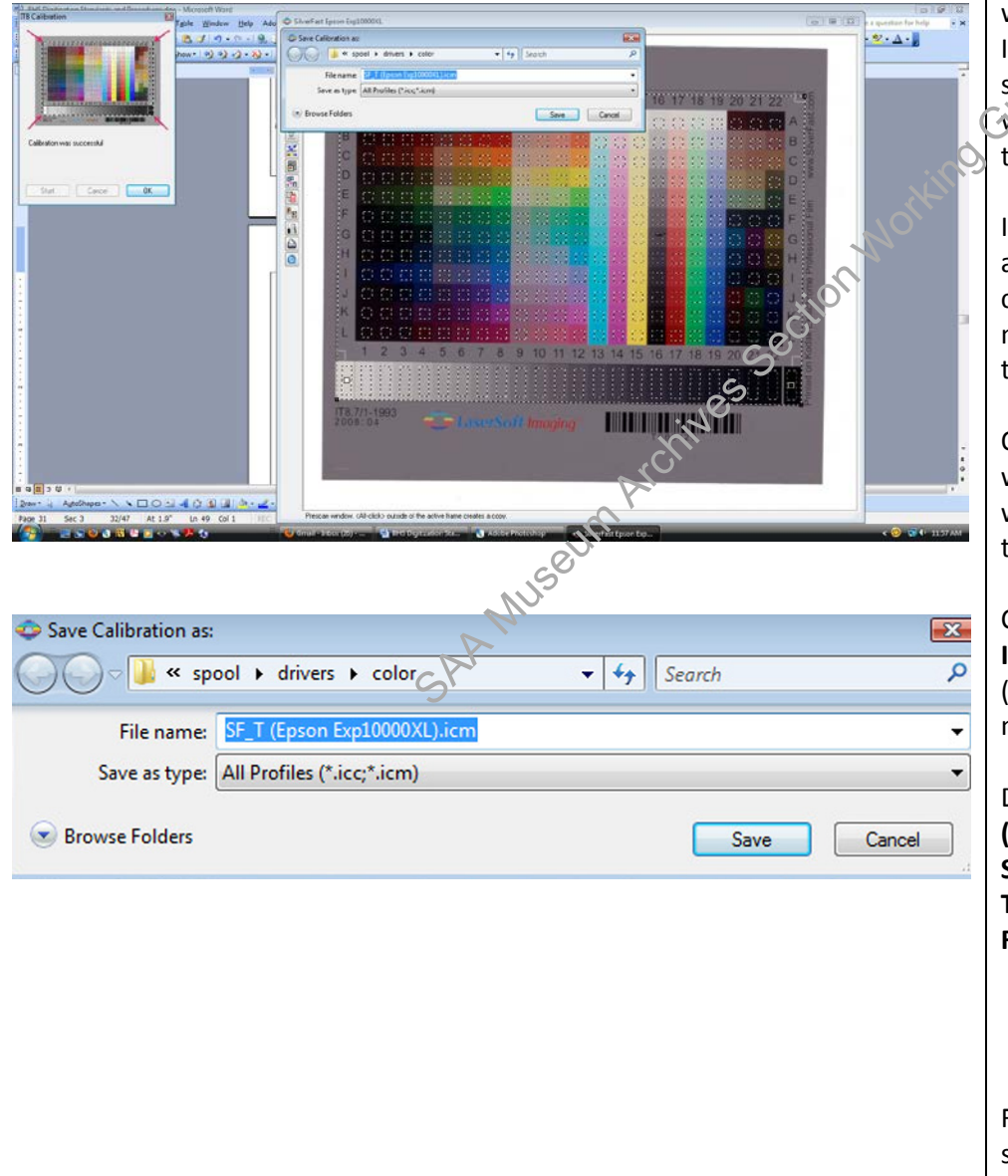

# "transparency" and "kodachrome"

Click on **prescan**. When the prescan image appears go to the left hand side toolbar and click on the IT8 calibration button

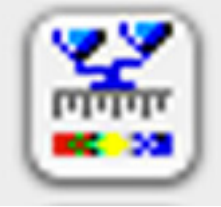

When the calibration is complete the preview window and grid will open. If the calibration was successful a pop up screen will appear (screenshot to the left). Click **OK!** 

If the grid is not positioned after clicking on the calibration button, you may move the grid and then click on **start.** 

Otherwise, the calibration will be successful and you will be prompted to save the **ICC profile**.

Click **OK** and then save the **ICC profile**. Add the date (delete Epson) to the file name and click **save**.

Date format: mm.dd.yyyy (i.e., SF\_T02.14.2011.icm) SF = SilverFast T = Transparency R = Reflective

For a more detailed tutorial on scanner calibration please review this online example by

| Ken Allen.                    |
|-------------------------------|
| http://www.kenallenstudios.co |
| m/tutorialsP.html             |
|                               |

SAA Museum Archives Section Working Group Eremple

| 1. Adding new images to Past         Perfect         Log in to Past Perfect and click                                                                                                    |
|----------------------------------------------------------------------------------------------------|
| Perfect                                                                                                    |
| Log in to Past Perfect and click                                                                                                    |
|                                                                                                    |
| Photos Catalog     on the ADD button.                                                                                                    |
| H + H Add Browse Edit Spel End Query Detete Print Media Egit Sort by Object ID V                                                                                                    |
| Screen View Collection John Muir collection of the Williamsburg neighborhood Date 1888<br>Photos Object ID 1994.009.3 Year Range 1888 thru 1888 When entering a collection at a                                                                                                    |
| Custom = Add New Catalog Record  Time these fields can be                                                                                                    |
| Other Vier         ADD NEW CATALOG RECORD                                                                                                    |
| Condition Fater Accession# Fater Incoming Loan# Type of Add                                                                                                    |
| Lexicon V Pre-fil Object D with Accession# Pre-fil Object D with Incoming Loan#                                                                                                    |
| Location Source Fill New Record with:                                                                                                    |
| People - St Enter Object ID Object ID Object ID Enter Object ID Enter Object ID                                                                                                    |
| Search Te Relations Object Id                                                                                                    |
| Source Enter Object Name Search for Object Name in 🐓 Set Current Record as Default Data Record                                                                                                    |
| Lesis Lexicon Categories Required Past Parfect fields                                                                                                    |
| Go to Default Data Record chould be correlated with filled out                                                                                                    |
| Private should be conspletely fined out,                                                                                                    |
| Add New Record Cancel Create New Blank Default Data Record                                                                                                    |
| Frame Frame# Convicts metaodata standards.                                                                                                    |
| Processing Hebod                                                                                                    |
| Site / Site#                                                                                                    |
| Lectors 32280 of 3233 web 24 of 3233 web 24 of 3233 |
| toolbar (toolbar below image                                                                                                    |
| screen                                                                                                    |
|                                                                                                    |
|                                                                                                    |
| X <sup>O</sup>                                                                                                    |
|                                                                                                    |

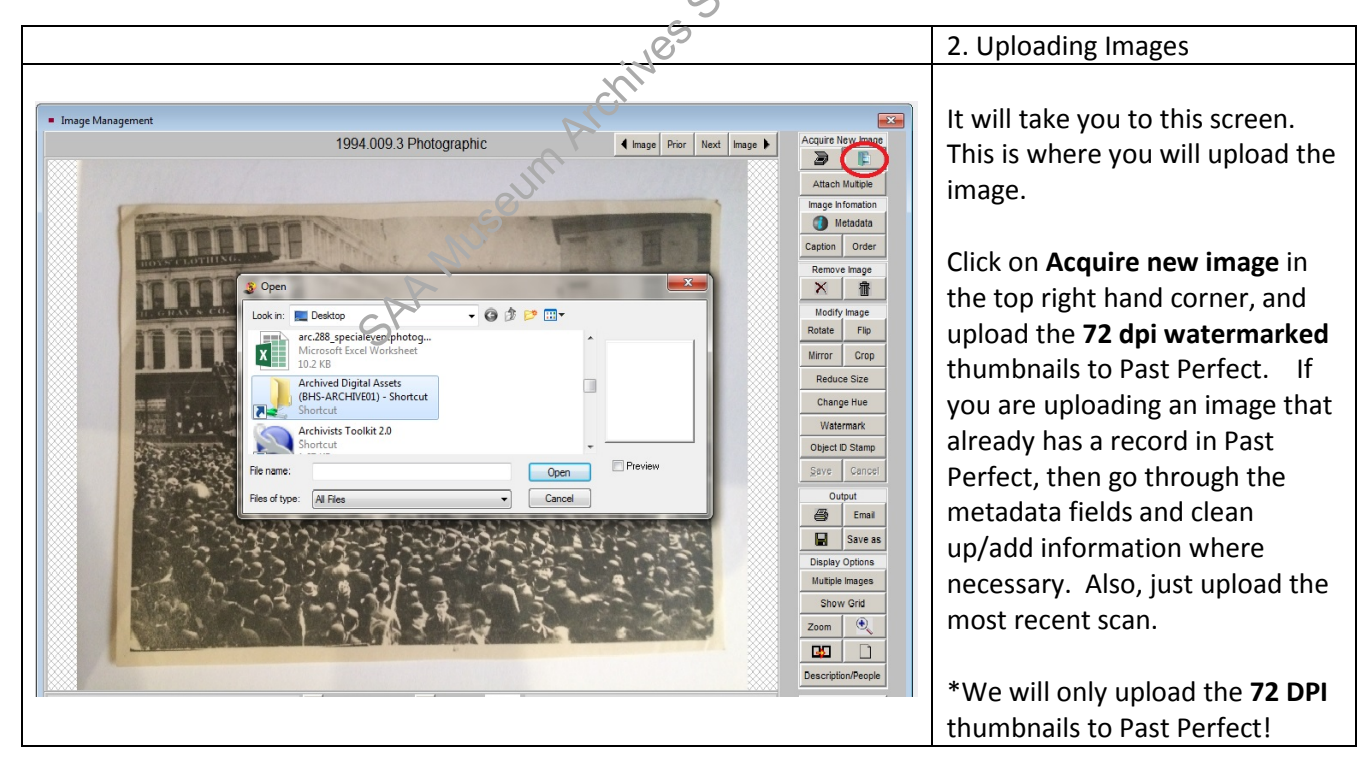

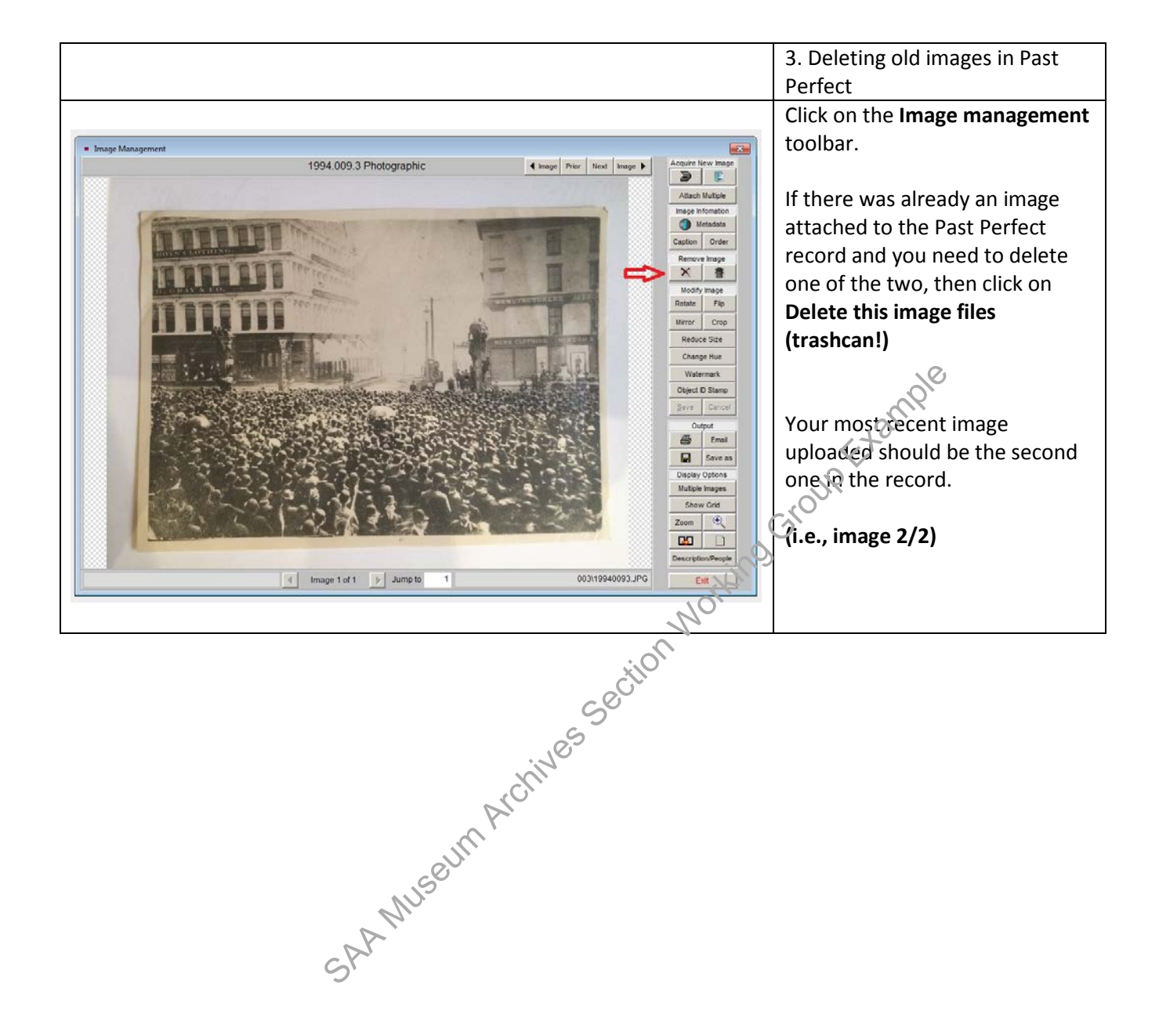

Adding metadata into Past Perfect:

- Opening screen: Log on with name and password. Administrator will add new names and password permissions.
- Click on "Photographs" Module (Note: paintings and artifacts are cataloged in "Objects.")

#### **Required Past Perfect Fields:**

#### Collection

All photographs unattached to a specific collection should be "Photography Collection."

For photographs that do not belong to a collection, use the collection name that is already in **AT** and is **DACS** compliant (2.3).

#### \*See AT cataloging manual (pg.3) for more specific details.

#### Title

The title element identifies or names material. When devising titles for documentary material, give the factual content as far as possible (e.g., who, what, where, when). Many photographs can share the same title. *Graphic Materials* rule 1C2 suggests using the following kinds of information as appropriate:

- Main subject(s) depicted, i.e., persons, events, activities, and objects
- Geographical location(s) depicted, if known and signification
- If the title is derived from the cataloger and not original to the photograph, put the title in brackets. [Title of photograph]

Title Examples:

"A Group of German immigrants at Ellis Island"

"Getting tagged by an official for a railroad trip, Ellis sland"

# ObjectName \*(this field is automatically filled, and must be selected and checked before the file can be saved)

Photographic 8.Communication Artifact Documentary Artifact

**Object ID** 

Identifier number (item lever) (e.g. V1973.2.40)

#### Other No.

If there is another number associated with this collection, please fill this field out. For example the ARC number which is collection level and can be found in the resource records of AT. (e.g. ARC.028)

#### Accession No.

Collection level identification. BHS accession numbers are formatted so that the accession year and sequential numbering are separated by a decimal point (e.g., 1973.80). The accession number can be found in **AT**. Make sure to use the **original archival accession number!** Search the **accession** records for the correct accession number. Accession numbers can also be found in the **resource identifier** field in **AT**.

#### For Example:

In AT the Eberhard Faber Pencil Company Collection is linked to 3 different accession numbers:

#### -1988.017 (Eberhard Faber Papers)

-1988.019 (Eberhard Faber Pencil Company Portfolio of Sketches)

-v1988.035 (Photographs from the Eberhard Faber Papers)

Photographs were originally pulled from the collection and given a "v" accession number. CLIR technicians are currently intellectually and sometimes physically linking collections together, so the original archival accession number is **1988.017**. This is the correct accession number to enter into the Past Perfect field. If you are unsure, please ask the Photo Archivist.

#### \*See also AT cataloging manual for more details on the accession number (pg. 2)

#### **Home Location**

Repository, which in this case will always be "Brooklyn Historical Society, 128 Pierrepon St. Brooklyn, NY."

#### Location

Please search **AT resource records (manage locations)** for the collection location. There is an authority list in Past Perfect with location ID. There should be no need to add any new location authorities, just right click or hit **F7**. -Room (e.g. 4C) -Shelf (e.g. 12.2.C)

-Sneh (e.g. 12.2.C) -Container (box and label if any)

#### Geo-Data

Open Google Maps and pin a location for your record. Right-click on the pin and select "What's here?". Copy the latitude and longitude information into the Geo-data fields. The default is N and W and should remain for New York locations. There is no need to use a - or + sign as the N and W provide that information.

Choose "View on Map" to confirm correct location was entered.

For general locations like a neighborhood, choose a spot in the center of the neighborhood. Use Neighborhoods of Brooklyn as a reference. For more specific locations, enter the intersection or address to drop a more specific location pin.

(e.g. Bushwick neighborhood: Latitude: 40.696873-N, Longitude: 73.918558-W; Corner of N. 11th Street and Bedford Avenue: Latitude: 40.720298-N, Longitude: 73.955348-W; and 1705 Dorchester Road: Latitude: 40.640689-N, Longitude: 73.962107-W)

#### Date entered/modified

Captures the date that the metadata is entered or modified.

#### Date

Format of date in PP date field is yyyy/mm/dd or yyyy ca.

#### Year Range

The year range, for item level this will be the same year (e.g. 1941 to 1941). For circa dates use a 5 year time span to describe the date range (e.g. 1945-1950ca.).

#### Print Size (format)

The dimensions of the print  $H \times W$  (in inches) in using whole numbers and fractions (e.g.  $3 \%'' \times 4''$ ). When cataloging an image that is smaller than its mount, use the size of the mount. For example, dimensions for a scrapbook page should be the page, not the image(s) pasted on the page.

#### Medium

#### Getty AAT (e.g. color slides).

The medium field should be used for format types. Right click or use **F7** to download the authority list. The medium field authority fields are approved Getty AAT terms. The thesaurus was imported into Past Perfect. Select the medium type from the controlled authorities. If for some reason the medium type you are looking for is not listed, please consult the Photo Archivist.

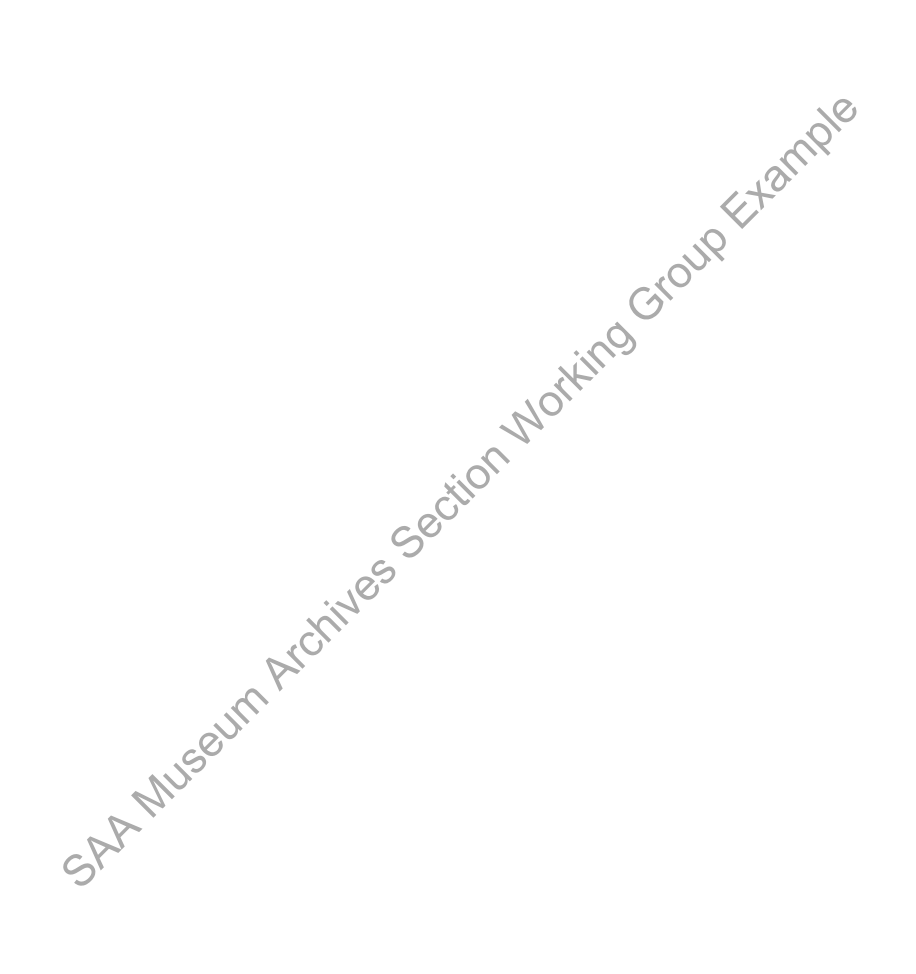

#### Description

Describe the image as succinctly as possible with brief historical background and as many keywords as possible in this section; locations, place names, information on recto, verso and the name of photographer and persons in the image (if known).

#### Item-level Description:

- Description may include but is not limited to: an abstract, a table of contents, a graphical representation, or a • free-text account of the resource. Dublin Core metadata elements is a good framework for item-level description. (Dublin Core)
- A prose description of the content and context of a work-explaining, summarizing, or otherwise elaborating on the record for the work. Useful for keyword access. Ideal: A description of the content and context of a work. Good: A description of the content.

#### Description Example:

View from off Point Lobos looking towards San Francisco Bay with Steamship John L. Stephens and clipper ship Flying Cloud just entering the Golden Gate.

For images with original writing on the front or back, please transcribe in the description **Recto** – Writing on the **front**. If the image is a poster/flyer the whole description does not need to be transcribed, just the main title (see example).

Verso – Writing on the back. Please transcribe writing from the back of the photograph (verbatim). Please note that verbatim transcription does not include the exact capitalization/punctuation as written on the item.

When transcribing a description from the photograph itself please site where the description is derived from in brackets (see example below).

#### **Example:**

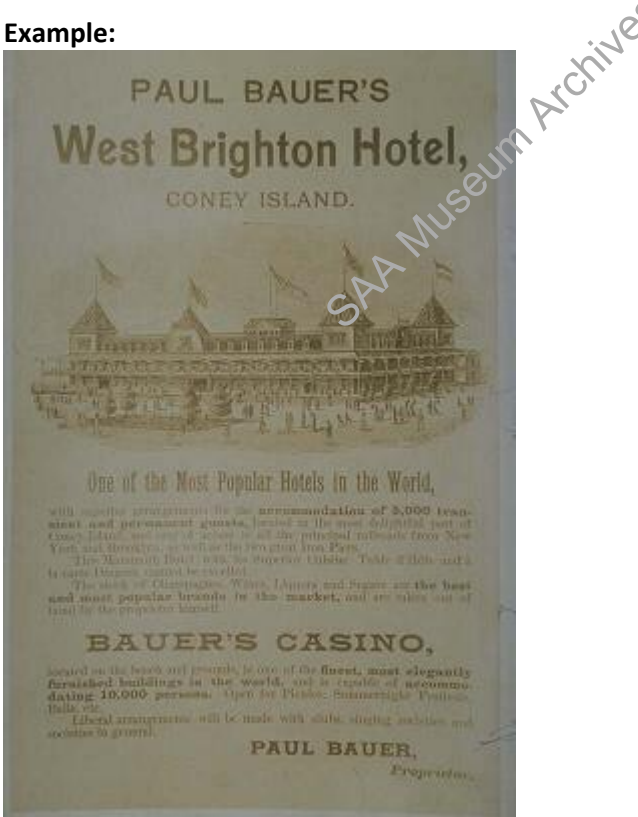

C:\Users\mes037\Desktop\section 8\BHS Digitization\_Cataloging\_Manual\_BrooklynHistoricalSociety.doc L. Loscutoff; Edited by Julie May Page 48

#### **Description:**

Paul Bauer's West Brighton Hotel, Coney Island [printed on image]; Purchased from J.S. Hall Mar 7 1939. 1.50 [handwritten on verso]

#### **Description Tip:**

Description often provides information not otherwise on the photographs. It is used as a document *with* the photographs, as well as for access to the photographs. Description often compensates for the lack of textual information on photographs. This does not mean however that all description has to be elaborate.

In a group photo list all of the identified persons in the description field as <first name last name>, <first name last name>, etc. Add only the main subject names to the **people** field, as an authority.

**For Example:** A group photo of James Patterson with his grade school friends from the Patterson Family Papers and Photographs Collection should add **Patterson, James** to the **people** authority file; then, list all identified group photo in the **description field** as <first name last name>, <first name last name>, etc.

\*Look over the biographical/historical note in AT for further collection information. For more details on what the biographical/historical note entails, please consult the AT manual (pg. 14)

#### Provenance

Include history of the item and/or information about the donor if known. \*Look at the custodial history note in AT. For more details on what the custodial history is please consult the AT manual (pg. 16)

#### **Introduction to Authorities:**

Authorized access points are used for the metadata fields of medium, photographer, people, subjects, and search terms. The purposed of an authorized access point is to bring together variant forms of a name. Every authorized access point that is not locally created should be taken from the 1xx (MARC field – Authorized heading) of an authority record. Authority records can be search through OCLC Connexion. For more information of how to read an authority record, please see Carolyn's authority handout.

 Carolyn's PowerPoint slide presentation on authorities for a more detailed overview, which can be found in p\_drive > Authorities folder > Documentation > Authority headings for corporate bodies

#### **Authorities in Past Perfect**

For the metadata fields of medium, photographer, people, subjects, and search terms, only supervisors will have the access rights to edit these authority lists. The "subjects' and "medium" fields already have approved terms, from the Library of Congress and The Getty AAT thesaurus. Terms that are found in the approved authority lists can be selected from the list. If the term is not yet added to the authority list, search for approved authorities using OCLC Connexion. If you find the authority in OCLC, you can go ahead and add it to the spreadsheet for photographs, which can be found under the **p\_drive**, in the cataloging folder (photographs).

• File path is p\_drive > cataloging and book processing > photograph cataloging > past perfect cleanup > copy of authorities pending.

Either the Photo Archivist or the Digitization Archivist will approve these new authorities and add them to the authority list in Past Perfect.

For local corporate or personal names that are not found in OCLC connexion, please add to Carolyn's personal/corporate name spreadsheet for approval. All newly approved authorities will be entered into the Past Perfect authority list by a supervisor.

See also: Guidelines for adding new authorities (pg. 48) for further details on adding new authorities go to the Authorities folder on the \_p drive.

#### Place

The place field in Past Perfect will not be used, please leave **blank.** All geographic terms should be entered into the "search terms" field.

#### People (Personal and Corporate Names)

The people field will be used for personal names and names of businesses and organizations (corporate names). The metadata in Past Perfect will be cleaned up, which will be an on-going responsibility of supervisors. Personal and corporate names are currently in the **subjects**. These names will need to be moved to **people** while editing the metadata in Past Perfect.

A name should be added to the **People** field when it is of particular importance. The subjects of a group photo should not be individually listed in the **People** field – only the most significant subjects. **Personal Names:** 

Only add a personal name as an authority if the person is the main subject in the photograph. In a photograph with a group of persons with names transcribed, please write these names in the **description** field.

**For Example (again!):** A group photo of James Patterson with his grade school friends from the Patterson Family Papers and Photographs Collection should add **Patterson, James** to the people authority file; then, list all identified group photo in the **description fields** as <first name last name>, <first name last name>, etc.

#### General Rules for Personal and Corporate Names:

Determine the name by which a person is commonly known from the chief sources of information of works by that person issued in his or her language. If the person works in a nonverbal context (e.g., a painter, a sculptor) or is not known primarily as an author, determine the name by which he or she is commonly known from

• reference sources can include books and articles written about a person.

Determine the name of a corporation by deriving the name from chief sources of information of works by that corporation. In our case the information might be derived from the photographs themselves. If available also use,

- reference sources can include books and articles written about a corporation.
- reference sources issued in an official letter, or publication.
- Refer to archival materials (if there are some) for further guidance.
- For corporate names use the name if the name of a corporate body consists of or contains initials, omit or include periods and other marks of punctuation according to the predominant usage of the body. In case of doubt omit the periods, etc. Do not leave a space between such punctuation and a following initial.

#### For example:

W.H. Ross Foundation for the Study of Prevention of Blindess

- For personal names, fill out the **Primary Name** (i.e. surname), **Rest of Name** (i.e. first and middle) as well as any other applicable options such as prefix, title, suffix, number, qualifier or fuller form.
- For corporate names, fill in the **Primary Name**, and Subordinate elements, **Qualifiers**, or **Numbers** that apply
  - A **Subordinate Element** is an organizational unit within the corporate body specified in the **Primary Name** field. For example, "New York (N.Y.). Dept. of Health. Office of Vital Statistics would be entered

- into Past Perfect with New York (N.Y.) in the Primary Name field, Dept. of Health in the **Subordinate 1** field, and Office of Vital Statistics in the **Subordinate 2** field.
- Please refer to Carolyn's PowerPoint slide presentation on authorities for a more detailed overview, which can be found in p\_drive > Authorities folder > Documentation > Authority headings for corporate bodies

# People (Personal and Corporate Names)

- If the Personal/corporate name is in the Past Perfect authority list (F7), make sure the term is selected and entered into the **People** field.
- If the term is not in the Past Perfect authority list (F7) but it was found in **OCLC Connexion**, go ahead and enter the term in Excel spreadsheet located in the **p\_drive**, in the cataloging folder (photographs).
- Grandfathering Names: If a personal or corporate name has been used on an earlier BHS record, use that form
  of the name, even if the form does not comply with best local practice. Do change the form if it has an error. In
  these cases, we will need go into earlier records and change the form to the correct version (A supervisor would
  make these changes).
  - File path is p\_drive > cataloging and book processing > photograph cataloging > past perfect cleanup > copy of authorities pending.
- If the term can **not** be found in an approved authority list (e.g., Library of Congress or OCLC Connexion), please enter the term into the personal/corporate names spreadsheet for **Carolyn's** approval. This spreadsheet can be found in the **p\_drive** under the authorities folder. Once it is approved in Photo Archivist or Digitization Archivist will update the Past Perfect authority list, so the term may be selected.

See also: Guidelines for adding new authorities (pg. 48) for further details on adding new authorities go to the Authorities folder on the \_p drive.

#### Photographer

- If the name is known, select from the authority is (F7) e.g., "Armbruster, Eugene L., 1865-1943."
- If the name is known and not in the authority list (F7), then add the new authority to the Past Perfect authorities pending spreadsheet, located in the **p\_drive** under the cataloging folder (photographs).
- Always enter the photographer's name (Last name, First name). Please include the middle initial and date range if that is known.

For example: Armbruster, Eugenet., 1865-1943

- For unknown photographer: choose "unknown " from the authority list
- If not in local authority list, use LC authority files or Clark Marlor's Brooklyn Artists Index (Reference shelf).
- For unknown birth and death dates: use "flourished" (fl.). This denotes the years in which we know the creator was living, e.g.: "Huntington, Edna, fl. 1928-1952."

See also: Guidelines for adding new authorities (pg. 48) for further details on adding new authorities go to the Authorities folder on the \_p drive.

# \*Please read and review DACS, chapters 12-14 for more overview of personal and corporate names. Also, refer to AACR2 chapters 21-24, which describe how to form names. This is available through <u>Cataloger's Desktop</u>.

# Subjects

This field is for subject terms (**LCSH** authorities). Proper nouns will be entered into subjects. The LCSH authorities have been imported into Past Perfect. Also, refer to the subject terms already assigned to the collection in Archivists' Toolkit (AT). Please note that the collection level subject headings assigned in AT will be more **broad**, since they are collection level and not item level. The subject terms in AT should be used as guidance, although not all of the terms will apply to each individual image. Item level subject terms in Past Perfect will be more specific to the individual photograph. Since place names and location will be entered into the **search terms** there will be no need to geographically qualify the

subject terms in Past Perfect, or subdivide the terms any further. Select already approved authorities by right-clicking or F7.

#### **Subjects**

- The Library of Congress thesaurus was imported into the Past Perfect authority list. The term should be selected • from this authority list. \*Please note that format type will be from the AAT thesaurus and located in the "medium" field.
- Please use the Library of Congress (LOC) authorities that are already uploaded into the Past Perfect authority • list.
- Local terms should not need to be created for the "subjects" field, since we are only using LOC. .

#### **Examples of Subject Terms:**

- -Abolition Movement
- -Aircraft
- -Playgrounds
- -Floods

#### Search terms

19 Group Example Search terms will be used for "place" names. Place names already populate the search and subject terms in Past Perfect. These fields will need to be cleaned up as we proceed with this project. This will be done in phases and on going, until it is complete. Place is currently found in both subject and search terms. This will be rectified when the Past Perfect clean up is complete. Seç

#### **Rules for Place Name:**

- Include here the location that is photographed. Use only: city (or fort) and state; city and country; or geographical feature and locality (Rocky Mountains; Mississippi River) in LC format.
- If the exact address is visible or mored on the photograph, then enter the exact address; do not include (Brooklyn, New York, N.Y.) or (New York, N.Y.) when including the full address (e.g. 145 Atlantic Avenue)
- Geographic qualifiers need to be entered in the "place" field e.g. Eleventh Street (New York, N.Y.)
- If the same street name is located in more than one borough, make sure to disambiguate the term by borough name, e.g. Fuiton Street (Brooklyn, New York, N.Y.)
- If the street name is not located in more than one borough then you can qualify the term as (New York, NY.), e.g. Dekalb Averue (New York, N.Y.) \*Dekalb Avenue is located in Brooklyn, but there is only one Dekalb Avenue in New York.
- Use **OCLC Connexion** to access and obtain authority location terms.

#### Search Terms (Place)

- If the search term is in the Past Perfect authority list (F7), make sure the term is selected and entered into • Search Terms.
- Search the local authority file in the p\_drive folder to make sure there isn't already an established local heading that would be appropriate to use. Go to the **Authorities** folder on the **p drive**.
- If the term is not in the Past Perfect authority list (F7), or the already approved local headings, but it was found in OCLC Connexion, go ahead and enter the term in Excel spreadsheet located in the **p\_drive**, in the cataloging folder (photographs).
- If the term can **not** be found in an approved authority list (e.g., Library of Congress or OCLC), please enter the • term into the Excel spreadsheet located in the **p\_drive**, in the cataloging folder (photographs).

- File path is p drive > cataloging and book processing > photograph cataloging > past perfect cleanup > copy of authorities pending.
- The Photo Archivist or Digitization Archivist will then approve the search term and update the Past Perfect authority list, so the term may be selected.

The place terms should include specific, narrower terms (e.g. Fulton Street Mall). Always spell out Street, Road, Place, and Avenue (no abbreviations). Include business names if discerned from the image.

#### \*Just a note, search terms will most likely be local terms and need to go through the approval process!

See also: Guidelines for adding new authorities (pg. 48) for further details on adding new authorities go to the Authorities folder on the p drive.

#### Legal field

Copyright information, restrictions, and rights. Check **AT** for copyright information.

- If Unrestricted, enter Public Domain. If Restricted, elaborate:
- e.g. Copyright is held by BHS. Permission to reproduce or publish must be secured by the repository.

e.g. Donor is not creator or copyright holder. Donor gave only physical ownership of the film to the Brooklyn **Historical Society.** 

e.g. Copyright is held by the Brooklyn Historical Society. All uses beyon air use require a licensing agreement as per Title 17 of the U.S. Copyright Law. Please consult library staff for more information.

se. e.g. Photographer retains copyright. BHS has rights to license.

Copyrights: "Restricted" or "Unrestricted".

#### ADDING NEW AUTHORITIES Basic step-by-step procedure for creating local authority headings:

- 1. Search authority records in OCLC to make sure that there isn't already an authorized heading that would be appropriate.
- 2. Search the local authority file in the p drive folder to make sure there isn't already an established local heading that would be appropriate to use.
- 3. Search for the heading in OCLC to see if there is a particular format of the heading being used by other institutions. If there is one, use that format.
- 4. For corporate name headings, double-check the LOC ambiguous headings list, http://lib2.dss.go.th/elib/marc21/ambiguous-headings.html to make sure that you are classifying your heading appropriately. Categories marked X00, X10, X11, and X30 belong to the field types personal name, corporate name, conference name and title, respectively. The ambiguous headings list tells you whether to set up a name as a corporate body (110) or a geographic entity (151). For example, a train station would be set up as a 110, and a park as a 151.
- 5. For corporate names entered directly, always qualify geographically when possible/appropriate for disambiguation. Geographic qualification need not get more specific than "Brooklyn, New York, N.Y." unless cate differentiating between two organizations of the same name located in Brooklyn.

The spreadsheet supervisors are as follows:

- Personal names Matthew
- Corporate/conference names Carolyn
- Geographic names Carolyn

|                                                                                                    | Metadata Fields:            |
|----------------------------------------------------------------------------------------------------|-----------------------------|
| Photos Catalog                                                                                                    | -Collection                 |
|                                                                                                    | -Object ID                  |
| Add Browse Edit Spell Find Query Delete Print Media                                                                                 | -Other No.                  |
| Screen View Collection John Muir collection of the Williamsburg neighborhood Date 1888                                              | -ObjectName                 |
| Photos • Object ID 1994.009.3 Year Range 1888 thru 1888                                                                             | -Accession No.              |
| Custom Object Name Photographic Catalog Date 12/01/2014                                                                             | -Home Location              |
| Other Views Cataloged by Zarrillo, John_Archivist                                                                                   | -Date<br>(entered/modified) |
| Appraisal Other# Status Date / /                                                                                                    | -Date                       |
| Condition Old# Status by                                                                                                    | -Print Size (format)        |
| Accession# 1994.009                                                                                                    | -Medium                     |
| Home Location Brooklyn Historical Society: 128 Pierrepont Street Brooklyn:4C:6.5.B:Box 0011                                         | -Description                |
| Photos O Photo Custom                                                                                                    | -Provenance                 |
| Notes & Legal Description   Provenance                                                                                              | -Photographer               |
| Classification Bedford Avenue and South 6th Street looking towards the Smith Building. Explosion at Stover's                        |                             |
| Search Terms Department Store. Loss of approximately \$400,000."                                                                    | *People                     |
| Relations                                                                                                    | *Subjects                   |
| Source Located in box A0011, 4C, 6.5.B                                                                                              | *Search terms               |
| Lists                                                                                                    | * Legal (Copyright info,    |
| Virtual Exhibit Photographer unknown                                                                                                | restrictions)               |
| Studio                                                                                                    | *These 2 fields are not     |
| Place Brooklyn (New York, N.Y.)/Williamsburg (New York, N.Y.)                                                                       | Visible on the screen       |
| Event                                                                                                    | shot. You must click        |
| Medium Reproductions Slide#                                                                                                    | on the <b>"People</b>       |
| Frame Frame#                                                                                                    | Classification. Subjects.   |
| Neg Location Neg# Copyrights                                                                                                    | Search Terms" for the       |
| Processing In the public domain.                                                                                                    | Subjects and search         |
| Site /Site#                                                                                                    | terms. Click on "Legal"     |
| Record 32660 of 32836 🔲 Include in Web Export View Web View Web Updated by John Zarrillo Updated 10/20/2015 10:22 AM Update History | for the copyright           |
|                                                                                                    | information.                |
|                                                                                                    | (see pgs. 30-31)            |
|                                                                                                    |                             |

# **REQUIRED METADATA FIELDS IN PAST PERFECT**

|                                     |                                                                                                    | People, Subjects and         |
|-------------------------------------|----------------------------------------------------------------------------------------------------|------------------------------|
|                                     |                                                                                                    | Search Terms                 |
| Photos Catalog                      |                                                                                                    | If you click on the "People, |
| 14 4 <b>F</b> FI                    |                                                                                                    | Classification Subjects      |
| Screen View                         | Collection John D. Morrell photographs Date 1958/05/13                                                                                                    |                              |
| Photos •                            | Object ID V1974.4.1 Year Range 1958 thru 1958                                                                                                    | Search Terms this screen     |
| Custom                              | Object Name Photographic Catalog Date 10/07/2008                                                                                                    | will appear. Enter or edit   |
| Other Views                         | Other# ARC.005 Status Date 10/07/2008                                                                                                    | people. subject and          |
| Condition                           | Old# Status by Steele, Sarah_Lib Asst                                                                                                    | soarch terms here            |
| Lexicon                             | Accession# V1974.4 John D. Morrell 😂 Status 065W197441.jpg                                                                                                    | search terms here.           |
| Location •                          | People Subjects Classification Terms                                                                                                    |                              |
| Notes & Legal 🔶                     | People (1)                                                                                                    | People – Personal and        |
| People - Subjects<br>Classification | Mammy's Pantry                                                                                                    | cornorate names (husiness    |
| Relations                           |                                                                                                    |                              |
| Source •                            |                                                                                                    | names and organizations)     |
| Lists                               |                                                                                                    | Subject- LCSH authorities    |
| Virtual Exhibit                     |                                                                                                    | (follow the authorities      |
|                                     | Subjects Search Terms                                                                                                    | procedures ng 31)            |
|                                     | Dwellings  Brooklyn Heights (New York, N.Y.) Butcher shops Brooklyn (New York, N.Y.)                                                                                                    |                              |
|                                     | Business enterprises Henry Street (Brooklyn, New York, N.Y.)<br>Liquor stores Montague Street (New York, N.Y.)                                                                                                    | Search Terms- Place          |
|                                     | Grocery stores                                                                                                    | names only!                  |
|                                     |                                                                                                    | *Please refer to pg. 29 for  |
|                                     | Seconda multiple patrice with a corriger return                                                                                                    | more details                 |
| Record 22778 of 32836               | Include in Web Export View Web On Temporary Location Updated by Julie May Updated 04/22/2016 09:58 AM Update material                                                                                                    | more details                 |
|                                     |                                                                                                    |                              |
|                                     |                                                                                                    |                              |
|                                     | <u>N</u>                                                                                                    |                              |
|                                     | 1011                                                                                                    |                              |
|                                     |                                                                                                    |                              |
|                                     | 2                                                                                                    |                              |
|                                     | × O`                                                                                                    |                              |
|                                     | C <sup>C</sup>                                                                                                    |                              |
|                                     | So                                                                                                    |                              |
|                                     | S                                                                                                    |                              |
|                                     |                                                                                                    |                              |
|                                     | N/2                                                                                                    |                              |
|                                     | L C                                                                                                    |                              |
|                                     | N.                                                                                                    |                              |
|                                     |                                                                                                    |                              |
|                                     |                                                                                                    |                              |
|                                     | S                                                                                                    |                              |
|                                     | SN .                                                                                                    |                              |
|                                     | De la companya de la companya de la comp |                              |
|                                     | - Dr                                                                                                    |                              |
|                                     | 5                                                                                                    |                              |

# **REQUIRED METADATA FIELDS IN PAST PERFECT**

#### **Photographs import to Past Perfect**

In order to import several photograph records into PastPerfect at once, an Excel 5 template has been created to do this successfully and efficiently. The path to this template is S:\LIBRARY & ARCHIVES\Cataloging-Description-Processing\Photography Cataloging

#### Preparing the metadata in Excel

- Open the template and save it to S:\LIBRARY & ARCHIVES\Cataloging-Description-• **Processing Photography Cataloging \** with the filename [accession3] [abbreviated collection name]\_photo-pp-import\_labels.xls (example: 2012.020\_ltt-crown-heights\_photo-ppimport\_labels.xls). This file must be saved as a Microsoft Excel 5.0/95 Workbook.xls in order to import into PastPerfect 5.0. Do not change the order of the columns in the spreadsheet.
  - OBJECTID
  - o COLLECTION
  - CREATOR 0
  - o MEDIUM
  - COPYRIGHT 0
  - OBJNAME 0
  - o ACCESSNO
  - STERMS 0
  - o LEGAL
  - OTHERNO 0
  - CATDATE
  - 0 CATBY
  - STERMS 0
  - SUBJECTS 0
  - CATDATE 0
  - CATBY 0
  - XHOMELOC 0
  - o LOCFIELD1
  - LOCFIELD4 0
  - LATDEG 0
  - LONGDEG 0
- seeum Archives Section Working Group Example Save the file as [accession number] [descriptivetitle] photo-pp-import labels.xls and be sure to save it as a Microsoft Excel 5.0/95 Workbook.
- Enter the metadata for the following fields from the Finding Aid in Archivists' Toolkit
  - OBJECTID (e.g. v1974.22.1.004)
  - COLLECTION (e.g. Eugene L. Armbruster photographs and scrapbooks)
  - CREATOR (e.g. Armbruster, Eugene L., 1865-1943 0
  - MEDIUM (e.g. scrapbooks)
  - COPYRIGHT 0
    - Unrestricted or restricted
  - OBJNAME (photographic or non-photographic) 0
  - ACCESSIONNO (e.g. 1994.006) 0
  - STERMS 0
    - Duplicate what is in AT; separate each entry with a space | space
      - Example: Bushwick (New York, N.Y.) | Bedford-Stuyvesant (New York, N.Y.) | Crown Heights (New York, N.Y.) | Brooklyn (New York, N.Y.)

#### **REQUIRED METADATA FIELDS IN PAST PERFECT**

o LEGAL

Public Domain or Restricted

- o OTHERNO (Call # or duplicate accession # here: e.g. ARC.204 or 1994.006)
- CATDATE (mm/dd/yyyy)
- CATBY (your last name, first name\_title)
   Example: May, Julie\_MgDirofL&A
- o HOMELOC (Brooklyn Historical Society: 128 Pierrepont Street Brooklyn)
- LOCFIELD1 (4c)
- LOCFIELD4 (Shelf #)
- o LATITUDE
- o LONGITUDE
- When you have finished populating the spreadsheet, save it again.
- Remove the column labels and save your spreadsheet as [accession number] [descriptivetitle] photo-pp-import nolabels.xls as a Microsoft Excel 5.0/95 Workbook.
- Close the spreadsheet.
- Open Past Perfect, perform a backup to hard drive
- Go to Utilities and then Import
- Choose the following: Excel 5; browse for your spreadsheet and chose the no labels version; Photos; Selected
- Select Fields:
  - Double click to add each of the fields above to the mport Data into these Fields"
  - Be sure they are in the same order as the above list and your spreadsheet
- Click done.
- Select Prepare Import
- Under Destination File Information, select **Photos** from the Import unspecified records as option
- Select Import Data Now
- Once completed, choose exit.
- Click "Reindex" on the Main Menu. Please be sure all of the boxes are checked (you will need to manually check some of them). Then click "Start Reindex Now."
- When the reindex is complete go into Photos and check the records you just imported to be sure that the import and the global commands went as expected.

# LINKING PAST PERFECT TO NYU FINDING AID PORTAL AND EMMA

# Past Perfect Custom Menu

One memo field in the custom menu has been customized to hold the link from individual photographic records to the collection level finding online in the NYU Finding Aid Portal. Once the records have been uploaded to Past Perfect online this field can be populated.

- 1. Execute a query for the active collection in the NYU Finding Aid Portal at <a href="http://dlib.nyu.edu/findingaids/">http://dlib.nyu.edu/findingaids/</a>.
- 2. Open the custom menu; choose edit; copy and paste the finding aid script into the Collection FA Link: <a href="collection url" target="\_blank">Collection title (call #)</a>.
- 3. Replace *collection url* with the link copied from the NYU Finding Aid Portal for the active collection.
- 4. Replace *Collection title* with the name of the active collection.
- 5. Replace *call* # with the accession # or arc# for the collection.

**Example:** <a href="http://dlib.nyu.edu/findingaids/html/bhs/arms\_1977\_127\_prohibition.html" target="\_blank">Brooklyn Prohibition collection (1977.127)</a>

# Archivists' Toolkit

The link to Past Perfect online records should be made in the Existence and Location of Originals note of the active collection and the record updated on the portal to activate.

- 1. Execute a query for the collection in AT.
- 2. Choose the Notes, Etc. & Deaccessions Tab
- 3. From the middle of the screen, choose Add Note etc. and Existence and Location of Originals note.
- 4. Change the Note Label to Photograph Records
- Paste the photograph records link into the Note Content window: Item-level description and digital versions of images from the collection are available for searching via the <extref actuate="onRequest" href="photograph records" show="new">>online image database</extref>.
- 6. Go to Past Perfect online; execute a query for the active collection so that all the records will be located (usually a collection search under "click & search"). Copy the url.
- 7. Paste the url from Past Perfect online in place of *photograph records* in the AT Note Content window's photograph records link.
- 8. Select OK; then Save.

**Example:** Item-level description and digital versions of images from the collection are available for searching via the <extref actuate="onRequest" href="http://brooklynhistory.pastperfect-

online.com/35872cgi/mweb.exe?request=clicksearch;dtype=d;subset=0;\_t1101=brooklyn%20prohibition%20 collection" show="new">online image database</extref>.

#### **NYU Finding Aid Portal**

Once your AT record is saved, you should upload it to the portal. Instructions are located here: L:\p\_drive\Archival Processing Manuals\Procedure for Posting EAD FA to NYU and Emma.doc. It's useful to read through this entire document, but for this specific task, start with *Create EAD/xml finding aid and publish on the portal* on page 4.

- Save your xml file in the *CLIR Project EAD* folder. You will be overwriting the existing file in that location.
- Continue with the instructions for each section as they appear in the document.

#### Emma

An additional hyperlink should be added to the collection's post in the catablog. Follow the procedures to create a new post or edit an existing post as per below.

- Click admin to login to Emma
- Locate the post by browsing or executing a search; choose edit
- Scroll to the bottom of the post and insert the following after the *View Full Finding Aid* line: <a href="photograph records" target="\_blank">View Collection title photographs (object id range)</a>
- Replace *photograph records* with the Past Perfect online query for the active collection so that all the records will be located (usually a collection search under "click & search").
- Replace *Collection title* with the appropriate title followed by photographs if the title does not include the word photographs.
- Replace *object id range* with the range of ids that represent the photographs.
- Click update from the right. Preview the changes to ensure it displays in red, bold underneath *View Full Finding Aid.*
- To insert a rotating gif to post:
  - Create your rotating gif in Photoshop.
  - Save as an animated gif to: L:\p\_drive\ArMs\Catablog\catablog images with the following naming convention: "bhs\_[call#]\_[brief collections name].gif"
  - Recommended size is 400 pixesl wide
  - In wordpress edit window, in the first line of code, insert image from file folder at 100% (if you modify the size in wordpress, the animation will not work).
  - Save and preview.

#### Example:

<a href="http://brooklynhistory.pastperfect- classical content of the classical content of the c

online.com/35872cgi/mweb.exe?request=clicksearch;dtype=d;subset=0;\_t1101=brooklyn%20prohibition%20 collection" target="\_blank">View Brooklyn Prohibition collection photographs (v1977.127.1-19)</a>

tion

#### MARC XML

XML will be exported at the collection level from AT. Records have been sent to NYU for testing so this section is in development. More information to come.

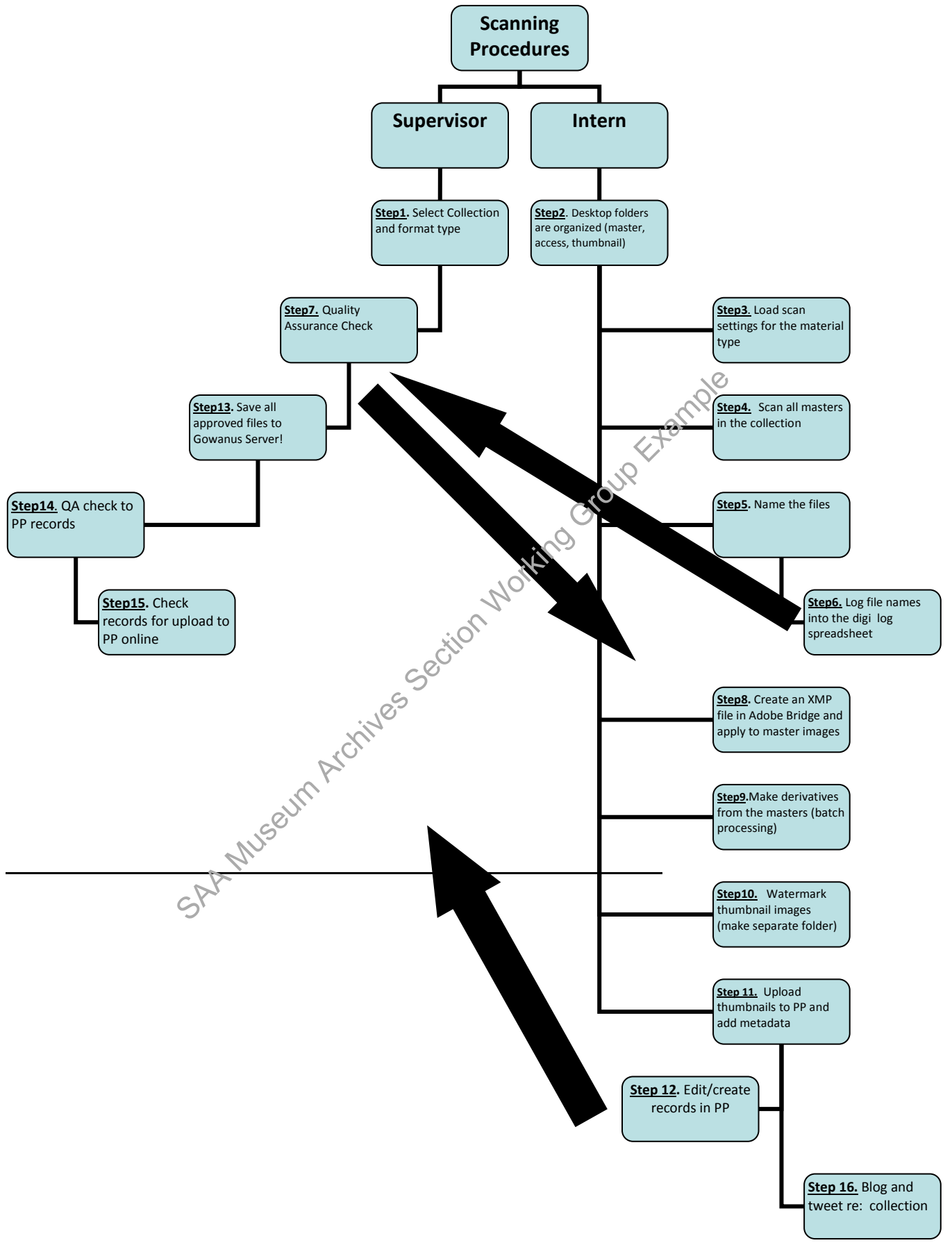

#### DIGITIZATION PROCEDURES CHECKLIST

- 1. Master files have been scanned and correctly named
- 2. Image object id's have been logged into the digitization spreadsheet log\_\_\_\_\_
- 3. XMP file template was created in Adobe Bridge (per collection), and applied to the master

images\_\_\_\_

4. Derivative images have been created by using batch processing in Adobe Photoshop, and correctly

named\_\_\_\_\_

5. Use batch processing in Adobe Photoshop to apply watermarks to thombhail images and save in a INGGROUP

separate folder\_\_\_\_\_

- 6. Upload watermarked thumbnail files to Past Perfect
- 7. Add metadata to Past Perfect, when images are ploaded\_

8. Add links to AT and Emma

ines 9. Update xml, pdf files, and links to online catalogs (NYU FA Portal, Emma) \_\_\_\_\_ SAA MUSEUM

#### **BRIEF SUMMARY**

#### **Brief Summary:**

Each 600 dpi (or recommended resolution) **TIF** scan is an **ARCHIVAL ORIGINAL** and is to be saved on the **Gowanus** server in **Edna**. Interns will save the variant copies of the images on the RAID server. Interns should submit their authorities to their immediate supervisor, before entering into Past Perfect. All scans will be logged into the digitization log and spreadsheet, which is located on the p\_drive, under the CHART tab.

Each intern will create their own folder for saved images. More metadata will be entered into Past Perfect, as the watermarked thumbnails are uploaded by the interns. A supervisor will upload the images to the Gowanus server (interns won't have access), after a quality assurance check is completed. Any images that need to be rescanned or edited will be noted and the object ID's will be noted for the intern to fix.

Only the Photo Archivist, Photo Collections Assistant, and the Digitization Archivist, will be responsible for cleaning up the subject terms in Past Perfect. Interns will only have access to choose aready approved LOC terms that are already uploaded into Past Perfect. Interns will be able to create the search terms (place names and addresses). This manual is an active document and as this project gets more under way changes might be made.

source and as this project

#### **BROOKLYN VISUAL HERITAGE**

#### **Exporting Data to Brooklyn Visual Heritage Website**

\*First, make sure the export tool is installed in your local version of Past Perfect. Directions below!

This is the program that will export your data to excel based on having a check mark in the "Include on

Web" box and being part of the collection you select.

To install:

From the Main Menu, click Reports, then click "Special Reports" Select your collection to export, then click "Export » Inside this zip are two files, custom reports.scx and sct. Copy those files to your local pp4 folder (not the zip,

| PastPerfect | Message 23                                                                                                    | J |
|-------------|----------------------------------------------------------------------------------------------------|---|
| i           | The exported HTML file "c:\pp4reports\Photo Data for 19th Century<br>Brooklyn Interiors.xls" will now be opened in Excel.<br>If you would like to save it as an XLS file select "File" then "Save As" and<br>choose "Microsoft Office Excel Workbook (*.xls)" as the file type. |   |
|             | ОК                                                                                                    |   |

#### **BROOKLYN VISUAL HERITAGE**

Click OK and Watch for Excel to open on your computer. It will be opening a .htm file so you will need to

click Save As and select the appropriate excel version. I selected Excel 2003 for our test.

By default it saves to our c:\pp4reports folder, but when you click Save As in excel, you can name and save

it whatever you want.

Step 1) Open up Past Perfect and go to click on the "Reports" button

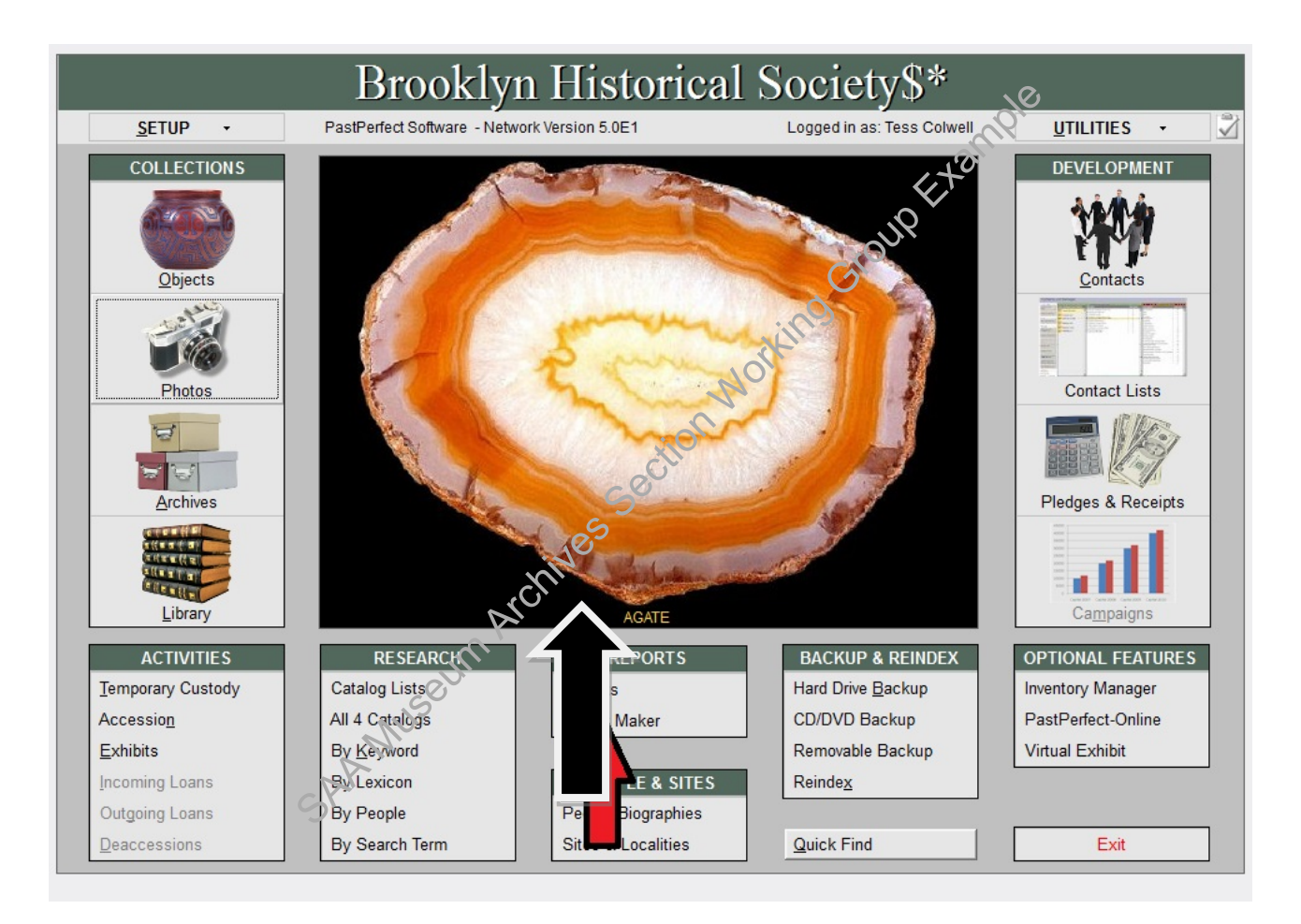

Step 2) Once you are in "reports" click on "special reports" to the left

| <ul> <li>Reports</li> </ul>         | 8                                 |
|-------------------------------------|-----------------------------------|
| Report Types — Select a Report Type |                                   |
| Objects                             | Run Selected Report               |
| Photos                              |                                   |
| Archives                            |                                   |
| Library                             | Report Layout Options             |
| All 4 Catalogs                      |                                   |
| Accession                           | Custom Layout 1                   |
| Authority Files                     | Custom Layout 2                   |
| Authority Files                     | Modify Selected Layout            |
| Contacts                            | Rename Selected Layout            |
| Dues & Donations                    | Reset Selected Layout to Standard |
| Field Descriptions                  | Ohmen Dansid Dansidian            |
| Field Descriptions                  | Change Report Description         |
| Images                              |                                   |
| Lexicon                             | Select Layout when Printing       |
| Loans Incoming                      |                                   |
| Loans Outgoing                      | * Report Maker Reports            |
| Pledges                             |                                   |
| Research - Query                    |                                   |
| System                              |                                   |
| Temporary Custody                   |                                   |
| Preside Description                 | QQS8                              |
| Special Reports                     | - 101                             |
|                                     |                                   |

Step 3) At that point the custom export screen will appear and a drop down list of collections. You can export by collection name, just select from the list and it will export into Excel.

| <ul> <li>Reports</li> </ul> | 8                                                                 |                  |
|-----------------------------|-------------------------------------------------------------------|------------------|
| Report Types ——             | Select a Report Type                                              |                  |
| Objects                     | Run Selected Report                                               |                  |
| Photos                      |                                                                   |                  |
| Archives                    |                                                                   |                  |
| Library                     | Report Layout Options                                             |                  |
| All 4 Catalogs              | Standard Layout                                                   |                  |
|                             | Custom Layout 1                                                   |                  |
| Accession                   | Custom Layout 2                                                   |                  |
| Authority Files             | Modify Selected Layout                                            |                  |
| Contacts                    | Export Photos data to Excel                                       |                  |
| Dues & Donations            | For which collection                                              |                  |
| Exhibits                    | All Collections                                                   |                  |
| Field Descriptions          | All Collections                                                   |                  |
| Images                      | 141 Quincy Street photograph album                                |                  |
| Lexicon                     | 1977 Blackout Slide collection<br>19th Century Brooklyn Interiors |                  |
| Loans Incoming              | 8th Avenue - Sunset Park Oral History                             |                  |
| Loans Outgoing              | A. Edna Glyde Photograph Collection    Report Maker Reports       | , le             |
| Pledges                     | ·· reportmenter reports                                           | - CX             |
| Research - Query            |                                                                   | 13.              |
| System                      | <b>v</b>                                                          |                  |
| Temporary Custody           | ·                                                                 | 9                |
|                             | Close                                                             | 0 <sup>1</sup> . |
| Special Reports             | Ċ                                                                 | •                |
|                             |                                                                   |                  |

Step 4) Select the collection name you want to export. After aminute the Excel spreadsheet will appear as

an HTML file.

Step 5) Save the HTML file as an Excel docume Susing the collection number for the file name.

Se

#### Example: v1981.15.xls

Step 6) Rename the spreadsheet neadings exactly in this order:

- OBJECTION
- TITLE
- CREATOR
- DATE
- REPOSITORY
- COLLECTION

#### **BROOKLYN VISUAL HERITAGE**

- SUBJECTS
- SUBJECTS2
- DESCRIP
- MEDIUM
- RIGHTS
- LOCATION
- IMAGEFILE
- RECORDLINK

Step 7) Save the spreadsheet and save it in the "xls files for Brooklyn Visual Heritage" folder here:

roupExample

S:\LIBRARY & ARCHIVES\Cataloging-Description-Processing\Photograph Cataloging

**Step 8)** Make sure the data is all there, and then en it he spreadsheet to Tom at BPL!

#### t.odea@broooklynpubliclibrary.org

**Step 9)** The data is emailed after the mages are pushed online with Past Perfect.

#### **REPAIRING A MISSING PHOTO IN AN IMAGE RECORD**

- 1) Click on the original record link
- 2) Click on the image on the BVH page to make it larger
- 3) Right click on the image and select view image info
- 4) Copy the whole link in the "location" field such as http://brooklynhistory.pastperfect-

online.com/35872images/019/V197817448.JPG

#### 5) On BVH select edit for the image

#### **BROOKLYN VISUAL HERITAGE**

6) Paste this web address into the field Image: Leave all other fields alone.

7) Save the record

SAA Museum Archives Section Working Group Erempte

# **In-house Photography**

#### When to photograph collection items

- Situations that call for photographing collection items:
  - Items are too large for flatbed scanner: items are larger than 11" x 17"
  - Items are too delicate to place on the flatbed scanner
  - o Items are framed
  - Items are three-dimensional

#### What can be photographed in the digital suite?

Items smaller than 20" x 24" can be photographed at 300dpi. If larger items are photographed, the • image shows lens distortion. These larger items can be photographed to create reference images orking Grout only.

# Removing exhibit items for photography

If items to be photographed are currently on exhibit, discuss with the Director of Exhibitions and • the Education Coordinator before removing them. Always try to schedule photography during hours when the museum is closed to the public. Keep in mind that education tours may be scheduled during hours when the museum is closed.

# Keys and access to the digital suite

- The digital suite is located on the mezzanine level. The floor can only be accessed by the elevator. • The elevator key can be found in the reference desk drawer, or at the Photographic Archivist's desk. Unlock the mezzanine by turning the "Mezz." elevator key to "on."
- **IMPORTANT:** Keep the key with you at all times while on the mezzanine level and return it when finished. Be sure to leave the elevator key "on" while on the mezzanine, and to turn the elevator key to "off" at **all times** when you are not on the mezzanine.

#### Handling the camera equipment

- Always leave the lens on the camera, even when you have finished shooting and returned the camera to its bag. This prevents wear and tear and the risk of dust entering the camera and lens. It should only be removed when you have to change lenses. The camera bag should be kept at the Photo Collections Assistant's desk when not in use, and all materials should be kept in the photo bag.
- Use care when attaching and removing the camera from the copy stand.

#### **BROOKLYN VISUAL HERITAGE**

#### **Shooting Mode**

- Select a shooting mode on the Mode dial (see below). It is preferable to use [Av] Aperture-priority mode. Test-shoot a range of aperture exposures, and the shutter speed will compensate automatically.
- Use [M] Manual exposure mode for more advanced shooting. For more about these shooting • modes, see p. 100-102 of the camera's manual.

#### **Camera settings**

- Camera settings generally remain consistent for shooting in the digital lab. Use the [Q] button to ٠ access the Quick Control menu for viewing and setting shooting options (see below).
- Use the Menu button on the back of the camera to access all camera settings .

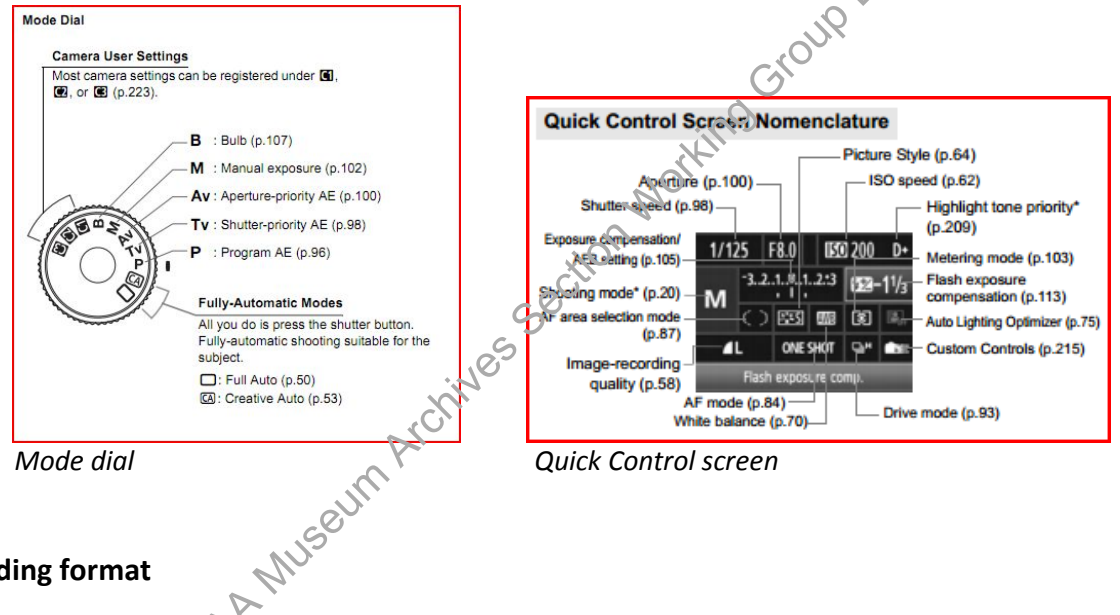

#### **Recording format**

Always shoot & recording quality RAW+JPE.G. This records the photo in both RAW format and JPEG • format. The RAW file can be downloaded from the camera and saved as a TIFF file on the server. The JPEG can be used for reference.

#### White balance and flash

- If the object needs more fill light, use the built-in flash. Flash sensitivity can be adjusted from the Quick Control screen.
- Do not use automatic white balance. Use the multi-function dial to adjust the color temperature up • or down. 3500k seems to be an effective setting for the digital suite.

#### **BROOKLYN VISUAL HERITAGE**

• Shoot test shots with the lights on. Shoot a range of exposures and compare for find what has the best results. View the images on a computer monitor for best results—*the camera's display should not be considered accurate.* 

#### Focus

- Always use the remote shutter release.
- Use Automatic focus (AF) when shooting. Pressing the shutter button half way will show the grids in the screen of the camera to display what the camera is focusing on.
- Shooting from higher up and then zooming in is most effective and prevents lens distortion.

#### Lenses

• Use the 18-200mm lens for almost all shooting. Use the macro lens for small object shooting and small details of larger objects.

#### Using the copy stand

- The copy stand supports photographing items no larger than 20" x 24".
- First, make sure the surface area is clean using dust-off spray. Place the object flat on the copy stand, or on a piece of foam board on the stand (for larger flat objects). Use a book cradle for oversized and fragile books. Attach the camera securely.

0

• Two people may be needed to photograph fragile objects, particularly scrapbooks, oversized objects, and bound items.

#### Lights

- Adjust the angle of the lights if needed. Opening the lights to a wider angle may help with photographing encapsulated materials, which show reflections. If you adjust their angle, please return the lights to their original position when you are finished.
- **IMPORTANT:** Minimize the time the copy stand lights are on. Do not turn them on until the object is set up and you are ready to shoot. The lights get **very hot** and should be turned off when you finish shooting each object. They can cause materials to curl if they are on for extended periods. **DO NOT touch the lights after they have been in use.**
## Third party photography

- When objects are too large to scan or photograph in-house, and funding for photography is • available, objects may be approved for third party photography. Please refer to our vendor list spreadsheet "Exhibition consultants-vendors" located here: S:\EXHIBITIONS\ Exhibition Planning
- To receive a price estimate for at-size photography, measure the object's dimensions in inches. Call • the studio and ask for a price estimate. Submit the price estimate to the project's supervisor for approval. Once approved and funding is guaranteed, make an appointment to bring the object to be photographed. Flat objects should be transported securely inside acid-free paper, inside a sturdy folder, and in the handled portfolio.
- BHS depends upon established and healthy relationships with our vendors to promote and support our collections. It is important that vendors be paid as promptly as is possible to ensure these relationships can continue. Please see the Photographic Archivist for questions about payments.

guestion working croup that